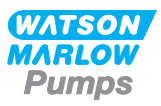

# 730 S/SN Asennus-, käyttö- ja kunnossapito-opas

# Sisältö

| 1 Vaatimustenmukaisuusvakuutus                      |
|-----------------------------------------------------|
| 2 Liittämisvakuutus                                 |
| 3 Kun purat pumpun pakkauksesta                     |
| 3.1 Pumpun purkaminen pakkauksesta                  |
| 3.2 Pakkauksen hävittäminen                         |
| 3.3 Tarkastus                                       |
| 3.4 Toimitetut komponentit                          |
| 3.5 Säilytys                                        |
| 4 Pumpun palauttamiseen liittyvät tiedot            |
| 5 Peristalttiset pumput – yleiskatsaus              |
| 6 Takuu                                             |
| 7 Turvallisuushuomautukset                          |
| 8 Pumpun tiedot                                     |
| 8.1 Tietojen mitoitusarvot                          |
| 8.2 Painot                                          |
| 8.3 Pumppupään vaihtoehdot                          |
| 9 Pumpun hyvä asennustapa 17                        |
| 9.1 Yleiset suositukset                             |
| 9.2 Käskyt ja kiellot                               |
| 10 Pumpun käyttö 19                                 |
| 10.1 Näppäimistön rakenne ja painikkeiden tunnukset |
| 10.2 Käynnistys ja pysäytys                         |
| 10.3 Ylös- ja alas-painikkeiden käyttäminen         |
| 10.4 Maksimaalinen nopeus                           |
| 10.5 Muuta pyörimissuuntaa                          |
| 11 Liittäminen virransyöttöön                       |
| 11.1 Johtimen värikoodaus                           |

| 11.2 US NEMA -moduulin johdotus                                                                                                    | 22                                           |
|----------------------------------------------------------------------------------------------------|----------------------------------------------|
| 11.3 NEMA -moduulin johdotus                                                                                                    | 22                                           |
| 11.4 NEMA-moduulin ohjauskaapeleiden maattosuoja                                                                                                    | 23                                           |
| 11.5 Ethernet M12 -liitinsuojan liitäntä                                                                                                    | 25                                           |
| 12 Käynnistyksen tarkistuslista                                                                                                    | 26                                           |
| 13 Ohjausjohdotus                                                                                                    | 27                                           |
| 13.1 Pumpun ulkoiset käyttöliittymäparametrit                                                                                                    | 28                                           |
| 13.2 On pumpun takaosassa                                                                                                    | 29                                           |
| 13.3 IP31-johtoliitännät                                                                                                    | 30                                           |
| 13.4 Anturin johdotus – IP31                                                                                                    | 30                                           |
| 13.5 IP66-johdotus – N-moduuli                                                                                                    | 34                                           |
| 13.6 Lähtö-/tuloliittimet – IP66                                                                                                    | 38                                           |
| 13.7 Verkkotopologia                                                                                                    | 40                                           |
| 14 Pumpun ensimmäinen päällekytkentä                                                                                                    | 41                                           |
| 14.1 Näytön kielen valinta                                                                                                    | 41                                           |
| 14.2 Ensimmäisen käynnistyksen oletusasetukset                                                                                                    | 43                                           |
| 15 Pumpun päällekytkentä peräkkäisissä toimintaiaksoissa                                                                                                    | 45                                           |
|                                                                                                    |                                              |
| 16 Tilavalikko                                                                                                    | 46                                           |
| 16 Tilavalikko                                                                                                    | 46<br>47                                     |
| 16 Tilavalikko<br>17 Käyttöohje<br>17.1 KÄYNNISTYS                                                                                                    | 46<br>47                                     |
| 16 Tilavalikko<br>17 Käyttöohje<br>17.1 KÄYNNISTYS<br>17.2 PYSÄYTYS                                                                                                    | 46<br>47<br>47<br>48                         |
| 16 Tilavalikko         17 Käyttöohje         17.1 KÄYNNISTYS         17.2 PYSÄYTYS         17.3 VIRTAUSNOPEUDEN KASVATTAMINEN JA ALENTAMINEN                                                                                                    |                                              |
| 16 Tilavalikko         17 Käyttöohje         17.1 KÄYNNISTYS         17.2 PYSÄYTYS         17.3 VIRTAUSNOPEUDEN KASVATTAMINEN JA ALENTAMINEN         17.4 MAXTOIMINTO (vain käsikäyttötila)                                                                                                    | 46<br>47<br>47<br>48<br>48<br>48             |
| 16 Tilavalikko         17 Käyttöohje         17.1 KÄYNNISTYS         17.2 PYSÄYTYS         17.3 VIRTAUSNOPEUDEN KASVATTAMINEN JA ALENTAMINEN         17.4 MAXTOIMINTO (vain käsikäyttötila)         18 Virtauksen kalibrointi                                                                                                    | 46<br>47<br>47<br>48<br>48<br>48<br>49<br>50 |
| 16 Tilavalikko         17 Käyttöohje         17.1 KÄYNNISTYS         17.2 PYSÄYTYS         17.3 VIRTAUSNOPEUDEN KASVATTAMINEN JA ALENTAMINEN         17.4 MAXTOIMINTO (vain käsikäyttötila)         18 Virtauksen kalibrointi         18.1 Virtauksen kalibroinnin asettaminen                                                                                                    |                                              |
| 16 Tilavalikko         17 Käyttöohje         17.1 KÄYNNISTYS         17.2 PYSÄYTYS         17.3 VIRTAUSNOPEUDEN KASVATTAMINEN JA ALENTAMINEN         17.4 MAXTOIMINTO (vain käsikäyttötila)         18 Virtauksen kalibrointi         18.1 Virtauksen kalibroinnin asettaminen         19 MemoDose-tila                                                                                                    |                                              |
| 16 Tilavalikko         17 Käyttöohje         17.1 KÄYNNISTYS         17.2 PYSÄYTYS         17.3 VIRTAUSNOPEUDEN KASVATTAMINEN JA ALENTAMINEN         17.4 MAXTOIMINTO (vain käsikäyttötila)         18 Virtauksen kalibrointi         18.1 Virtauksen kalibroinnin asettaminen         19 MemoDose-tila         19.1 MemoDosen konfigurointi                                                                                                    |                                              |
| 16 Tilavalikko         17 Käyttöohje         17.1 KÄYNNISTYS         17.2 PYSÄYTYS         17.3 VIRTAUSNOPEUDEN KASVATTAMINEN JA ALENTAMINEN         17.4 MAXTOIMINTO (vain käsikäyttötila)         18 Virtauksen kalibrointi         18.1 Virtauksen kalibroinnin asettaminen         19 MemoDose-tila         19.1 MemoDosen konfigurointi         19.2 Virtausnopeuden asettaminen                                                                                                    |                                              |
| 16 Tilavalikko         17 Käyttöohje         17.1 KÄYNNISTYS         17.2 PYSÄYTYS         17.3 VIRTAUSNOPEUDEN KASVATTAMINEN JA ALENTAMINEN         17.4 MAXTOIMINTO (vain käsikäyttötila)         18 Virtauksen kalibrointi         18.1 Virtauksen kalibroinnin asettaminen         19 MemoDose-tila         19.1 MemoDosen konfigurointi         19.2 Virtausnopeuden asettaminen         19.3 Keskeytettyjen annosten jatkaminen                                                                                                    |                                              |
| 16 Tilavalikko         17 Käyttöohje         17.1 KÄYNNISTYS         17.2 PYSÄYTYS         17.3 VIRTAUSNOPEUDEN KASVATTAMINEN JA ALENTAMINEN         17.4 MAXTOIMINTO (vain käsikäyttötila)         18 Virtauksen kalibrointi         18.1 Virtauksen kalibrointi         19.1 MemoDose-tila         19.2 Virtausnopeuden asettaminen         19.3 Keskeytettyjen annosten jatkaminen         19.4 Pääannos                                                                                                    |                                              |
| 16 Tilavalikko         17 Käyttöohje         17.1 KÄYNNISTYS         17.2 PYSÄYTYS         17.3 VIRTAUSNOPEUDEN KASVATTAMINEN JA ALENTAMINEN         17.4 MAXTOIMINTO (vain käsikäyttötila)         18 Virtauksen kalibrointi         18.1 Virtauksen kalibroinnin asettaminen         19 MemoDose-tila         19.1 MemoDosen konfigurointi         19.2 Virtausnopeuden asettaminen         19.3 Keskeytettyjen annosten jatkaminen         19.4 Pääannos         19.5 Käsikäyttöinen annostelu                                                                |                                              |
| <ul> <li>16 Tilavalikko</li> <li>17 Käyttöohje</li> <li>17.1 KÄYNNISTYS</li> <li>17.2 PYSÄYTYS</li> <li>17.3 VIRTAUSNOPEUDEN KASVATTAMINEN JA ALENTAMINEN</li> <li>17.4 MAXTOIMINTO (vain käsikäyttötila)</li> <li>18 Virtauksen kalibrointi</li> <li>18.1 Virtauksen kalibroinnin asettaminen</li> <li>19 MemoDose-tila</li> <li>19.1 MemoDosen konfigurointi</li> <li>19.2 Virtausnopeuden asettaminen</li> <li>19.3 Keskeytettyjen annosten jatkaminen</li> <li>19.4 Pääannos</li> <li>19.5 Käsikäyttöinen annostelu</li> <li>20 EtherNet/IP™-tila</li> </ul> |                                              |

|    | 20.2 EtherNet/IP™-tila                                               | . 60 |
|----|----------------------------------------------------------------------|------|
|    | 20.3 Esimerkki http-yhteydestä pumpun ja PC:n välillä (peer-to-peer) | . 60 |
|    | 20.4 PC:n asettaminen                                                | . 61 |
|    | 20.5 PC:n liittäminen pumppuun                                       | . 61 |
|    | 20.6 Liittäminen selaimella                                          | . 62 |
|    | 20.7 Yhdistäminen PLC:hen                                            | 62   |
|    | 20.8 Pumpun parametrit                                               | . 66 |
| 21 | l Anturit                                                            | 80   |
|    | 21.1 Anturin johdotus                                                | . 80 |
|    | 21.2 Anturien asettaminen                                            | 80   |
|    | 21.3 Viiveen käynnistys                                              | 81   |
|    | 21.4 Yleisanturit                                                    | . 82 |
|    | 21.5 Virtausanturin lukema                                           | . 84 |
| 22 | 2 Päävalikko                                                         | 85   |
|    | 22.1 Turva-asetukset                                                 | 87   |
|    | 22.2 Yleiset asetukset                                               | 99   |
|    | 22.3 Ohjausasetukset                                                 | .111 |
| 23 | 3 Ohje                                                               | 113  |
|    | 23.1 Ohje                                                            | .113 |
| 24 | 4 Vianetsintä                                                        | 114  |
|    | 24.1 Virhekoodit                                                     | 114  |
|    | 24.2 Tekninen tuki                                                   | 115  |
| 25 | 5 Käytön kunnossapito                                                | 116  |
| 26 | 5 Käytön varaosat                                                    | 117  |
| 27 | 7 Pumppupään vaihtaminen                                             | 118  |
|    | 27.1 Pumppupään vaihtaminen                                          | 118  |
| 28 | 3 Letkun vaihtaminen                                                 | 120  |
|    | 28.1 Päättymätön letku                                               | .120 |
|    | 28.2 Letkuelementit                                                  | 120  |
| 29 | 9 Tilaustiedot                                                       | 122  |
|    | 29.1 Pumpun osanumerot                                               | .122 |
|    | 29.2 Letkut ja elementtien osanumerot                                | .123 |
|    | 29.3 Pumppupään varaosat                                             | .125 |

| 30 Suoritustiedot                                    | 129  |
|------------------------------------------------------|------|
| 30.1 720R-, 720RE-, 720R/RX- ja 720RE/REX-tehotiedot | .129 |
| 31 Tavaramerkit                                      | .132 |
| 32 Vastuuvapauslausekkeet                            | 133  |
| 33 Julkaisuhistoria                                  | .134 |

# **Alkuperäiset ohjeet**

Tämän käyttöoppaan alkuperäiset ohjeet on kirjoitettu englanniksi. Muunkieliset käyttöoppaat ovat alkuperäisten ohjeiden käännöksiä.

# 1 Vaatimustenmukaisuusvakuutus

CE WATSON MARLOW Pumps EC Declaration of Conformity Watson-Marlow Limited Falmouth Cornwall TR11 4RU England 1. 530 Cased pumps (Models: S, SN, U, UN, Du, DuN, Bp, BpN, En, EnN) 630 Cased pumps (Models: S, SN, U, UN, Du, DuN, Bp, BpN, En, EnN) 730 Cased pumps (Models: SN, UN, DuN, BpN, En, EnN) 2. Manufacturer: Watson Marlow Ltd Bickland Water Road Falmouth **TR114RU** UK 3. This declaration of conformity is issued under the sole responsibility of the manufacturer 4. All models and versions of the 530, 630 and 730 series of cased peristaltic pump with all approved pump heads, tubing and accessories. 5. The object of the declaration described above is in conformity with the relevant Union harmonisation legislation: Machinery Directive 2006/42/EC EMC Directive 2014/30/EC ROHS Directive 2015/863 6. Harmonised standards used: BS EN61010-1:2010 third edition Safety requirements for electrical equipment for measurement, control, and laboratory use Part 1: General requirements EN61326-1:2013 Electrical equipment for measurement, control and laboratory use - EMC requirements Part 1: General requirements BS EN 60529:1992+A2:2013 Degrees of protection provided by enclosures (IP code) 7. Intertek Testing and Certification Ltd, No: 3272281, performed compliance testing to BS EN 61010-1:2010, IEC 61010-1:2010, UL 61010-1:2010 and CAN/CSA C22.2 Bo 61010-1:2010 and issued certification of compliance to these standards. Signed for and behalf of: Watson Marlow Ltd Falmouth, November 2019 Nichoba Simon Nicholson, Managing Director, Watson-Marlow Limited

# 2 Liittämisvakuutus

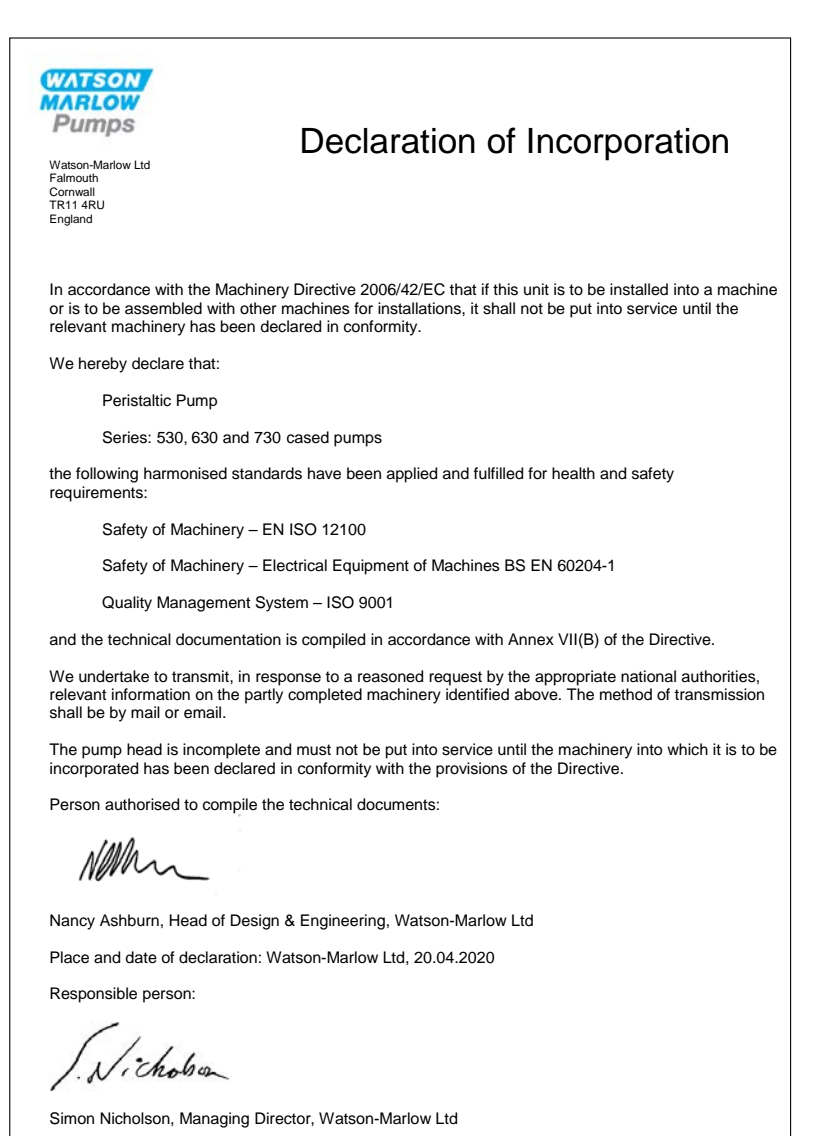

### 3 Kun purat pumpun pakkauksesta

### 3.1 Pumpun purkaminen pakkauksesta

Pura kaikki osat huolellisesti, ja säilytä pakkaus, kunnes olet varma, että kaikki osat ovat käytettävissä ja hyvässä kunnossa. Tarkasta komponenttien toimitusluettelosta, että kaikki osat on toimitettu.

### 3.2 Pakkauksen hävittäminen

Hävitä pakkausmateriaali turvallisesti ja paikallisten määräysten mukaisesti. Ulompi pahvi on valmistettu aaltopahvista ja se voidaan kierrättää.

### 3.3 Tarkastus

Tarkasta, että kaikki osat ovat käytettävissä. Tarkasta komponentit kuljetusvaurioiden varalta. Mikäli jotakin puuttuu tai on vaurioitunut, ota välittömästi yhteyttä jakelijaan.

### 3.4 Toimitetut komponentit

#### 730-komponentit

- 730-pumpun käyttöyksikkö, 720R- tai muu pumppupää kiinnitettynä, mikäli määritelty pumppuna
- Määritelty virtakaapeli (liitettynä pumpun käyttöyksikköön)
- 730 N-moduuli, jossa on pumpun kotelointi: IP66 tai NEMA 4X.
- Huomautus: moduuli on liitetty kuljetusta varten, mutta se on irrotettava, jotta johdotus voidaan tehdä sekä jännitteen valintaa ja sulakkeen tarkistamista varten, jonka jälkeen se on kiinnitettävä uudestaan ennen pumpun käyttöä.
- Tuotteen turvatietojen seloste, johon kuuluu pikakäynnistyksen käyttöopas

### 3.5 Säilytys

Tällä tuotteella on pitkä käyttöikä. Säilytyksen jälkeen tulisi kuitenkin toimia huolellisesti, jotta varmistetaan, että kaikki osat toimivat oikein. Noudata säilytystä koskevia suosituksia ja viimeisiä käyttöpäivämääriä koskien letkuja, jotka haluat ottaa käyttöön säilytyksen jälkeen.

# 4 Pumpun palauttamiseen liittyvät tiedot

Ennen tuotteiden palauttamista ne on puhdistettava/steriloitava perusteellisesti. Tästä on täytettävä vahvistusilmoitus ja palautettava se meille ennen tavaran lähettämistä.

Puhdistusilmoitus on täytettävä ja toimitettava meille. Siinä eritellään kaikki nesteet, jotka ovat olleet meille palautettavan laitteiston kanssa kosketuksissa.

Kun ilmoitus on saapunut meille, toimitamme palautusvaltuutusnumeron. Varaamme oikeuden karanteeniin tai kieltäytyä vastaanottamasta laitteistoa, joille ei voida osoittaa palautusvaltuutusnumeroa.

Täytä jokaiselle tuotteelle erillinen puhdistussertifikaatti ja käytä oikeaa lomaketta, johon on merkitty paikka, johon haluat palauttaa laitteiston. Mikäli sinulla on kysyttävää, ota meihin yhteyttä saadaksesi lisätietoja.

# 5 Peristalttiset pumput – yleiskatsaus

Peristalttiset pumput ovat mahdollisimman yksinkertaisia pumppuja, joissa ei ole venttiilejä, tiivisteitä tai läpivientejä, jotka voisivat tukkeutua tai syöpyä. Neste on kosketuksissa vain letkun sisäseinämän kanssa, mikä poistaa riskin, että pumppu saastuttaisi nesteen tai neste saastuttaisi pumpun. Peristalttiset pumput voivat käydä kuivina ilman riskiä.

#### Miten pumput toimivat

Kompressoitava letku puristetaan rullan ja uran väliin pyöreässä kaaressa luoden tiiviin kosketuspisteen. Kun rulla etenee letkua pitkin, myös tiivis kohta etenee. Kun rulla on ohitettu, letku palaa alkuperäiseen muotoonsa luoden osittaisen tyhjiön, joka täyttyy tuloportista vedetyllä nesteellä.

Ennen kuin rulla saavuttaa uran pään, toinen rulla puristaa letkun uran alussa ja eristää suuren määrän nestettä kompressiopisteiden väliin. Kun ensimmäinen rulla poistuu uralta, toinen jatkaa etenemistä pakottaen nestemäärän pumpun poistoportin läpi. Samanaikaisesti on luotu uusi osittainen tyhjiö toisen rullan taakse, johon vedetään lisää nestettä tuloportista.

Takaisinvirtausta ja juoksutusta ei ilmene, pumppu tiivistää letkun tehokkaasti ollessaan epäaktiivinen. Venttiileitä ei tarvita.

Periaatteen voi demonstroida puristamalla pehmeää letkua peukalon ja sormen välissä ja liu'uttamalla sitä: neste pakotetaan letkun toisesta päästä, kun taas toisessa päässä imetään lisää.

Eläinten ruoansulatuskanavat toimivat samalla tavalla.

#### Sopivat sovellukset

Peristalttiset pumput ovat ihanteellisia useimmille nesteille, mukaan lukien viskoosiset, leikkausherkät, syövyttävät ja hankaavat nesteet, sekä sellaiset, joissa on suspendoituneita kiintoaineita. Ne ovat erityisen hyödyllisiä käyttötilanteissa, joissa hygieeninen pumppaus on tärkeää.

Peristalttiset pumput toimivat pakkosyöttöperiaatteella. Ne sopivat erityisen hyvin käyttötilanteisiin, jossa mitataan, annostellaan ja jaellaan. Pumput on helppo asentaa, ne ovat helppokäyttöisiä ja kunnossapito on edullista.

# 6 Takuu

Watson-Marlow Ltd. ("Watson-Marlow") takaa tämän tuotteen materiaalien ja valmistuksen virheettömyyden viideksi vuodeksi alkaen toimituspäivämäärästä normaalissa käytössä ja huollossa.

Watson- Marlow'n yksinomainen vastuu ja asiakkaan rajattu korvausvaatimus, koskien kaikkiin Watson- Marlow'lta ostettuihin tuotteisiin kohdistuvia vaatimuksia, on Watson-Marlow'n näkemyksen mukaisesti tarpeen mukaan korjaus, vaihto tai hyvitys.

Mikäli ei ole muulla tavoin sovittu kirjallisesti, edellä mainittu takuu rajoittuu siihen maahan, jossa tuote on myyty.

Watson-Marlow'n työntekijällä, asiamiehellä tai edustajalla ei ole valtuuksia velvoittaa Watson-Marlow'ta mihinkään muuhun takuuseen kuin edellä mainittuun, paitsi Watson-Marlow'n johtajan kirjallisella ja allekirjoitetulla valtuutuksella. Watson-Marlow ei takaa tuotteidensa sopivuutta johonkin tiettyyn tarkoitukseen.

Missään tapauksessa:

- i. asiakkaan rajattu korvausvaatimuksen suuruus ei ole suurempi kuin tuotteen hinta
- ii. Watson-Marlow ei ole vastuussa mistään erityisistä, epäsuorista, tahattomista, seuraamuksellisista tai esimerkinomaisista vaurioista niiden syntymistavasta riippumatta; ei myöskään siinä tapauksessa, että Watson-Marlow on saanut ohjeistuksen tällaisten vaurioiden mahdollisuudesta.

Watson-Marlow ei ole vastuussa mistään tappioista, vaurioista tai kuluista, jotka liittyvät suoraan tai epäsuorasti tai syntyvät sen tuotteiden käytöstä, mukaan lukien muiden tuotteiden, koneiden, rakennusten tai omaisuuden vahingot tai vauriot. Watson-Marlow ei ole vastuussa seuraamukselliissta vaurioista, mukaan lukien ja ilman rajoitusta liikevoiton menetys, aikatappio, haitta, pumpatun tuotteen menetys ja tuotantohäviö.

Tämä takuu ei velvoita Watson-Marlowta vastaamaan mistään siirto-, asennus-, kuljetuskuluista tai muista maksuista, joita saattaa ilmetä takuuvaatimuksen esittämisestä.

Watson-Marlow ei vastaa palautettujen tuotteiden kuljetusvahingoista.

#### Ehdot

- Tuotteet on palautettava ennalta sovitusti Watson-Marlow'lle, tai Watson-Marlow'n hyväksymään huoltokeskukseen.
- Kaikki korjaukset ja muutokset saa tehdä Watson Marlow tai sen hyväksymä huoltokeskus; tai Watson-Marlow antaa erillisen kirjallisen luvan, jossa on Watson-Marlow'n liikkeenhoitajan tai johtajan allekirjoitus.
- Kaikki etäohjausjärjestelmät tai järjestelmäliitännät on muodostettava Watson-Marlow'n suositusten mukaisesti.
- Kaikki PROFIBUS- järjestelmät on asennettava tai sertifioitava PROFIBUSin hyväksymän asennusinsinöörin toimesta.
- Kaikki EtherNet/IP™- järjestelmät on asennettava tai sertifioitava asianmukaisesti koulutetun asennusinsinöörin toimesta.

#### Poikkeukset

- o Kulumisosat, mukaan lukien letkut ja pumppauselementit, ovat poissuljettuja.
- Pumppupään rullat ovat poissuljettuja.
- Normaalista kulumisesta tai järkevän ja asianmukaisen kunnossapidon puutteesta johtuvat korjaukset ja huolto ovat poissuljettuja.
- Tuotteet, joita on Watson-Marlow'n arvion mukaan käytetty väärin tai niissä on niihin kohdistuneesta ilkivallasta, onnettomuudesta tai laiminlyönnistä johtuva vaurio, ovat poissuljettuja.
- Sähköisen ylijännitteen aiheuttama vika on poissuljettu.
- Virheellisen tai heikkolaatuisen järjestelmän johdotuksen aiheuttama vika on poissuljettu.
- Kemiallisesta syöpymisestä johtuva vaurio on poissuljettu.
- Lisälaitteet, kuten vuodonilmaisin, ovat poissuljettuja.
- Vika, joka on UV-valon tai suoran auringonvalon aiheuttama.
- Kaikki yritykset purkaa Watson-Marlow'n tuote mitätöivät tuotteen takuun.

Watson-Marlow varaa oikeuden muuttaa näitä ehtoja milloin tahansa.

# 7 Turvallisuushuomautukset

Näitä turvatietoja tulisi käyttää yhdessä tämän käyttöoppaan muiden ohjeiden kanssa.

Turvallisuuden varmistamiseksi tätä pumppua ja pumppupäätä saavat käyttää vain pätevä, asianmukaisen koulutuksen saanut henkilökunta sen jälkeen, kun he ovat lukeneet ja ymmärtäneet tämän käyttöohjeen ja ottaneet huomioon mahdolliset käyttöön liittyvät vaarat. Jos pumppua käytetään sellaisella tavalla, jota Watson-Marlow Ltd. ei ole määrittänyt, pumpun muodostama suojaus saattaa olla heikentynyt. Kaikkien tämän laitteen asennukseen tai huoltoon osallistuvien henkilöiden on oltava täysin päteviä työtehtävissään. Henkilöiden on myös tunnettava kaikki asianmukaiset terveys- ja turvallisuusmääräykset, säädökset ja ohjeistukset.

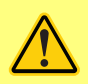

Tämä pumpussa ja käyttöoppaassa käytetty symboli tarkoittaa, että asianmukaisia turvaohjeita on noudatettava tai on olemassa potentiaalisen vaaran riski.

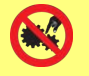

Tämä pumpussa ja käyttöoppaassa käytetty symboli tarkoittaa, että sormet on pidettävä loitolla liikkuvista osista.

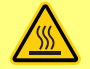

Tämä pumpussa ja käyttöoppaassa käytetty symboli tarkoittaa, että kuumia pintoja on varottava.

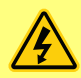

Tämä pumpussa ja käyttöoppaassa käytetty symboli tarkoittaa, että on olemassa sähköiskunvaara.

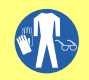

Tämä pumpussa ja käyttöoppaassa käytetty symboli tarkoittaa, että henkilönsuojaimia on käytettävä.

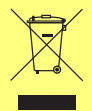

Tämä pumpussa ja käyttöoppaassa käytetty symboli tarkoittaa, että tuote tulisi kierrättää EU:n sähkö- ja elektroniikkalaiteromua (WEEE) koskevan direktiivin säädösten mukaisesti.

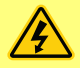

630- ja 730-pumpuissa on automaattipalautteisia lämpösulakkeita. Jos ne laukeavat, ilmestyy näytölle virhekoodi Err17 Under Voltage.

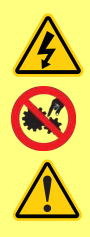

Ainoastaan pätevä henkilökunta saa suorittaa perustavanlaatuisia töitä, kun laitetta nostetaan, kuljetetaan, asennetaan, käynnistetään, kunnossapidetään ja korjataan. Yksikkö on erotettava verkkovirrasta, kun näitä töitä suoritetaan. Moottori on varmistetta tahatonta käynnistystä vastaan.

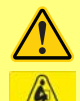

Jotkin pumput painavat yli 18 kg (tarkka paino riippuu mallista ja pumppupäästä – katso tieto pumpusta). Nostaminen tulisi tapahtua terveyttä ja turvallisuutta koskevien vakio-ohjeiden mukaisesti. Sormille tarkoitetut syvennykset on muodostettu alemman kuoren sivuille, jotta nostaminen olisi mukavampaa. Lisäksi pumpun voi nostaa helposti tarttumalla pumppupäähän ja (mikäli kiinnitetty) N-moduuliin pumpun takaosassa.

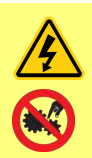

Pumpun takaosassa on käyttäjän vaihdettavissa oleva sulake. Jotkin maakohtaiset päävirran liittimet käsittävät lisäksi vaihdettavan sulakkeen. Sulakkeet on vaihdettava sellaisiin, joilla on samat arvot.

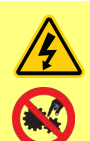

Pumpun sisällä ei ole käyttäjän huollettavia sulakkeita tai osia.

Huomautus – verkkovirtalähde toimitetaan kiinteästi asennettuna pumppuun eikä asiakas voi vaihtaa sitä.

Noudata alueesi jännitteen valitsinkytkimen asetuksia.

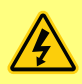

IP66-pumput toimitetaan verkkovirtaliittimen kanssa. NEMA-moduulissa kaapelin päässä läpiviennillä on IP66-luokitus. Verkkovirtapistokkeella kaapelin vastakkaisessa päässä EI ole IP66-luokitusta. Käyttäjän vastuulla on varmistaa, että liitäntä verkkovirran syöttöön on IP66-normitettu.

Tätä pumppua saa käyttää vain sen määritellyssä käyttötarkoituksessa.

Jotta pumpun käyttö ja huolto olisivat helppoja, on pumppuun päästävä milloin tahansa käsiksi. Pääsykohtia ei saa sulkea tai tukkia. Älä kiinnitä mitään laitteita käyttöyksikköön, paitsi sellaisia, jotka ovat Watson-Marlow'n testaamia ja hyväksymiä. Tämä saattaa johtaa henkilö- ja esinevahinkoihin, jotka eivät kuulu takuun piiriin.

Pumpun verkkopistoke toimii erotuslaitteena (eristää moottorin käytön päävirran syötöstä hätätilanteessa). Älä aseta pumppua niin, että verkkopistoketta on vaikea irrottaa.

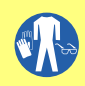

Jos on tarkoitus pumpata vaarallisia nesteitä, on noudatettava kyseistä nestettä ja käyttötarkoitusta koskevia turvatoimenpiteitä henkilöiden suojaamiseksi.

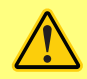

Tämä tuote ei vastaa ATEX-direktiivin vaatimuksia, eikä sitä saa käyttää räjähdysvaarallisissa tiloissa.

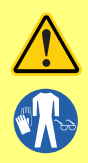

Varmista, että pumpattavat kemikaalit ovat yhteensopivia pumpussa käytettävien pumppupään, voiteluaineen (mikäli käytettävissä), letkujen, putkijohtojen ja liitinten kanssa. Tutustu kemiallisen yhteensopivuuden oppaaseen, joka löytyy osoitteesta: <u>www.wmftg.com/chemical</u>. Mikäli sinun tarvitsee käyttää pumppua jonkin muun kemikaalin kanssa, ota yhteyttä Watson-Marlow'hun yhteensopivuuden varmistamiseksi.

Mikäli autom. uudelleenkäynnistys on otettu käyttöön, se saattaa käynnistää pumpun heti, kun virta kytketään päälle.

Autom. uudelleenkäynnistys vaikuttaa vain käsikäyttötilan, verkkotilan ja memodose-tilan toimintaan.

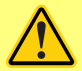

Mikäli autom. uudelleenkäynnistys on käytössä, näytöllä näkyy huutomerkki (!) varoituksena käyttäjille siitä, että pumppu saattaa toimia, vaikka mitään käsikäyttöisiä toimenpiteitä ei tehtäisi (pumppu jatkaa edellisillä asetuksilla).

Älä käytä autom. uudelleenkäynnistystä yli yli 12 kertaa 24 tunnissa.. Suosittelemme etäohjausta, mikäli käynnistyksiä tarvitaan suuri määrä.

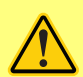

Mikäli pumppu on konfiguroitu verkkotilaan tai analogiseen tilaan, se vastaa etäkomentoihin milloin tahansa, myös välittömästi tehon päällekytkennän jälkeen. Huutomerkki (!) näkyy näytöllä varoituksena käyttäjille siitä, että pumppu saattaa toimia, vaikka mitään käsikäyttöisiä toimenpiteitä ei tehtäisi (esim. etäasetuspiste saattaa käynnistää pumpun ilman, että mitään näppäintä on painettu).

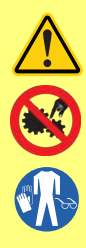

Pumppupään sisällä on liikkuvia osia. Ennen kuin avaat työkalulla avattavan suojuksen tai uran, varmista että seuraavia turvaohjeita noudatetaan:

- 1. Varmista, että pumppu on erotettu pääverkosta.
- 2. Varmista, että putkijohdossa ole painetta.
- Jos ilmenee letkuvika, varmista että pumppupäässä oleva neste on poistettu sopivaan astiaan, säiliöön tai viemäriin.
- 4. Varmista asianmukaisten henkilönsuojainten käyttö.

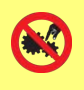

Pumppupään suojus muodostaa ensisijaisen käyttäjän suojan pumpun pyöriviltä osilta. Ota huomioon, että suojukset poikkeavat toisistaan riippuen pumppupään tyypistä. Katso käyttöoppaan pumppupäätä käsittelevä osio.

# 8 Pumpun tiedot

# 8.1 Tietojen mitoitusarvot

| Käyttölämpötila                      | 5C-40C (41F-104F)                                                                                                    |
|--------------------------------------|----------------------------------------------------------------------------------------------------|
| Säilytyslämpötila                    | 730: -25C–65C (-13F–149F)                                                                                                    |
| Kosteus (ei-kondensoituva)           | 80 % lämpötilaan: 31C (88F), kasvaen lineaarisesti 50 %<br>lämpötilassa: 40C (104F)                                                                                                    |
| Enimmäiskorkeus                      | 2000 m (6560 ft)                                                                                                    |
| Nimellisteho                         | 730: 350 VA                                                                                                    |
| Syöttöjännite                        | 100–120 V / 200–240 V 50/60 Hz 1 pH (riippuu paikallisista<br>liitosjohdoista ja syötöstä)                                                                                               |
| Maksimaalinen jännitteen<br>huojunta | +/-10 % nimellisjännitteestä. Vaaditaan hyvin säädelty<br>verkkosyöttö yhdessä kaapeliliittymien kanssa, jotka ovat<br>yhdenmukaisia kohinasietoisuuden parhaan rakennustavan<br>kanssa. |
| Täysi kuormitusjännite               | 730: <1,5 A @ 230 V; <3,0 A @ 115 V                                                                                                    |
| Sulakearvot                          | T2.5AH250 V (5x20 mm)                                                                                                    |
| Asennusluokka<br>(ylijänniteluokka)  | П                                                                                                    |
| Likaantumisaste                      | 2                                                                                                    |
| IP                                   | 730: IP66 BS EN 60529:lle. Vastaa: NEMA 4X NEMA 250:lle *<br>(sisäkäyttö – suojaa pidemmältä UV-altistukselta)                                                                           |
| dB-arvot                             | 730: < 85 dB (A) @ 1 m                                                                                                    |
| ]))@d[                               |                                                                                                    |
| Ohjaussuhde                          | 730: 0,1–360 rpm (3 600:1)                                                                                                    |
| Maksimaalinen nopeus                 | 730: 360 rpm                                                                                                    |

# 8.2 Painot

| 730            | Vain käyttölaite |             | + 720R, 720RE |            | + 720RX, 720REX |            |
|----------------|------------------|-------------|---------------|------------|-----------------|------------|
| IP66 (NEMA 4X) | 18,5 kg          | 40 lb 13 oz | 25 kg         | 55 lb 2 oz | 31,5 kg         | 69 lb 7 oz |

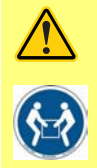

Jotkin pumput painavat yli 18 kg (tarkka paino riippuu mallista ja pumppupäästä – katso tieto pumpusta). Nostaminen tulisi tapahtua terveyttä ja turvallisuutta koskevien vakio-ohjeiden mukaisesti. Sormille tarkoitetut syvennykset on muodostettu alemman kuoren sivuille, jotta nostaminen olisi mukavampaa. Lisäksi pumpun voi nostaa helposti tarttumalla pumppupäähän ja (mikäli kiinnitetty) moduuliin pumpun takaosassa.

### 8.3 Pumppupään vaihtoehdot

#### 730-pumppusarja

720R, 720R/RX, 720RE, 720RE/REX:

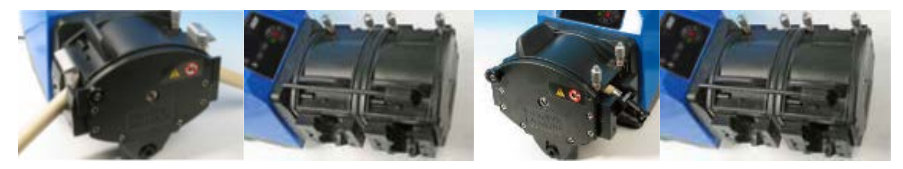

### 9 Pumpun hyvä asennustapa

### 9.1 Yleiset suositukset

On suositeltavaa sijoittaa pumppu tasaiselle, vaakasuoralle ja lujalle alustalle, johon ei kohdistu voimakasta tärinää, jotta varmistetaan moitteeton vaihdelaatikon voitelu ja moitteeton pumppupään toiminta. Huolehdi riittävästä ja esteettömästä ilmanvirtauksesta pumpun ympärillä varmistaaksesi että kuumuus voi haihtua. Varmista, että ympäristön lämpötila pumpun ympärillä ei ylitä suositeltua maksimaalista käyttölämpötilaa.

Pumput, jotka on varustettu näppäimistöllä, voidaan aina pysäyttää STOP-painikkeella. On kuitenkin suositeltavaa varustaa sopiva paikallinen hätäpysäytyslaite pumpun verkkosyöttölaitteeseen.

Älä pinoa pumppuja yli suositellun maksimaalisen lukumäärän. Mikäli pumppuja pinotaan, varmista että ympäristön lämpötila kaikkien pinottujen pumppujen ympärillä ei ylitä suositeltua maksimaalista käyttölämpötilaa.

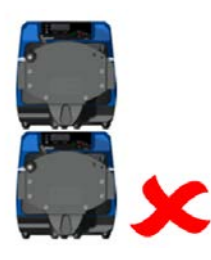

Pumppu voidaan säätää siten, että roottorin pyörimissuunta on joko myötä- tai vastapäivään riippuen siitä, kumpi sopii paremmin.

Ota kuitenkin huomioon, että joidenkin pumppupäiden letkun käyttöikä on pidempi, mikäli roottori pyörii myötäpäivään, ja että teho painetta vastaan maksimoidaan, mikäli roottori pyörii vastapäivään. Joissakin pumppupäissä pumpun on pyörittävä vastapäivään, jotta niissä saavutetaan paine.

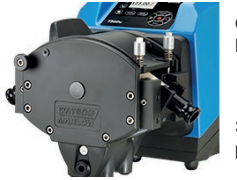

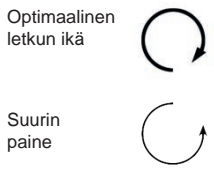

Peristalttiset pumput ovat itsesyöttäviä (imupumppuja) ja itsetiivistyviä takaisinvirtausta vastaan. Tulossa tai painejohdossa ei vaadita venttiileitä, lukuun ottamatta alempana määriteltyjä venttiileitä.

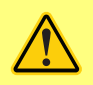

Käyttäjien on asennettava takaiskuventtiili pumpun ja paineputken välille, jotta estetään paineistetun nesteen yllättävä purkautuminen, mikäli pumppupäässä tai letkussa ilmenee vika. Takaiskuventtiili kiinnitetään välittömästi pumpun poiston jälkeen.

Prosessivirtauksen venttiilit on avattava ennen pumpun toimintaa. Käyttäjiä suositellaan asentamaan varoventtiili pumpun ja pumpun poistopuolen jonkin venttiilin väliin suojaamaan vaurioilta, jotka saattavat aiheutua, mikäli pumppua käytetään vahingossa poistoventtiilin ollessa suljettuna.

### 9.2 Käskyt ja kiellot

- Älä asenna pumppua ahtaaseen paikkaan, jossa ei ole riittävää ilmanvirtausta pumpun ympärillä.
- Huolehdi siitä, että suutin- ja imuletkut ovat mahdollisimman lyhyitä ja suoria ihanteellinen pituus
  on kuitenkin vähintään metri ja ne on vedetty mahdollisimman suoraan. Käytä käyriä, joiden säde
  on mahdollisimman suuri: vähintään neljä kertaa letkun halkaisija. Varmista, että liitinputki ja liittimet
  on mitoitettu sopivan suuruisiksi käsittelemään ennakoitu putkijohdon paine. Vältä paineen
  alentimia ja pidennyksiä, joiden letkun sisäläpimitta on pienempi kuin pumppupään imu, pätee
  erityisesti imupuolen putkijohtoihin. Putkijohdon mikään venttiili ei saa rajoittaa virtausta. Kaikkien
  virtausjohdon venttiilien on oltava auki, kun pumppu on käynnissä.
- Varmista, että pidemmässä letkussa on vähintään yksi metri sileää sisäpintaa, joustava letku on liitetty pumppupään tulo- ja poistoporttiin minimoimaan virtaussysäyksen katoamisen ja putkijohdon pulsaation. Tämä on erityisen tärkeää viskoosisten nesteiden yhteydessä ja silloin, kun liitetään kiinteään putkijohtoon.
- Älä käytä imu- tai poistojohtoja, jotka ovat yhtä suuria tai suurempia kuin letkun sisäläpimitan halkaisija. Kun pumppaat viskoosisia nesteitä, käytä johdon osia, joiden sisäläpimitta on monta kertaa suurempi kuin pumpun letku.
- Sijoita pumppu pumpattavan nesteen kanssa samalle tasolle tai hiukan alemmaksi, mikäli mahdollista. Tämä varmistaa tulvaimun ja maksimaalisen pumppauksen tehon.
- Käytä alhaisella nopeudella, kun pumppaat viskoosisia nesteitä. Tulvaimu kasvattaa pumppaustehoa erityisesti ominaisuudeltaan viskoosisten materiaalien pumppaamisessa.
- Kalibroi uudestaan sen jälkeen, kun olet vaihtanut letkuston, nesteen tai muun liittävän putkijohdon. On suositeltavaa, että pumppu kalibroidaan uudestaan määräajoin tarkkuuden ylläpitämiseksi.
- Älä pumppaa mitään kemikaalia, joka ei ole yhteensopiva letkun tai pumppupään kanssa.
- Älä käytä pumppua ilman letkua tai kiinnitettyä elementtiä, joka on sovitettu pumppupäähän.
- Älä kiinnitä ohjaus- ja verkkojohtoja yhteen.
- Varmista, että tuotteessasi on N-moduuli, ja että moduulin tiivisteet ovat moitteettomassa kunnossa ja sijoitettu asianmukaisesti. Varmista, että kaapeliläpivientien reiät on tiivistetty IP/NEMA-luokituksen vaatimusten mukaisesti.

Letkuosio: Watson-Marlow'n verkkosivustolla on julkaistu kemiallisen yhteensopivuuden ohje. Mikäli olet epävarma letkumateriaalin ja työstettävän nesteen yhteensopivuudesta, pyydä Watson-Marlow'lta letkujen näytekortti upotustestejä varten.

Kun käytät Marprene tai Bioprene -päättymättömiä letkuja, kiristä letku uudelleen sen jälkeen, kun pumppu on käynyt 30 minuuttia.

# 10 Pumpun käyttö

### 10.1 Näppäimistön rakenne ja painikkeiden tunnukset

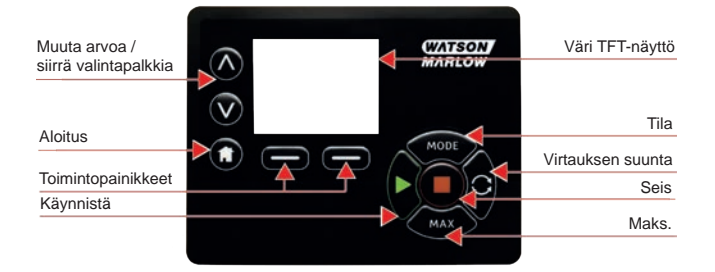

#### ALOITUS-painike (talosymboli)

Kun ALOITUSpainiketta (talosymboli) painetaan, se palauttaa käyttäjän viimeisimpään tunnettuun käyttötilaan. Jos pumpun asetuksia muokataan, kun ALOITUSpainike (talosymboli) on painettuna, se hylkää kaikki asetusten muutokset ja palauttaa käyttäjän viimeisimpään tunnettuun käyttötilaan.

#### Toimintopainikkeet

Kun toimintopainikkeita painetaan, ne suorittavat näytöllä suoraan toimintopainikkeen yläpuolella näytetyn toiminnon.

#### ∧ ja ∨ painikkeet

Näitä painikkeita käytetään pumpun ohjelmoitavien arvojen muuttamiseen. Painikkeita käytetään myös siirtämään valintapalkkia ylös ja alas valikoissa.

#### MODE-painike (tila)

Paina MODE-painiketta (tila) muuttaaksesi tiloja ja tila-asetuksia. MODE-painiketta voi painaa milloin tahansa ja siirtyä tilavalikkoon. Jos pumpun asetuksia muokataan, kun MODE-painike (aloitus) on painettuna, se hylkää kaikki asetusten muutokset ja palauttaa käyttäjän MODE-valikkoon (tilavalikko).

# 10.2 Käynnistys ja pysäytys

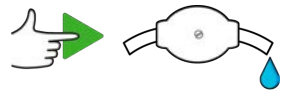

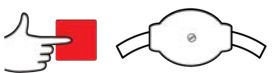

10.3 Ylös- ja alas-painikkeiden käyttäminen

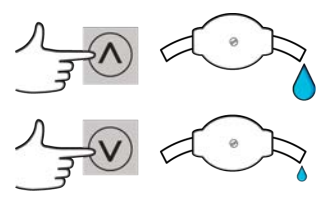

10.4 Maksimaalinen nopeus

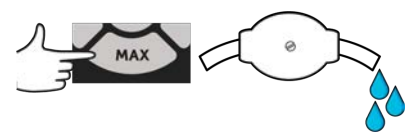

10.5 Muuta pyörimissuuntaa

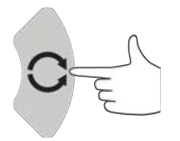

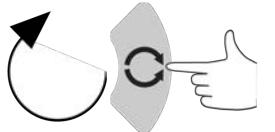

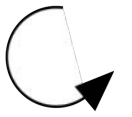

#### 11 Liittäminen virransyöttöön

Vaaditaan hyvin säädelty verkkosyöttö yhdessä kaapeliliittymien kanssa, jotka ovat yhdenmukaisia kohinasietoisuuden parhaan rakennustavan kanssa. Ei ole suositeltavaa sijoittaa näitä käyttökoneistoja sähkölaitteiden läheisyyteen, jotka voivat tuottaa verkkokohinaa, esim. kolmivaihekoskettimia ja induktiivisia lämmittimiä.

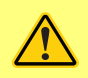

Aseta jännitteen valitsin 115 volttiin syötöille, jotka ovat 100–120 V 50/60 Hz tai 230 volttiin syötöille, jotka ovat 200–240 V 50/60 Hz. Tarkista aina jännitteen valitsinkytkin ennen kuin liität verkkovirtaan tai pumppu vaurioituu.

~100-120V

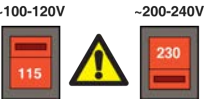

Luo sopiva liitäntä maadoitettuun yksivaiheiseen verkkovirran syöttöön.

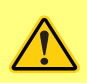

Mikäli pumpputyyppiin kuuluu N-moduuli, jännitteen valitsin ei ole näkyvissä, kun moduuli on asennettuna. Valitsin on asennettu kytkinlaattaan pumpun takaosaan, ja N-moduuli suojaa sitä vedeltä. Moduuli on poistettava, jotta päästään käsiksi kytkinlaattaan. Älä kytke pumppua päälle, ellet ole tarkistanut, että se on asetettu virransyötöllesi sopivaksi. Tarkistus tapahtuu poistamalla moduuli, tarkistamalla kytkin ja kiinnittämällä sitten moduuli uudestaan.

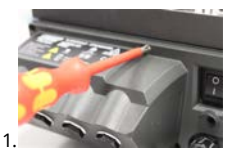

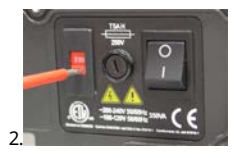

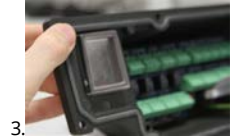

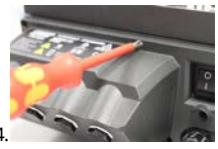

Suosittelemme käyttämään tavallisesti myynnissä olevia syöttöjännitteen syöksyaallon vaimennusta, mikäli ilmenee ylenmääräistä sähkömelua.

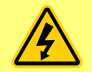

Varmista, että laitteiston kaikki virransyöttökaapelit on mitoitettu asianmukaisesti. Käytä vain toimitetun virtakaapelin kanssa.

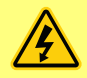

Pumppu on sijoitettava siten, että erotuslaitteelle pääsee helposti, kun laitteisto on käytössä..

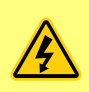

IP66-pumput toimitetaan verkkovirtaliittimen kanssa. NEMA-moduulissa kaapelin päässä läpiviennillä on IP66-luokitus. Verkkovirtapistokkeella kaapelin vastakkaisessa päässä EI ole IP66-luokitusta. Sinun vastuullasi on varmistaa, että liitännällä verkkovirran syöttöön on IP66-luokitus.

### 11.1 Johtimen värikoodaus

| Johdintyypi | Eurooppalainen väri | Pohjoisamerikkalainen väri |  |
|-------------|---------------------|----------------------------|--|
| Rivi        | Ruskea              | Musta                      |  |
| Neutraali   | Sininen             | Valkoinen                  |  |
| Maadoitus   | Vihreä/keltainen    | Vihreä                     |  |

### 11.2 US NEMA -moduulin johdotus

NEMA 4X moduuleilla, jotka on kiinnitetty 530-, 630- ja 730 Du-, S-, U- sekä PROFIBUS-koteloituihin pumppuihin ja joiden osanumerot päättyvät A-kirjaimeen (xxx.xxxxA), on kaksi paria johdinportteja. Käytettävissä on kaksi M16-porttia kaapeliläpivientien kanssa tiivistämään pyörökaapelit, joiden halkaisijat ovat 4–10 mm (5/32–13/32 in), ja lisäksi käytettävissä on kaksi M20-porttia kaapeliläpivientien kanssa tiivistämään pyörökaapeleita, joiden halkaisijat ovat 10– 14 mm (13/32– 9/16 in) ja joilla on IP66-vähimmäisluokitus.

Lisäksi neljä adapteria on liitetty: kaksi M16-urosta 3/8 in NPT-naaraaseen, ja kaksi M20-urosta 1/2 in NPPnaaraaseen. NPNäitä voidaan käyttää kiinnittämään joustavia johtojärjestelmiä siellä, missä vaaditaan NPT-säikeitä.

### 11.3 NEMA -moduulin johdotus

#### EtherNet/IP<sup>™</sup>-pumput

NEMA 4X moduuleilla, jotka on kiinnitetty 530-, 630- ja 730 En -koteloituihin pumppuihin, on kaksi paria johdinportteja. Kaksi M16- porttia on käytettävissä yhdessä läpivientien kanssa tiivistämään pyörökaapelit, joiden halkaisijat ovat 4–10 mm (5/32–13/32 in). EtherNet-liitäntä on asennettu kahdella M12-liittimellä NEMA-moduulin takaosaan.

# 11.4 NEMA-moduulin ohjauskaapeleiden maattosuoja

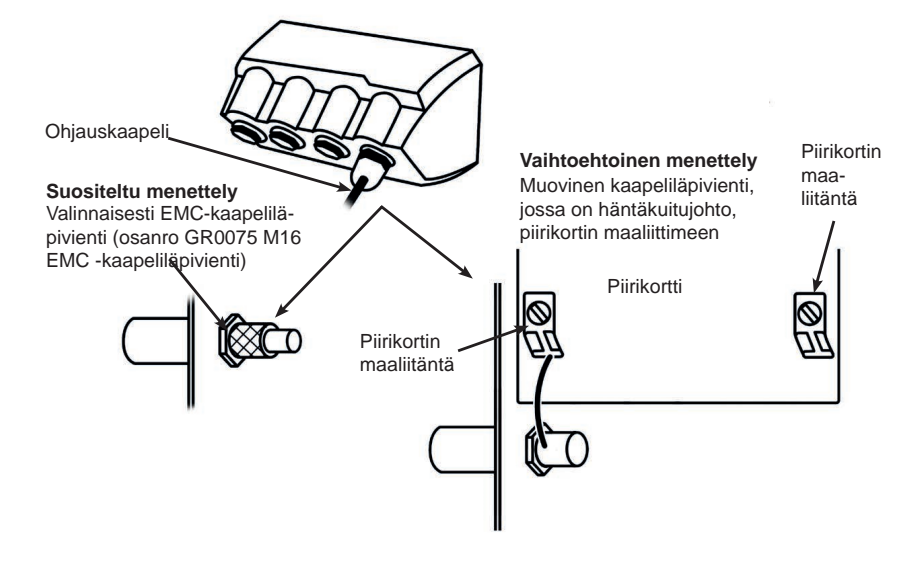

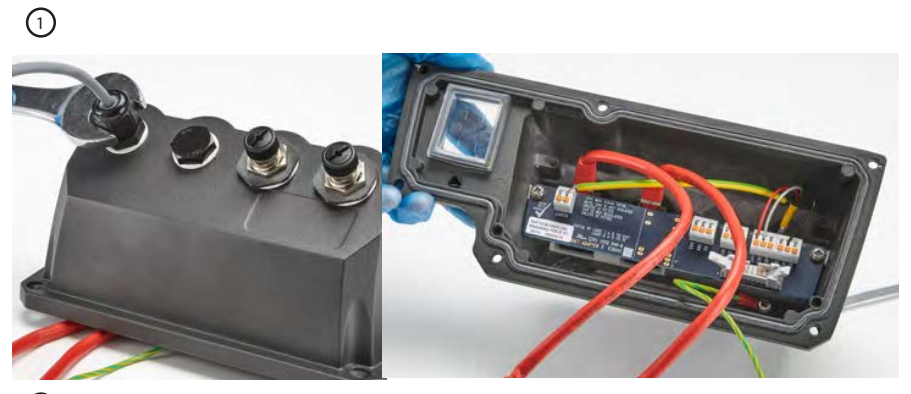

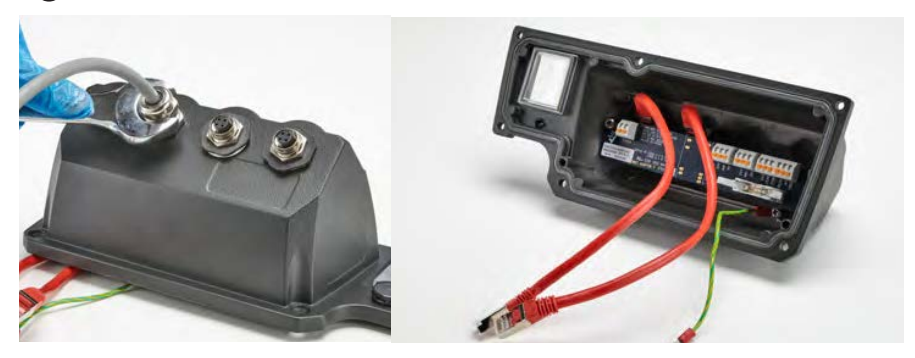

### 11.5 Ethernet M12 -liitinsuojan liitäntä

- M12 Ethernet-liittimien runko ja kaapelisuojaus on eristetty oletuksena NEMA-moduulin ja verkkomaadoituksen metallirungosta. Tämä vastaa EtherNet/IP™- määrittelyä teollisille järjestelmille, jotka käyttävät EtherNet/IP™-verkkoa.
- Mikäli vaaditaan M12-runko ja kaapelisuojaus (A) verkkomaadoitukseen EMC- tai Ethernet TCPsyistä, voidaan muovinen M12-asennuskaulus (MN2934T) korvata ruostumattomasta teräksestä valmistetulla laipalla (MN2935T). Varmista, että M12 O-rengas ja tiivistealuslaatta on asetettu oikein paikoilleen muodostamaan IP66-tiivisteen.

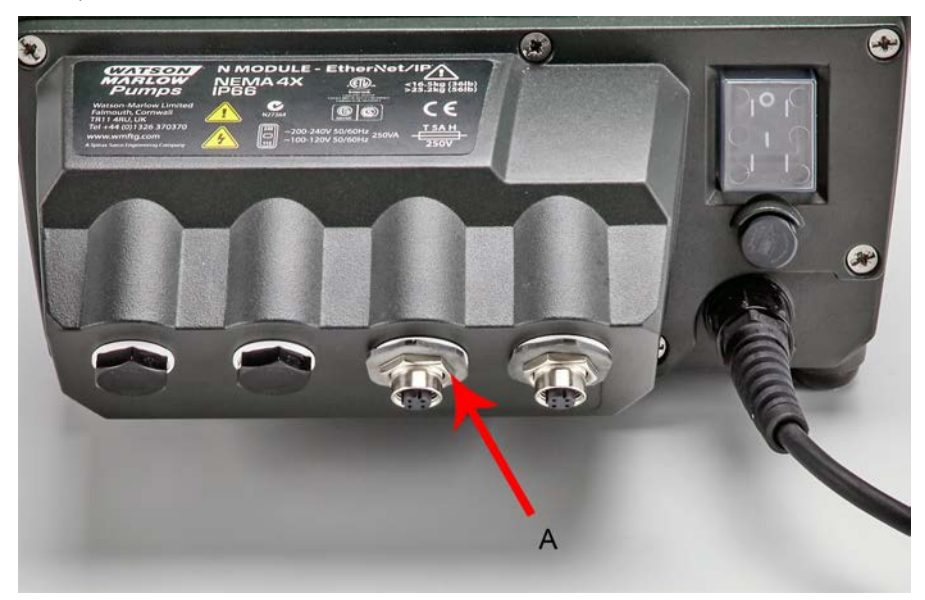

# 12 Käynnistyksen tarkistuslista

Huomautus: Katso myös "Letkun vaihtaminen " sivulla 120.

- Varmista, että pumpun ja imun sekä poistoputken välille muodostetaan asianmukaiset liitännät.
- Varmista, että sopivaan virransyöttöön on muodostettu asianmukainen liitäntä.
- Varmista, että osiossa "Pumpun hyvä asennustapa " sivulla 17 annettuja ohjeita noudatetaan.

# 13 Ohjausjohdotus

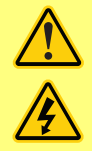

Älä koskaan kytke verkkovirtaa D-liittimiin. Kytke oikeat signaalit kuvattuihin kosketinnastoihin. Rajoita signaalit kuvattuihin maksimiarvoihin. Älä kytke jännitettä muiden kosketinnastojen kautta. Seurauksena saattaa olla pysyvä vaurio, joka ei kuulu takuun piiriin.

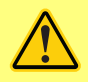

Pidä 4–20 mA ja alhaisen jännitteen signaalit erillään verkkovirrasta. Käytä erillisiä tiivistettyjä tulokaapeleita. On suositeltavaa noudattaa EMCdirektiivin parasta toimintatapaa ja käyttää suojattuja kaapelitiivisteitä.

# 13.1 Pumpun ulkoiset käyttöliittymäparametrit

| Paramotri                                          | Rajat                             |      |      |       | Mittayksiköt | Kommentti                             |  |
|----------------------------------------------------|-----------------------------------|------|------|-------|--------------|---------------------------------------|--|
| Falameth                                           | Sym.                              | Min. | Nim. | Maks. | WILLAYKSIKUL | Konnentei                             |  |
| Digitaalinen tulojännite korkea                    | $VD_{\mathrm{IH}}$                | 5    |      | 24    | V            | Vuoto, seis, paine,<br>taajuus        |  |
| Digitaalinen tulojännite matala                    | $VD_{IL}$                         | 0    |      | 0.8   | V            | Vuoto, seis, paine,<br>taajuus        |  |
| Digitaalinen jännite<br>absoluuttinen maksimi      | VD <sub>in</sub>                  | -30  |      | 30    | V            | Ei toiminnassa                        |  |
| Digitalainen tulovastus                            | RD <sub>in</sub>                  | 10   |      | 110   | kΩ           | 110 K ≤ 5 V:lle                       |  |
| Taajuusalue                                        | F <sub>max</sub>                  | 1    |      | 1000  | Hz           | Virtausanturin käyttö                 |  |
| Analoginen tulo, jännitetila                       | VA <sub>in</sub>                  | -15  | 10   | 30    | V            | 0–10 V alue (100R<br>lähtöimpedanssi) |  |
| Analoginen tulo, jännitetila                       | RVA<br>in                         |      | 34.4 |       | kΩ           | ±3%                                   |  |
| Analogisen tulon mittausalue                       | I <sub>in</sub>                   | 0    |      | 25    | mA           |                                       |  |
| Analogisen tulovirran<br>absoluuttinen maksimi     | IA <sub>in</sub>                  | -50  |      | 28    | mA           | Hävikkiraja                           |  |
| Analogisen tulojännitteen<br>absoluuttinen maksimi | VA <sub>in</sub>                  | 0    |      | 7.0   | V            | Hävikkiraja                           |  |
| Analoginen tulovastus                              | $\operatorname{RI}_{\mathrm{IN}}$ |      | 250  | 270   | Ω            | 250R mittausvast.                     |  |
| Analogisen tulosuodattimen<br>kaistanleveys        | BW                                |      | 67   |       | Hz           | -6 dB kaistanleveys                   |  |
| 22 V syöttölähtö                                   | V <sub>aux</sub>                  |      | 18   | 30    | V            | Ei-säädelty                           |  |
| 24 V eristetty syöttölähtö                         | V24                               |      | 24   |       |              |                                       |  |
| 22 V / 24 V syöttökuorma virta                     |                                   |      |      | 80    | mA           | Automaattipalautteinen<br>sulake      |  |

# 13.2 On pumpun takaosassa

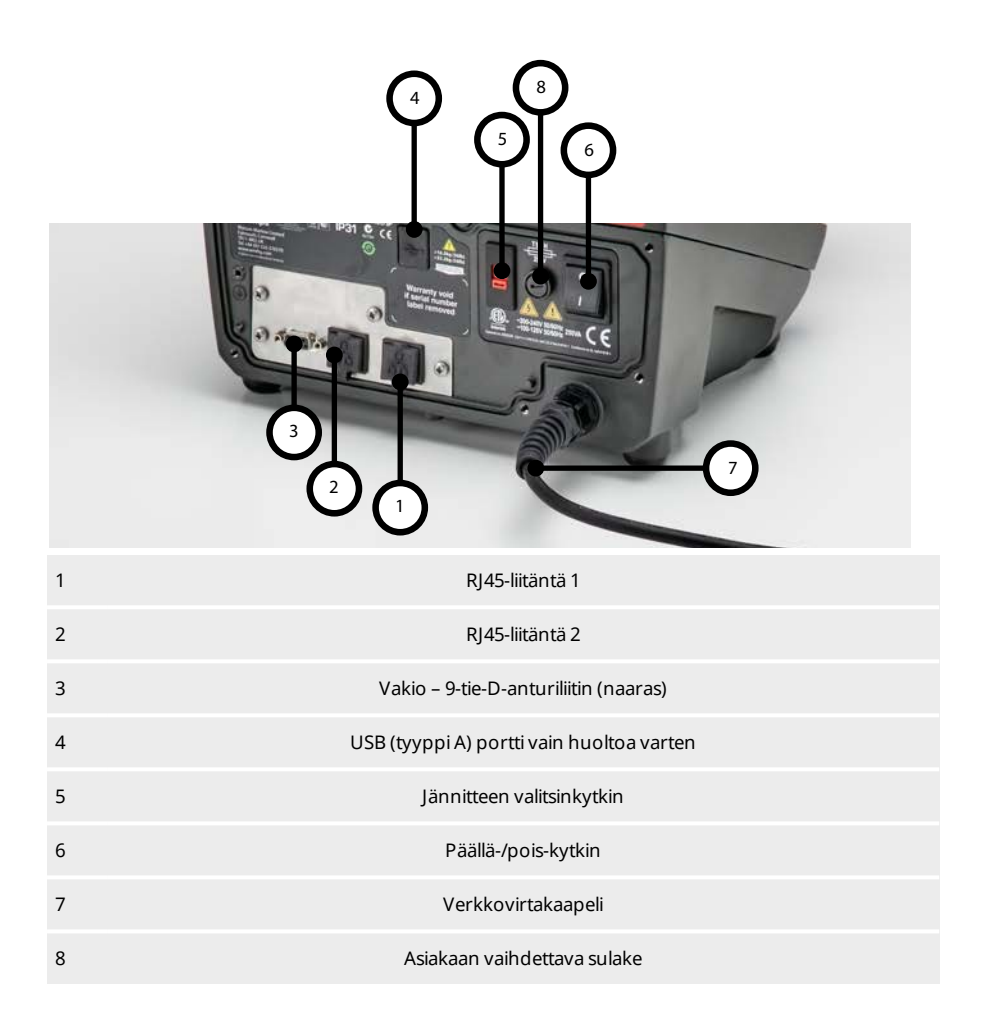

### 13.3 IP31-johtoliitännät

#### RJ45-liitännät

Liitä RJ45-verkkokaapeli (CAT5 tai suurempi, suojausta suositellaan) PC:ltä pumpun liitäntäporttiin 1 tai 2.

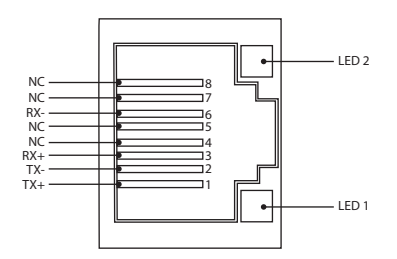

| LED 1  | LED 2  | Ilmaisu                                                                                       |
|--------|--------|-----------------------------------------------------------------------------------------------|
| Matala | Matala | Pois                                                                                          |
| Matala | Korkea | Keltainen LED palaa: linkki tunnistettu; vilkkuu: ilmoittaa 10 Mbitin toiminnasta             |
| Korkea | Matala | Yksi vihreä LED palaa: linkki tunnistettu. Vilkkuu: ilmoittaa 100 Mbitin toiminnasta          |
| Korkea | Korkea | Kaksi vihreää LED-valoa palaa: linkki tunnistettu. Vilkkuu: ilmoittaa 1 Gbitin<br>toiminnasta |

### 13.4 Anturin johdotus – IP31

#### Vakio – 9-tie-D-anturiliitin (naaras/alustaliitäntä)

Suositellaan ohjauskaapelia: 7/0,2 mm 24 AWG suojattu, pyöreä. Kaapelisuojauksen tulisi olla maadoitettu 360 ast. liitännällä johtavaan eristeeseen.

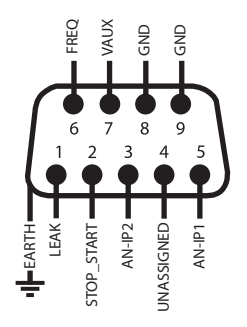

#### 9-tie-D-anturiliittinen johdotus

#### Painikkeet/symbolit

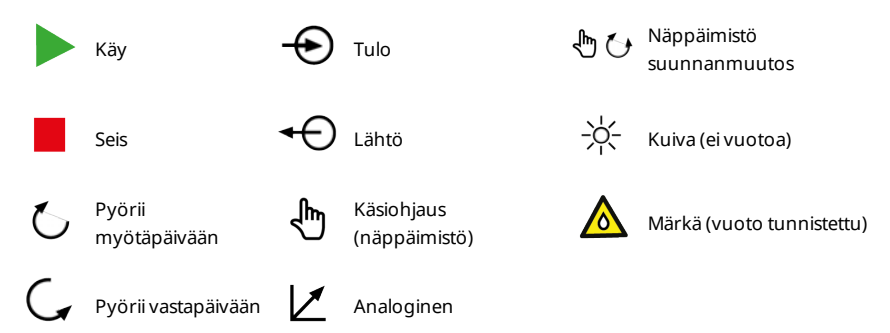

### Johdotus D-liittimeen

| Signaalin nimi | Tulo<br>tai<br>lähtö | Konfiguroitavissa | Signaalin vaste                            |
|----------------|----------------------|-------------------|--------------------------------------------|
|                | Tulo                 | Kyllä             | ANALOGUE #1 0-10V/ 4-20mA A<br>(34K/ 250R) |
|                | Tulo                 | Kyllä             | ANALOGUE #2 0-10V/ 4-20mA Â<br>(34K/ 250R) |

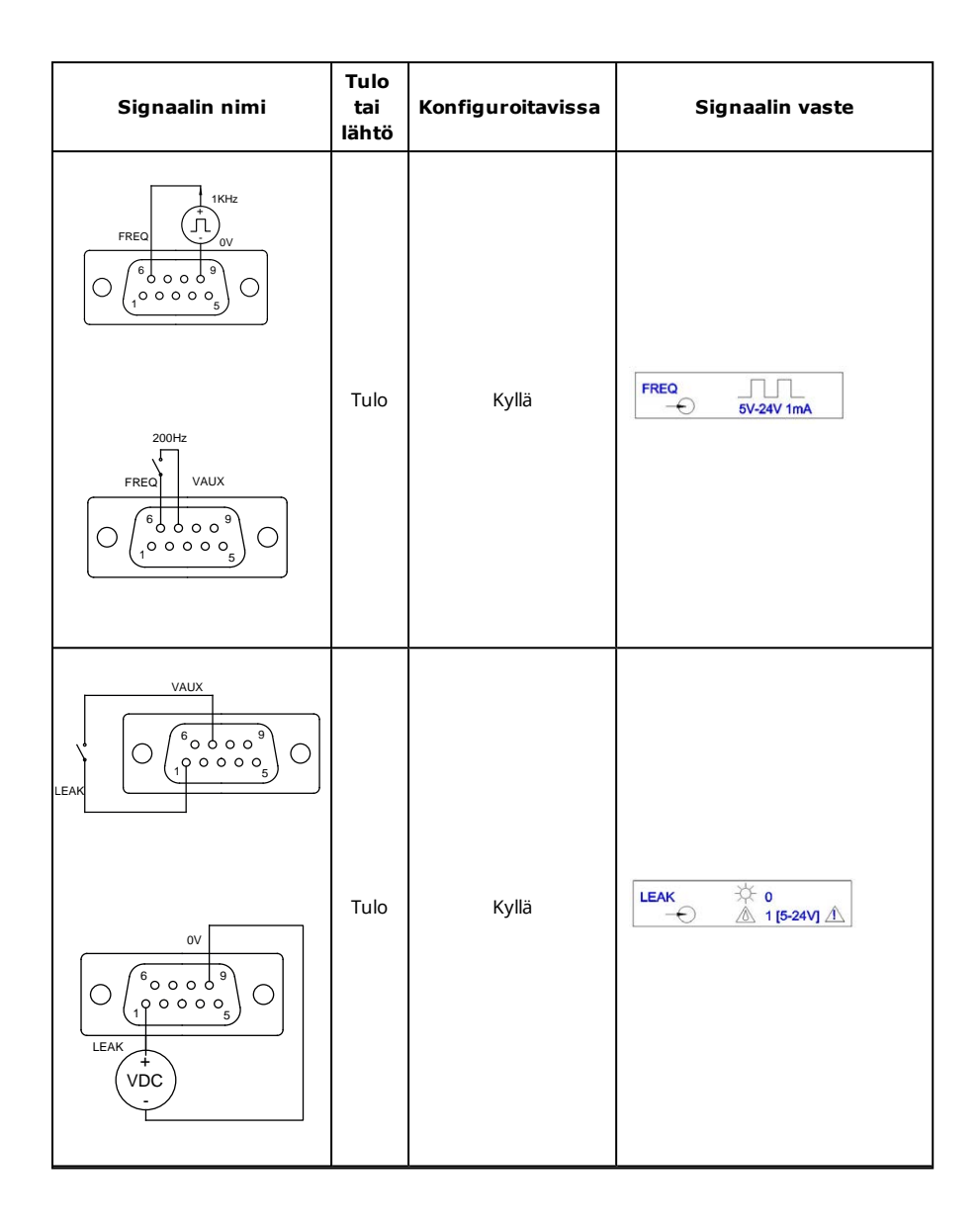

| Signaalin nimi | Tulo<br>tai<br>lähtö | Konfiguroitavissa | Signaalin vaste                   |
|----------------|----------------------|-------------------|-----------------------------------|
|                |                      |                   |                                   |
|                | Tulo                 | Kyllä             | START STOP ▷ 0<br>→ □ 1 [5-24V] ▲ |

### 13.5 IP66-johdotus – N-moduuli

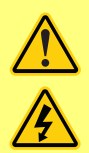

Älä koskaan kytke verkkovirtaa M12-liittimiin. Kytke oikeat signaalit liittimiin. Rajoita signaalit kuvattuihin maksimiarvoihin. Älä kytke jännitettä muiden liitinten kautta. Seurauksena saattaa olla pysyvä vaurio, joka ei kuulu takuun piiriin. Tämän pumpun maksimaalinen releliitinten teho on 30 V DC; maksimaalinen kuormitus 30 W.

Huomautus: Sopii myös alhaiselle virralle: ts. 1 mA minimillä 5 V DC.

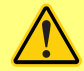

Pumpun IP66-versiossa (NEMA 4X) on käytettävä suositeltuja kaapeleita ja kaapelitiivisteitä, sillä koteloinnin suojaus saattaa heikentyä.

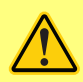

Varmista, että moduulin kansi on varmistettu oikein kaikkina aikoina käyttämällä kaikkia ruuveja. Noudattamatta jättäminen saattaa vaarantaa IP66-suojauksen (NEMA 4X).

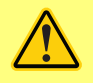

Varmista, että käyttämättömät moduulin aukot on tiivistetty käytettävissä olevilla sulkutulpilla. Noudattamatta jättäminen saattaa vaarantaa IP66suojauksen (NEMA 4X).

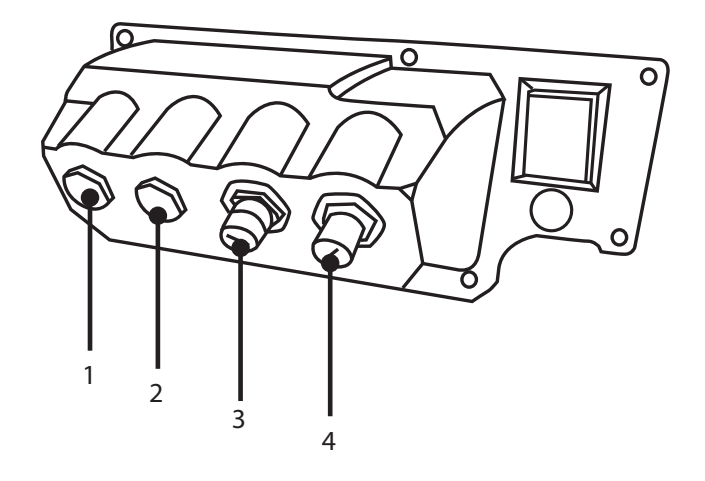

| 1 | M16-portti | 3 | M12-liitin – Ethernet-liitäntä |
|---|------------|---|--------------------------------|
| 2 | M16-portti | 4 | M12-liitin – Ethernet-liitäntä |

### Ethernet-liitäntä

N-moduulin takaosassa on kaksi tiedonsiirtoliitintä Ethernet-liitäntää varten (3 ja 4). Molemmilla liittimillä on sama nastakonfiguraatio. Nastakonfiguraatio ja signaalin vaste kuvataan alempana.

Näiden liitinten pistokkeiden ja kaapeleiden tulisi olla: M12, uros, 4-nastainen, D-koodattu, suojattu.

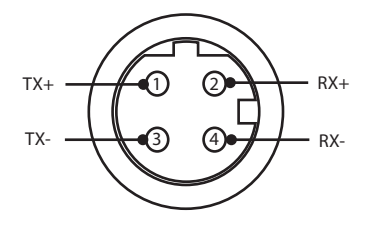

#### **PCB-sovitin**

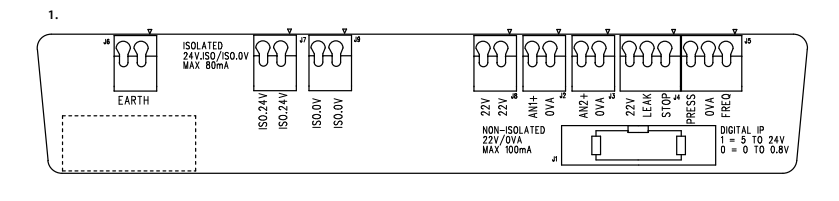

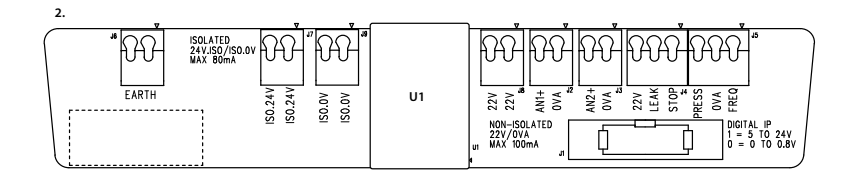

1. Ilman eristettyä virransyöttömahdollisuutta (N- 2. Eristetyn virransyöttömahdollisuuden kanssa (Fmoduuli) moduuli)

Huomautus: erota sovitinmoduuli käyttämällä nauhan poistovipuja. On suositeltavaa jättää 9W -liitin pysyvästi liitetyksi pumppuun.

Suositeltu ohjauskaapeli: metrinen = 0,05 – 1,31 mm2, umpikaapeli/kierretty. USA = 30– 16 AWG umpikaapeli/kierretty. Kaapeli: pyöreä. Maks./min. ulkohalkaisija varmistaa tiivisteen, kun se kulkee 9,5–5 mm:n vakiokaapelitiivisteen läpi. **Kaapeliosuuden on oltava pyöreä, jotta tiivistys on varma**.

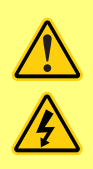

Älä koskaan liitä verkkovirtaa N-moduulin liittimiin. Kytke oikeat signaalit liittimiin. Rajoita signaalit kuvattuihin maksimiarvoihin. Älä kytke jännitettä muiden liitinten kautta. Seurauksena saattaa olla pysyvä vaurio, joka ei kuulu takuun piiriin. Tämän pumpun maksimaalinen releliitinten teho on 30 V DC; maksimaalinen kuormitus 30 W.

Huomautus: Sopii myös alhaiselle virralle: ts. 1 mA minimillä 5 V DC.
#### Virtalähteet

NEMA- kytkentärima on saatavilla eristetyllä virransyöttöoptiolla. Sillä on 24 V:n eristetty virransyöttö (maksimaalinen lähtökuormitus 80 mA), U1, kiinnitetty. Kuten alla kuvataan, U1 erottaa kokonaan liittimen 24 V ja 0 V pumpun sisäisistä syötöistä.

Tätä käytetään, mikäli anturi vaatii eristetyn syötön, tai sillä on 4–20 mA:n lähtö, jota ei voi käyttää maadoituksessa ja joka on liitetty kuormavastukseen pumpun sisällä.

1.

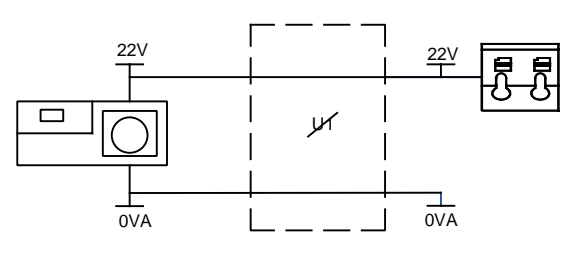

2.

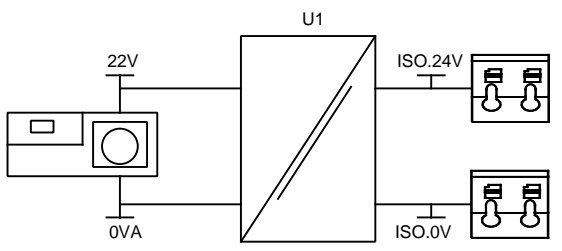

1. Ilman eristettyä virransyöttömahdollisuutta (N- 2. Eristetyn virransyöttömahdollisuuden kanssa (Fmoduuli) moduuli)

# 13.6 Lähtö-/tuloliittimet – IP66

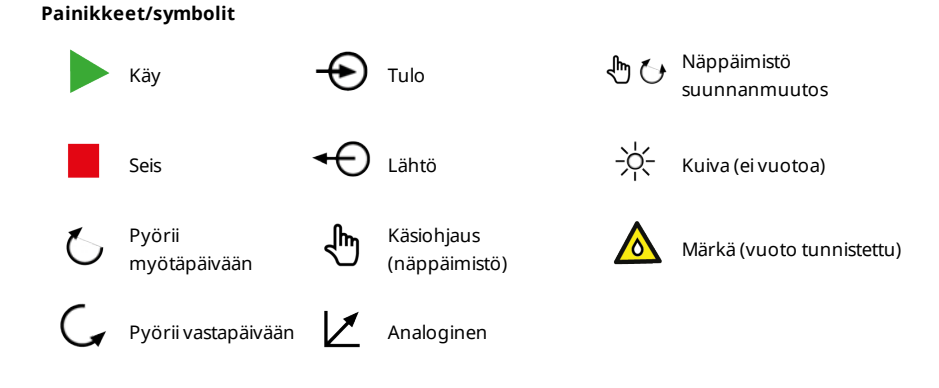

#### Vakio N-moduuli: tulo-/lähtöliittimet

| Liitinnro | Toiminto                                | Tulo<br>tai<br>lähtö | Konfiguroitavissa | Signaalin vaste                            |
|-----------|-----------------------------------------|----------------------|-------------------|--------------------------------------------|
| J1        |                                         |                      | Ei                | Liitäntä pumppuun                          |
| J2        |                                         | Tulo                 | Kyllä             | ANALOGUE #1 20-10V/ 4-20mA                 |
| J3        | HAND HAND HAND HAND HAND HAND HAND HAND | Tulo                 | Kyllä             | ANALOGUE #2 0-10// 4-20mA A<br>(34K/ 250R) |

m-730sn-fi-08

| Liitinnro | Toiminto                                                                                                    | Tulo<br>tai<br>lähtö | Konfiguroitavissa | Signaalin vaste                                                                                                 |
|-----------|----------------------------------------------------------------------------------------------------|----------------------|-------------------|----------------------------------------------------------------------------------------------------|
| J4        |                                                                                                    | Tulo                 | Kyllä             | START STOP $\triangleright$ 0 $\leftarrow$ 1 [5-24V] $\land$ LEAK $\checkmark$ 0 $\leftarrow$ $\land$ 1 [5-24V] |
| J5        | PRESSUFRED<br>PRESS 0/4 FRED<br>VCC<br>PRESS 0/4 FRED<br>PRESS 0/4 FRED<br>PRESS 0/4 FRED<br>PRESS 0/4 FRED<br>PRESS 0/4 FRED<br>PRESS 0/4 FRED | Tulo                 | Kyllä             | FREQ                                                                                                    |
| J6        | 1. Maa<br>2. Maa                                                                                                    |                      | Ei                |                                                                                                    |

# 13.7 Verkkotopologia

Tähtiverkko

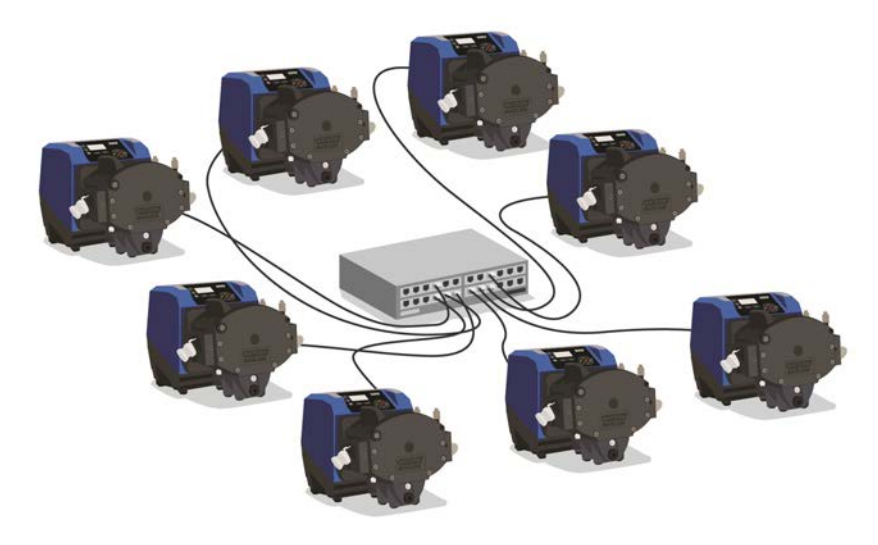

Rengasverkko

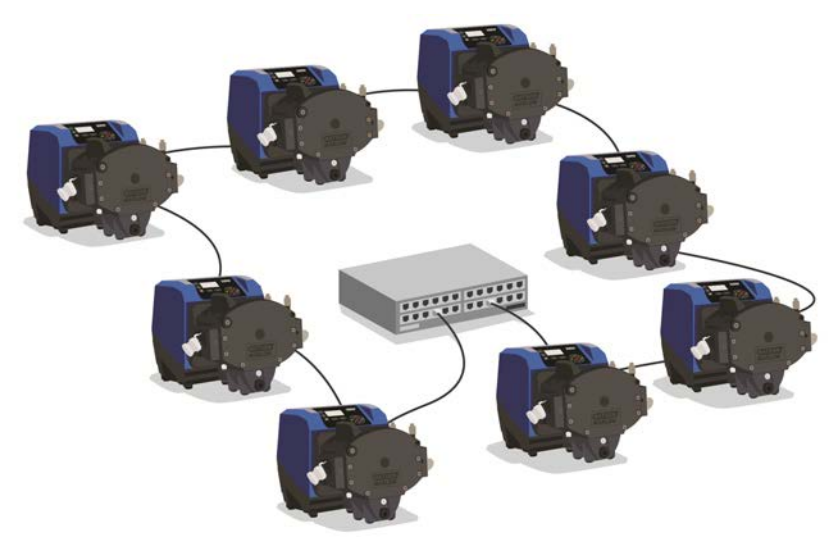

# 14 Pumpun ensimmäinen päällekytkentä

Käynnistä pumppu. Pumpun näytöllä näkyy kolmen sekunnin ajan käynnistysnäkymä, jossa on Watson-Marlow Pumps -logo.

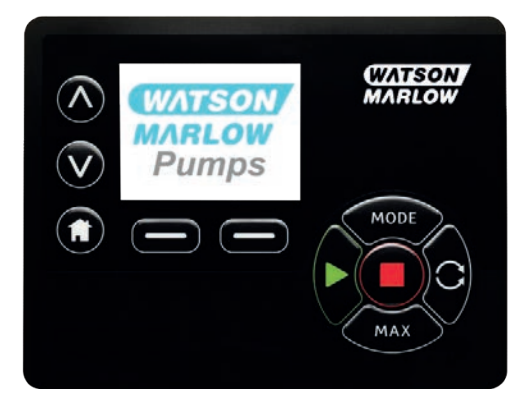

# 14.1 Näytön kielen valinta

1. Valitse A/V painikkeilla haluamasi kieli, ja paina SELECT (valitse).

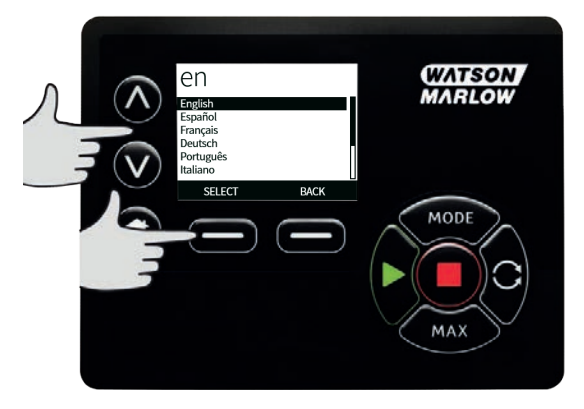

2. Valitsemasi kieli näkyy nyt näytöllä. Valitse **CONFIRM** (vahvista) jatkaaksesi. Kaikki näytöllä näkyvät tekstit ovat nyt valitsemallasi kielellä.

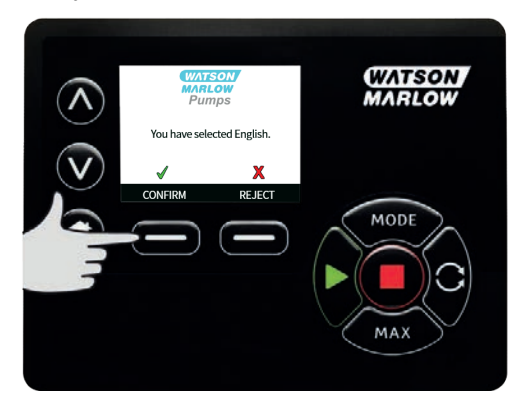

3. Paina **REJECT** (hylkää) palataksesi kielen valintanäkymään. Tästä siirrytään aloitusnäkymään.

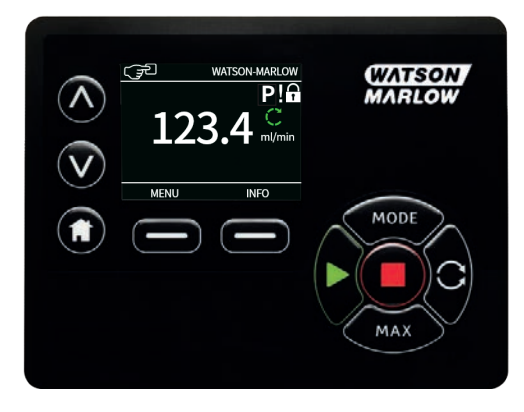

# 14.2 Ensimmäisen käynnistyksen oletusasetukset

Pumpun esiasetusten käyttöparametrit siten, kuin ne näkyvät alla olevassa taulukossa.

| Parametri                                    | 730 oletus                             |
|----------------------------------------------|----------------------------------------|
| Kieli                                        | Ei asetettu                            |
| Oletustila                                   | Käyttöohje                             |
| Käsikäytön oletusnopeus                      | 360 rpm                                |
| Pumpun tila                                  | Pysäytetty                             |
| Maks. nopeus                                 | 360 rpm                                |
| Suunta                                       | Myötäpäivään                           |
| Pumphead (pumppupää)                         | 720R                                   |
| Letkukoko                                    | 25,4 mm                                |
| Letkumateriaali                              | Bioprene                               |
| Flow calibration (virtauksen<br>kalibrointi) | 0,92 l/kier.                           |
| Virtauksen mittayksiköt                      | rpm                                    |
| SG-arvo                                      | 1                                      |
| Näppäimistön lukitus                         | Pois käytöstä                          |
| Automaattinen<br>uudelleenkäynnistys         | POIS                                   |
| Analoginen signaalityyppi                    | mA                                     |
| Analoginen skaalaustyyppi                    | mA                                     |
| Analoginen min. virta                        | 5 mA                                   |
| Analoginen maks. virta                       | 19 mA                                  |
| Analoginen min.<br>virtausnopeus/rpm         | 0 rpm                                  |
| Analoginen maks.<br>virtausnopeus/rpm        | 360 rpm                                |
| Äänimerkkilaite                              | PÄÄLLÄ                                 |
| Turvakoodi                                   | Ei asetettu                            |
| MemoDose-virtausnopeus                       | Valitun pumppupään kesk. virtausnopeus |
| MemoDose-tilavuus                            | 100 ml                                 |
| Pumppunumero baudinopeus                     | 9600                                   |
| Loppubitit                                   | 2                                      |
| Etäkäynnistyksen/pysäytyksen<br>tulo         | Korkea = pysäytä                       |
| Vuodonilmaisimen tulo                        | Korkea = vuoto                         |
| Tulo 4                                       | Pois käytöstä                          |
| Tulo 5                                       | Pois käytöstä                          |

| Parametri      | 730 oletus            |  |
|----------------|-----------------------|--|
| Lähtö 1        | Käy/seis              |  |
| Lähtö 1 – tila | Korkea = käy          |  |
| Lähtö 2        | Suunta                |  |
| Lähtö 2 – tila | Korkea = myötäpäivään |  |
| Lähtö 3        | Autom./käsikäyttö     |  |
| Lähtö 3 – tila | Korkea = autom.       |  |
| Lähtö 4        | Yleishälytys          |  |
| Lähtö 4 – tila | Korkea = hälytys      |  |

Pumppu on nyt käyttövalmis yllä lueteltujen oletusarvojen mukaisesti.

Huomautus: Näytön taustaväri muuttuu käyttötilasta riippuen seuraavasti:

- Valkoinen tausta ilmaisee, että pumppu on pysähtynyt.
- Harmaa tausta ilmaisee, että pumppu on käynnissä.
- Punainen tausta ilmoittaa virheestä tai hälytyksestä.

Kaikkia käyttöparametreja voi muuttaa painikkeita painamalla (katso osio "Pumpun käyttö " sivulla 19).

Mikäli autom. uudelleenkäynnistys on otettu käyttöön, se saattaa käynnistää pumpun heti, kun virta kytketään päälle.

Autom. uudelleenkäynnistys vaikuttaa vain käsikäyttötilan, verkkotilan ja memodose-tilan toimintaan.

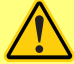

Mikäli autom. uudelleenkäynnistys on käytössä, näytöllä näkyy huutomerkki (!) varoituksena käyttäjille siitä, että pumppu saattaa toimia, vaikka mitään käsikäyttöisiä toimenpiteitä ei tehtäisi (pumppu jatkaa edellisillä asetuksilla).

Älä käytä autom. uudelleenkäynnistystä yli yli 12 kertaa 24 tunnissa.. Suosittelemme etäohjausta, mikäli käynnistyksiä tarvitaan suuri määrä.

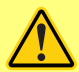

Mikäli pumppu on konfiguroitu verkkotilaan tai analogiseen tilaan, se vastaa etäkomentoihin milloin tahansa, myös välittömästi tehon päällekytkennän jälkeen. Huutomerkki (!) näkyy näytöllä varoituksena käyttäjille siitä, että pumppu saattaa toimia, vaikka mitään käsikäyttöisiä toimenpiteitä ei tehtäisi (esim. etäasetuspiste saattaa käynnistää pumpun ilman, että mitään näppäintä on painettu).

# 15 Pumpun päällekytkentä peräkkäisissä toimintajaksoissa

Peräkkäiset käynnistysjaksot hyppäävät käynnistysnäkymästä aloitusnäkymään.

- Pumppu ajaa käynnistystestin varmistaakseen muistin ja laitteiston moitteettoman toiminnan. Mikäli löytyy virhe, näytöllä näkyy virhekoodi.
- Pumpun näytöllä näkyy kolmen sekunnin ajan käynnistysnäkymä, jossa on Watson-Marlow Pumps logo, jonka jälkeen aloitusnäkymä aukeaa.
- Käynnistyksen oletusarvot ovat ne arvot, jotka olivat asetettuina, kun pumppu sammutettiin viimeksi.

Tarkista, että pumppu on asetettu toimimaan sinun tarpeitasi vastaavasti. Pumppu on nyt käyttövalmis.

Kaikkia käyttöparametreja voi muuttaa painikkeita painamalla (katso osio "Pumpun käyttö " sivulla 19).

#### Sähkökatkos

Tässä pumpussa on automaattinen uudelleenkäynnistysominaisuus (toimii vain käsikäytössä sekä verkko- ja memodose-käytössä), joka ollessaan aktiivinen, palauttaa pumpun siihen käyttötilaan, jossa se oli virran katketessa.

#### Pysäytys/käynnistys toimintajaksot

Älä käynnistä/sammuta pumppua useammin kuin 12 kertaa 24 tunnissa, käsin tai automaattisella uudelleenkäynnistyksellä (toimii vain käsikäyttö- ja verkkotilassa sekä memodose- käytössä). Suosittelemme etäohjausta, mikäli toimintajaksoja tarvitaan hyvin usein.

Mikäli autom. uudelleenkäynnistys on otettu käyttöön, se saattaa käynnistää pumpun heti, kun virta kytketään päälle.

Autom. uudelleenkäynnistys vaikuttaa vain käsikäyttötilan, verkkotilan ja memodose-tilan toimintaan.

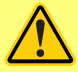

Mikäli autom. uudelleenkäynnistys on käytössä, näytöllä näkyy huutomerkki (!) varoituksena käyttäjille siitä, että pumppu saattaa toimia, vaikka mitään käsikäyttöisiä toimenpiteitä ei tehtäisi (pumppu jatkaa edellisillä asetuksilla).

Älä käytä autom. uudelleenkäynnistystä yli yli 12 kertaa 24 tunnissa.. Suosittelemme etäohjausta, mikäli käynnistyksiä tarvitaan suuri määrä.

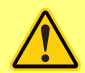

Mikäli pumppu on konfiguroitu verkkotilaan tai analogiseen tilaan, se vastaa etäkomentoihin milloin tahansa, myös välittömästi tehon päällekytkennän jälkeen. Huutomerkki (!) näkyy näytöllä varoituksena käyttäjille siitä, että pumppu saattaa toimia, vaikka mitään käsikäyttöisiä toimenpiteitä ei tehtäisi (esim. etäasetuspiste saattaa käynnistää pumpun ilman, että mitään näppäintä on painettu).

# 16 Tilavalikko

Paina **MODE** (tila) tarkastellaksesi Change mode -valikkoa (muuta tilaa).

Käytä <br/>  $\land$  ja <br/>  $\lor$  painikkeita selataksesi yksitellen käytettävissä olevia tiloja.

- Manual (käsikäyttö, oletus)
- Flow calibration (virtauksen kalibrointi)
- Memodose
- EtherNet/IP™
- CANCEL (peruuta)

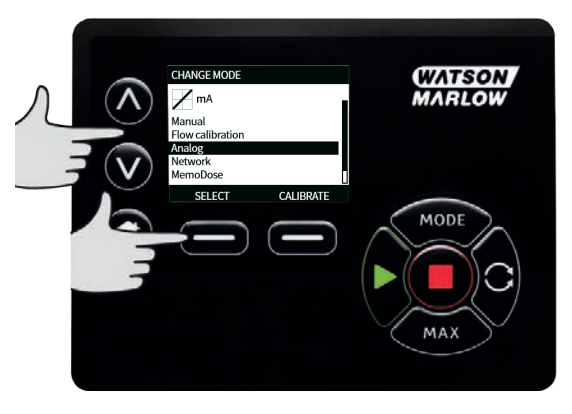

Paina **SELECT** (valitse) valitaksesi tilan. Käytä oikeanpuoleista toimintopainiketta muuttaaksesi tilaasetuksia.

# 17 Käyttöohje

Käsikäyttötilassa kaikki pumpun asetukset asetetaan ja kaikkia toimintoja ohjataan painikkeilla. Välittömästi käynnistysnäkymän jälkeen, joka on kuvattu osiossa "Pumpun päällekytkentä peräkkäisissä toimintajaksoissa " sivulla 45, käsikäytön aloitusnäkymä aukeaa, mikäli automaattinen uudelleenkäynnistys ei ole käytössä.

Automaattinen uudelleenkäynnistys on ominaisuus, joka vaikuttaa vain pumpun toimintaan, kun pumppu on asetettu käsikäyttö-, verkko- ja memodose- tilaan . Mikäli automaattinen uudelleenkäynnistys on käytössä, ja pumppu toimii jossakin näistä tiloista, pumppu palaa kyseisen käyttötilan viimeisimpiin tiedossa oleviin asetuksiin virran uudelleensyötön yhteydessä. Kun pumppu on käynnissä, se näyttää animoidun myötäpäivään osoittavan nuolen. Pumpun normaalissa toiminnassa virtauksen suunta on sisään pumppupään alaportista ja ulos yläportista.

Näytöllä näkyvä huutomerkki (!), ilmaisee, että pumppu voi uudelleenkäynnistyä automaattisesti milloin tahansa. Käsikäyttö-, verkko- ja memodose- tilassa, automaattinen uudelleenkäynnistys on konfiguroitavissa. Näytöllä näkyvä riippulukon kuvake ilmaisee, että näppäimistön lukitus on päällä.

# 17.1 KÄYNNISTYS

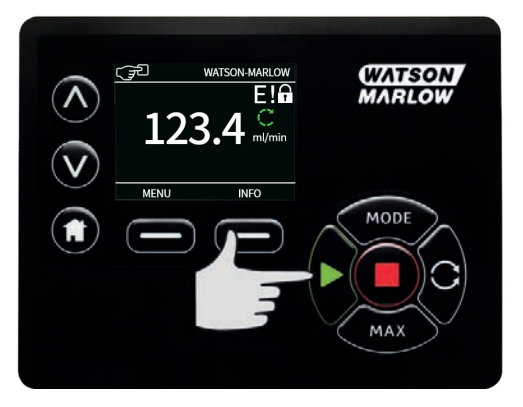

Käynnistää pumpun sillä hetkellä näytetyllä virtauksella, ja näytön tausta muuttuu harmaaksi. Jos pumppu on jo käynnissä, tämän painikkeen painamisella ei ole vaikutusta.

# **17.2 PYSÄYTYS**

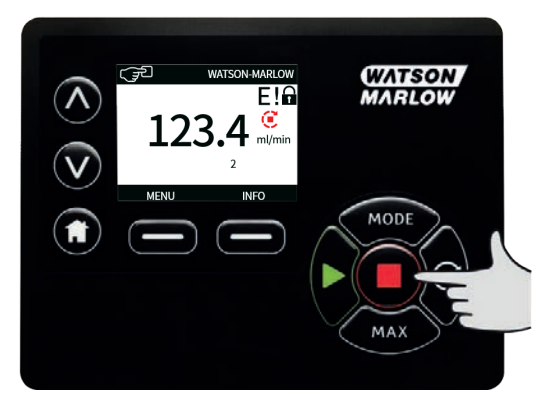

Pysäyttää pumpun. Näytön tausta muuttuu valkoiseksi. Jos pumppu ei ole käynnissä, tämän painikkeen painamisella ei ole vaikutusta.

### 17.3 VIRTAUSNOPEUDEN KASVATTAMINEN JA ALENTAMINEN

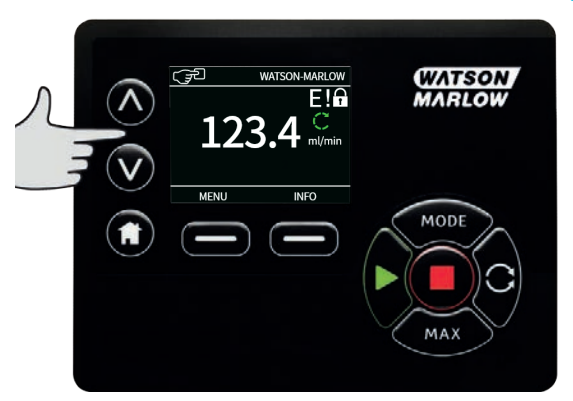

Painikkeilla <br/> / ja </ lisätään ja alennetaan virtausnopeutta.

#### Virtausnopeuden alentaminen

- Yksittäinen painikkeen painallus alentaa virtausnopeutta pienimmän merkittävän numeron verran valitussa virtausnopeuden mittayksikössä.
- Toista tarvittavat painikkeiden painallukset päästäksesi haluamaasi virtausnopeuteen.
- Vieritä virtausnopeutta pitämällä painike painettuna.

#### Virtausnopeuden kasvattaminen

- Yksittäinen painikkeen painallus kasvattaa virtausnopeutta pienimmän merkittävän numeron verran valitussa virtausnopeuden mittayksikössä.
- Toista tarvittavat painikkeiden painallukset päästäksesi haluamaasi virtausnopeuteen.
- Vieritä virtausnopeutta pitämällä painike painettuna.

# 17.4 MAX.-TOIMINTO (vain käsikäyttötila)

| WATSON-MARLOW               | WATSON                                                      |
|-----------------------------|-------------------------------------------------------------|
|                             |                                                             |
| <b>23.4</b> ml<br>d: 5678 s |                                                             |
|                             | MODE                                                        |
|                             |                                                             |
|                             |                                                             |
|                             | WATSON-MARLOW<br>X TO END<br>19ped:<br>23.4 ml<br>d: 5678 s |

- Paina ja pidä MAX-painike alhaalla ajaaksesi maksimaalisella virtauksella.
- Vapauta painike pysäyttääksesi pumpun.
- Annosteltu määrä ja kulunut aika ovat näkyvissä, kun**MAX-**painiketta pidetään painettuna.

# 18 Virtauksen kalibrointi

Pumpun virtausnopeus ilmoitetaan mittayksikössä ml/min.

### 18.1 Virtauksen kalibroinnin asettaminen

Vieritä < /v painikkeilla kohtaan **Flow calibration** (virtauksen kalibrointi) ja paina **CALIBRATE**-painiketta (kalibroi).

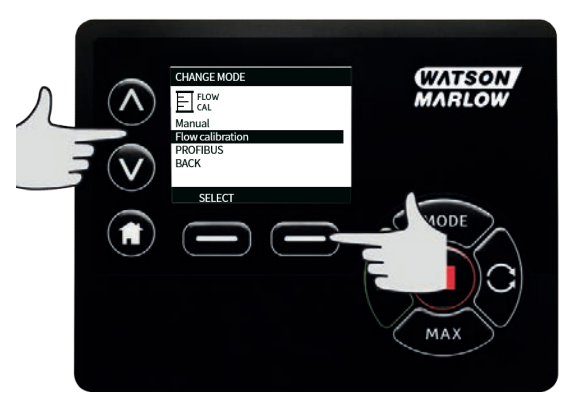

Syötä virtausnopeuden maksimiraja painikkeilla </br>

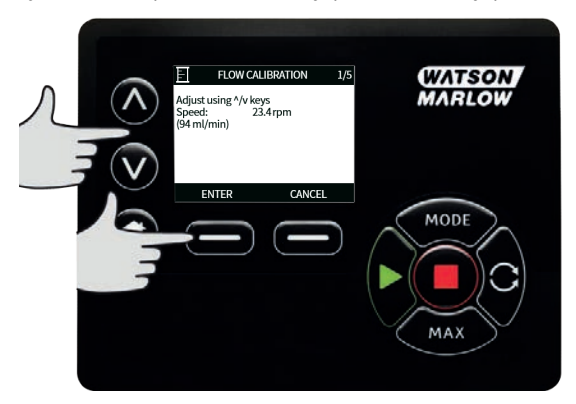

Paina START-painiketta aloittaaksesi nestemäärän pumppauksen kalibrointia varten.

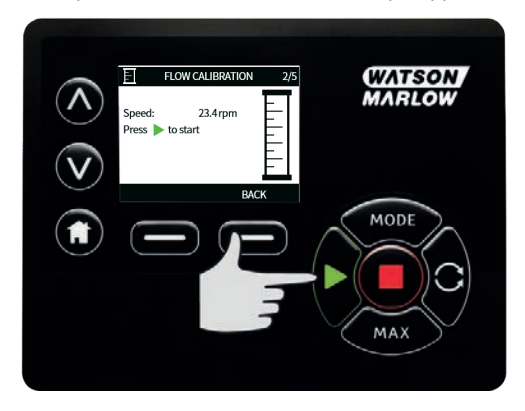

Paina STOP-painiketta pysäyttääksesi nesteen pumppaamisen kalibrointia varten.

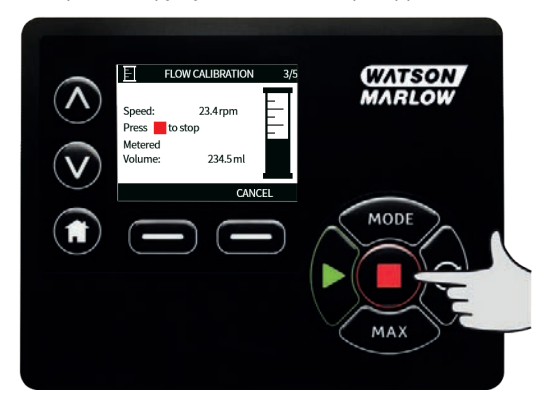

Käytä painikkeita </br>

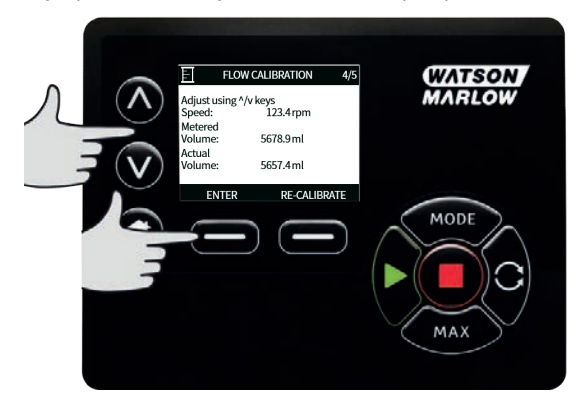

Hyväksy uusi kalibrointi painamalla **ACCEPT**-painiketta (hyväksy), tai paina **RE-CALIBRATE**-painiketta (uudelleenkalibroi) toistaaksesi toimenpiteen. Paina **ALOITUS**- tai **MODE**-painiketta (talosymboli ja tilapainike) keskeyttääksesi.

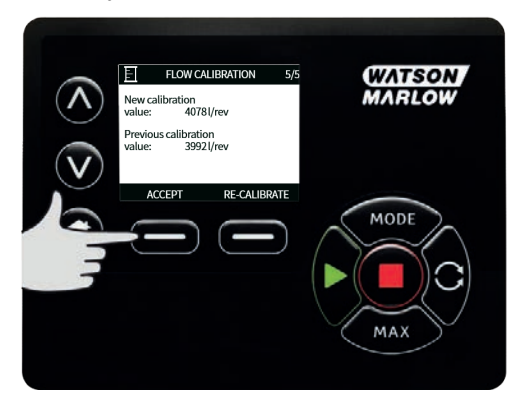

Pumppu on nyt kalibroitu.

# 19 MemoDose-tila

Joka kerta, kun pumppu käynnistetään painamalla **START**-painiketta, se tallentaa pumppupäiden kierrosten lukumäärän, jotka ilmenevät niin kauan, kunnes painetaan **STOP**-painiketta. Kierrosten lukumäärä on verrannollinen annosteltavan nesteen määrään eli annokseen. MemoDose- tila mahdollistaa sen, että käyttäjä voi toistaa annoksen nesteen tarkalla määrällä. Tämä voidaan saavuttaa jakelemalla pääannos tai syöttämällä annettu määrä käsin näppäimistöllä. MemoDose voi toistaa tämän annoksen tarkasti tai suhteessa.

### 19.1 MemoDosen konfigurointi

- Valitse MODE
- Vieritä painikkeilla </br>

   Vieritä painikkeilla

Huomautus: Pumpun on oltava pysäytettynä, jotta voit syöttää MemoDose-asetukset.

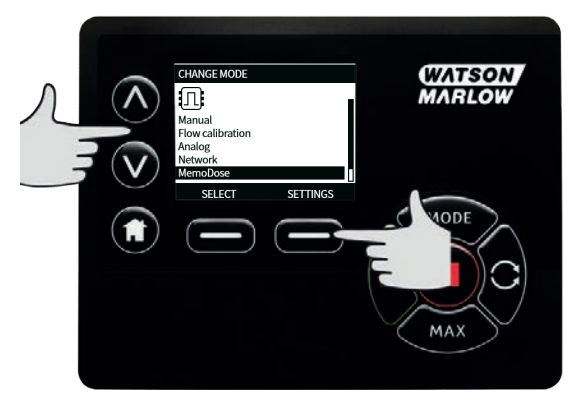

# 19.2 Virtausnopeuden asettaminen

Vieritä painikkeilla A /v kohtaan Flow rate (virtausnopeus) ja paina SELECT (valitse).

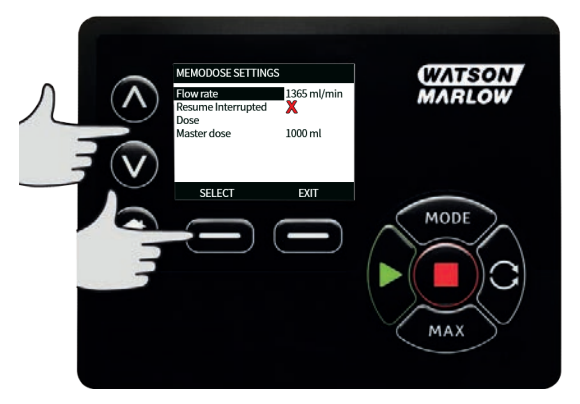

Syötä annoksen virtausnopeus painikkeilla </br>

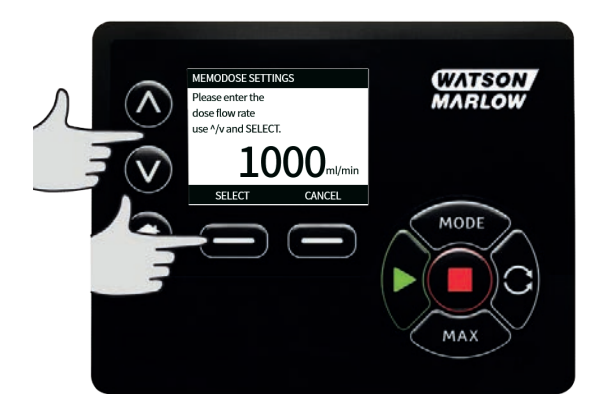

# 19.3 Keskeytettyjen annosten jatkaminen

MemoDose-tila mahdollistaa keskeytettyjen annosten jatkamisen toimintajaksojen jälkeen (huomautus: automaattinen uudelleenkäynnistys on oltava päällä tätä toimintoa varten). Vaihtoehtoisesti keskeytetyt annokset voidaan hylätä ja käynnistää uusi annos, kun virta kytketään jälleen päälle.

Vieritä MemoDosen asetusnäytöllä painikkeilla <br/>
//v kohtaan Resume Interrupted Dose (käynnistä keskeytetyt annokset uudestaan) ja paina ENABLE (ota käyttöön). Punainen rasti muuttuu sitten vihreäksi väkäseksi ilmaisten, että keskeytetyn annoksen uudelleenkäynnistys on otettu käyttöön. Mikäli tämä toiminto on käytössä ENABLE-painike (ota käyttöön) muuttuu DISABLE-painikkeeksi (poista käytöstä). Jos tätä painetaan, keskeytetyt annokset hylätään toimintajaksojen jälkeen.

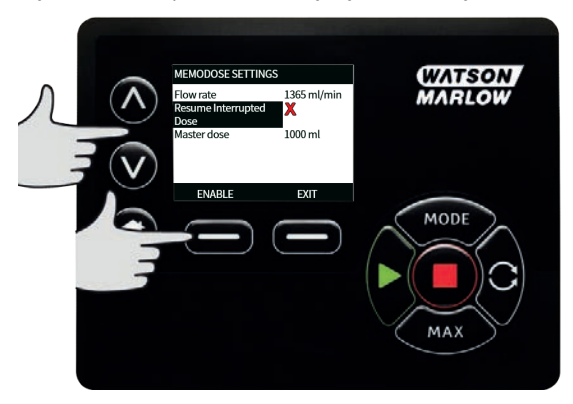

## 19.4 Pääannos

Vieritä painikkeilla A /v kohtaan Master dose (pääannos) ja paina SELECT (valitse).

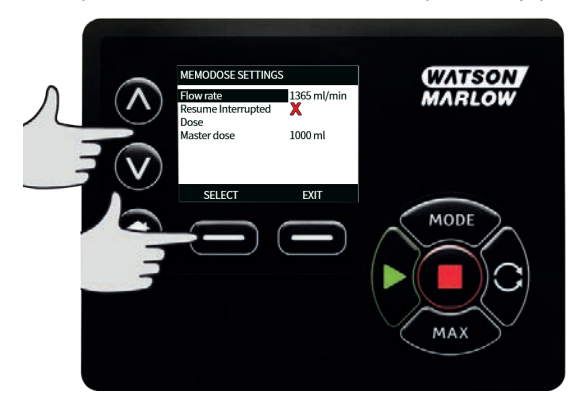

Seuraava näkymä aukeaa, paina**MANUAL** (käsikäyttö) syöttääksesi annoksen näppäimistöllä tai **DOSE** (annos) annostellaksesi pääannoksen.

| < | MEMODOSE SETTINGS<br>Enter dose volume<br>manually or dispense<br>a master dose | (WATSON<br>MARLOW |
|---|---------------------------------------------------------------------------------|-------------------|
|   | MANUAL DOSE                                                                     | MODE              |

### Pääannoksen annostelu

Paina START aloittaaksesi pääannoksen annostelun.

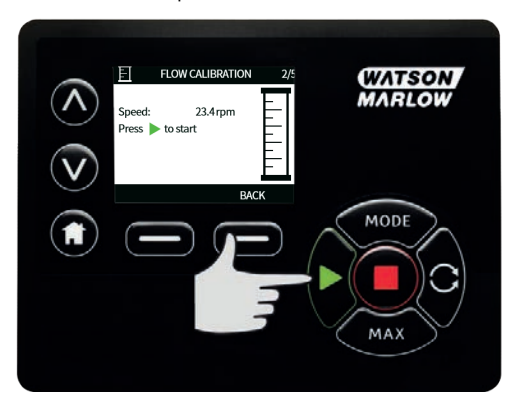

Paina STOP lopettaaksesi pääannoksen annostelun.

| (                        | MEMODOSE SETTINGS                                                      | WATSON     |
|--------------------------|------------------------------------------------------------------------|------------|
|                          | Flow rate 125.0 ml/min<br>Press to stop<br>Metered<br>Volume: 100.0 ml | MARLOW     |
| $\underline{\mathbf{v}}$ | CANCEL                                                                 | $\bigcirc$ |
|                          |                                                                        | MODE       |
|                          |                                                                        |            |
|                          |                                                                        | MAX        |

#### Annoksen syöttäminen käsin

Paina **MANUAL**- painiketta (käsikäyttö) pääannoksen näytöllä. Syötä painikkeilla  $\land /\lor$  tarvittava annosmäärä ja paina **SELECT** (valitse) tallentaaksesi pääannoksen tai **CANCEL** (peruuta) palataksesi MemoDose-asetuksiin.

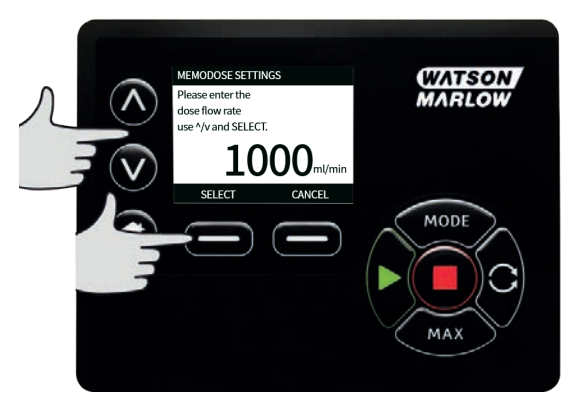

#### Tallenna annoksen määrä

Paina SAVE (tallenna) tallentaaksesi pääannoksen tai CANCEL (peruuta) palataksesi MemoDoseasetuksiin.

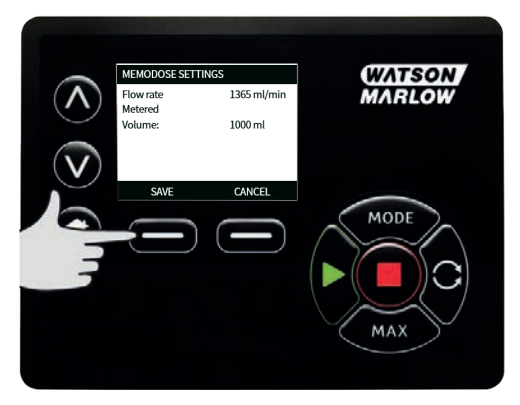

Kun MemoDose- asetukset ovat valmiit, aukeaa seuraava näkymä, paina **MEMODOSE-** painiketta käynnistääksesi MemoDose-tilan tai **BACK** (takaisin) palataksesi MemoDose-asetuksiin.

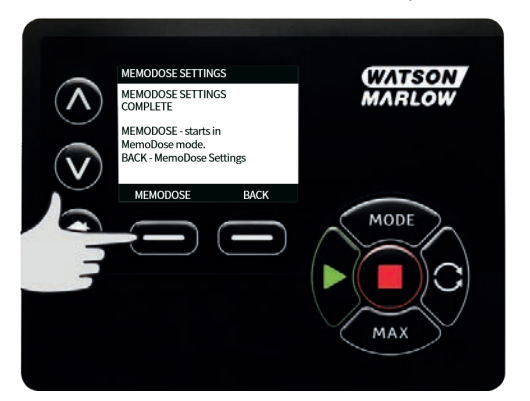

### 19.5 Käsikäyttöinen annostelu

Paina **START-** painiketta MemoDose- aloitusnäkymässä syöttääksesi annoksen. Näytölle ilmestyy annoksen virtausnopeus ja annoksen jäljellä oleva määrä laskevasti 100–0%.

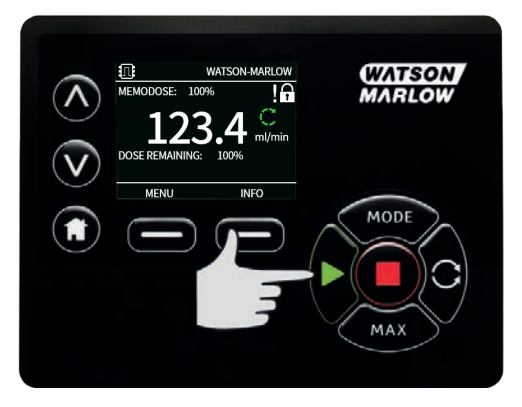

Jos syötetty annos poikkeaa vaaditusta määrästä, prosentti voidaan sovittaa 50–150 % suhteessa pääannokseen. Käytä painikkeita  $\land /\lor$  muuttaaksesi prosenttimäärää. Uusi annoskoko näkyy prosentteina aloitusnäkymässä.

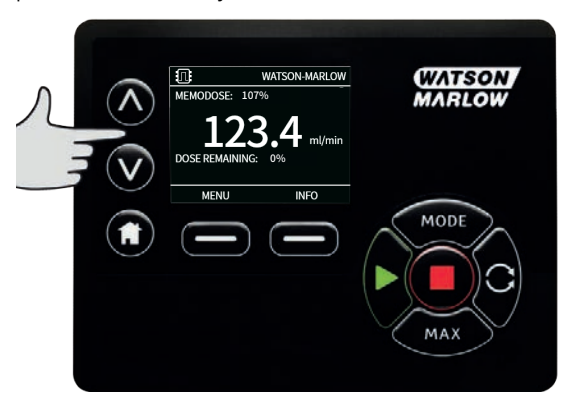

Jos painetaan **STOP**-painiketta annostelun aikana, pumppu pysähtyy. **START**-painiketta painamalla jatkat tai hylkäät keskeytetyn annoksen riippuen asetuksista, katso osio "Keskeytettyjen annosten jatkaminen" sivulla 54.

## 20 EtherNet/IP<sup>™</sup>-tila

## 20.1 EtherNet/IP<sup>™</sup> -asetusten konfigurointi

Konfiguroi asetukset yhteensopiviksi oman verkkosi kanssa. Seuraava on esimerkki staattisesta IPosoitteesta:

| Asetus               | Arvo            |
|----------------------|-----------------|
| DHCP käytössä        | Pois            |
| IP-osoite            | 192.168.001.012 |
| Aliverkon peite      | 255.255.255.000 |
| Yhdyskäytävän osoite | 192.168.001.001 |

- 1. Paina MODE-painiketta siirtyäksesi MODE-valikkoon (tilavalikko).
- 2. Paina nuoli alaspäin -painiketta, kunnes EtherNet/IP näkyy korostettuna.
- 3. Paina SETTINGS-painiketta (asetukset) siirtyäksesi EtherNet/IP SETTINGS-valikkoon (EtherNet/IPasetukset-valikko).

#### DHCP-yhteiskäytännön käyttöönotto

4. Paina DISABLE-valonäppäintä (pois päältä) asettaaksesi asetuksen DHCP Enable (ota käyttöön DHCP) tilaan Off (pois).

#### IP-osoitteen, aliverkon peitteen ja yhdyskäytävän osoitteen asettaminen

Konfiguroi jokainen IP-osoite, aliverkon peite ja yhdyskäytävän osoite vuorotellen seuraavaa menetelmää noudattaen:

- 5. Käytä YLÖS- ja ALAS-nuolipainikkeita valitaksesi konfigurointiasetuksen.
- 6. Paina SET (aseta) siirtyäksesi SET ADDRESS-valikkoon (aseta osoite -valikko).
- 7. Käytä YLÖS- ja ALAS-nuolipainikkeita valitaksesi ensimmäisen numeron. Paina YLÖS- tai ALASpainiketta lisätäksesi vierittämisnopeutta.
- 8. Paina NEXT (seuraava) siirtyäksesi seuraavaan lukuun.
- 9. Kun olet asettanut viimeisen numeron, paina CONFIRM (vahvista) tallentaaksesi numeron ja palataksesi EtherNet/IP SETTINGS -näkymään (EtherNet/IP-asetukset).
- 10. Paina BACK (takaisin) palataksesi MODE-valikkoon (tilavalikko).

### 20.2 EtherNet/IP<sup>™</sup>-tila

- 1. MODE-valikossa (tila): korosta EtherNet/IP ja paina SELECT (valitse) käyttääksesi Ethernet/IP-tilaa.
- 2. Mikäli pumppu ei ole liitettynä PC:hen, pumpun näyttö ilmoittaa verkkovirheestä yllä olevan kuvan mukaisesti.

### 20.3 Esimerkki http-yhteydestä pumpun ja PC:n välillä (peer-to-peer)

Katso osio "EtherNet/IP™ -asetusten konfigurointi" edellisellä sivullaasettaaksesi pumppuusi seuraavan IP-konfiguraation.

- IP-osoite: 192.168.1.12
- Aliverkon peite: 255.255.255.0
- Oletus yhdyskäytävä: 192.168.1.1

# 20.4 PC:n asettaminen

| You can get IP settings assigned aut<br>this capability. Otherwise, you need<br>for the appropriate IP settings. | tomatical<br>to ask y | y if y<br>our ne | our ne<br>etwork | two | ork supp<br>Iministra | orts<br>itor |
|----------------------------------------------------------------------------------------------------|-----------------------|------------------|------------------|-----|-----------------------|--------------|
| O Obtain an IP address automatic                                                                                 | cally                 |                  |                  |     |                       |              |
| Use the following IP address:                                                                                    |                       |                  |                  |     |                       |              |
| IP address:                                                                                                    | 192                   | . 168            | 3.1              |     | 13                    |              |
| Subnet mask:                                                                                                    | 255                   | . 255            | 5.25             | 5.  | 0                     |              |
| Default gateway:                                                                                                 | 192                   | . 168            | 3.1              |     | 1                     |              |
| Obtain DNS server address aut                                                                                    | omatical              | y                |                  |     |                       |              |
| • Use the following DNS server a                                                                                 | ddresses              | :                |                  |     |                       |              |
| Preferred DNS server:                                                                                            |                       |                  |                  |     |                       |              |
| Alternative DNS server:                                                                                          |                       |                  |                  |     |                       |              |
| Validate settings upon exit                                                                                      |                       |                  | 1                | 4   | dyance                | :d           |

Valitse Internet Protocol Version 4 (TCP/IPv4) Properties -ikkunassa (internetprotokollaversion 4 (TCP/IPv4) ominaisuudet) painike Use the following IP address (käytä seuraavaa IP-osoitetta) ja syötä alla olevat verkkoasetukset. Paina OK, kun olet valmis. Tämä valintaikkuna löytyy Network Connections -ikkunasta napsauttamalla hiiren oikealla painikkeella Ethernet-yhteyttä ja siirtymällä ominaisuuksiin.

Aseta seuraavat arvot:

- IP-osoite: 192.168.1.13
- Aliverkon peite: 255.255.255.0
- Oletus yhdyskäytävä: 192.168.1.1

Valitse OK (korostettu punaisella), ja sulje sitten kaikki avoimet ikkunat.

## 20.5 PC:n liittäminen pumppuun

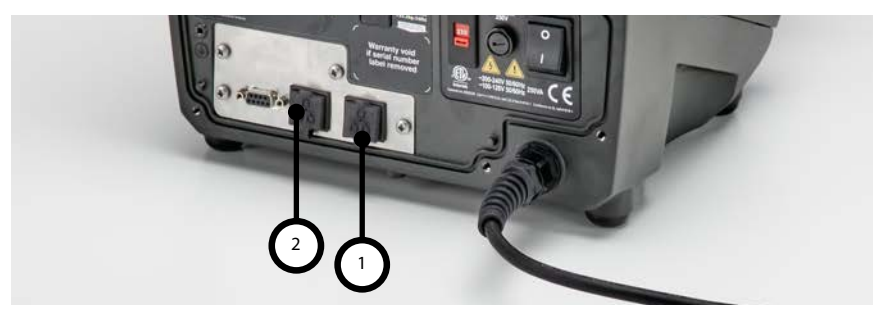

- 1. Liitä vakio RJ45-verkkokaapeli PC:ltä pumpun jompaankumpaan RJ45-liittimeen (1 tai 2).
- Ilmaisimet Connected (liitetty) ja Port 1 Connected (portti 1 liitetty) tai Port 2 Connected (portti 2 liitetty) muuttuvat ensin vihreiksi, minkä jälkeen tulee kohta IP-Address (IP-osoite). Pumppu siirtyy sen jälkeen EtherNet/IP-tilaan.
- 3. E -verkkosymbolin väri on erotettuna punainen ja liitettynä musta.

# 20.6 Liittäminen selaimella

Kun pumppu on yhdistetty PC:n kanssa, selain voidaan avata.

#### Miten selain toimii?

- Selain on ikkuna, josta voi tarkastella sisältöä.
- Internetissä sisältö ladataan verkkosivustoilta HTML-koodina.
- Pumpun tapauksessa HTML-koodattu tieto tallennetaan sisäisesti.

#### Selaimen käyttö

- Avaa selain (esim. Internet Explorer®).
- Kirjoita 192.168.1.12 osoitepalkkiin. Pumpun verkkosivu aukeaa ja Overview-välilehti (yleiskuva) aukeaa.

### 20.7 Yhdistäminen PLC:hen

Pumppu on suunniteltu EtherNet/IP™-määrittelyn mukaisesti käytettäväksi PLC-järjestelmässä, joka käyttää EtherNet/IP™-verkkoa.

#### Automaattinen konfiguraatio EDC-tiedoston asennuksella (Rockwellin add on profile)

#### Lataa EDS-tiedosto.

EDS-tiedosto on ladattavissa WMFTG-verkkosivustolta.

- Siirry WMFTG-verkkosivustolle.
- Navigoi Kirjallisuutta-sivulle napsauttamalla linkkiä kotisivulla.
- Kirjoita EDS hakusuodattimeen ja napsauta Hae.

## Konfigurointi käsin

### Assem100

T->0

| Param. nro | Signaali                 | Tavua offset | Тууррі |
|------------|--------------------------|--------------|--------|
| 13         | FlowCal                  | 0            | U32    |
| 14         | RunHours                 | 4            | U32    |
| 15         | SensorFlowRate           | 8            | U32    |
| 16         | SensorPressure           | 12           | U32    |
| 17         | PressureLo-HiWarningSp   | 16           | U32    |
| 18         | PressureHi-LoWarningSp   | 20           | U32    |
| 19         | PressureLo-LoAlarmSp     | 24           | U32    |
| 20         | PressureHi-HiAlarmSp     | 28           | U32    |
| 21         | FlowSensorLo-HiWarningSp | 32           | U32    |
| 22         | FlowSensorHi-LoWarningSp | 36           | U32    |
| 23         | FlowSensorLo-LoAlarmSp   | 40           | U32    |
| 24         | FlowSensorHi-HiAlarmSp   | 44           | U32    |
| 25         | FlowTotaliser            | 48           | U32    |
| 26         | RevolutionCount          | 52           | U32    |
| 27         | PumpSpeed                | 56           | U16    |
| 28         | SpeedLimit               | 58           | U16    |
| 29         | GeneralAlarm             | 60           | U16    |
| 30         | PumpVersionMajor         | 62           | U8     |
| 31         | PumpVersionMinor         | 63           | U8     |
| 32         | ASIC-VersionMajor        | 64           | U8     |

| Param. nro | Signaali                   | Tavua offset | Тууррі |
|------------|----------------------------|--------------|--------|
| 33         | ASIC-VersionMinor          | 65           | U8     |
| 34         | ASIC-VersionBuild          | 66           | U8     |
| 35         | WallSize                   | 67           | U8     |
| 36         | BoreSize                   | 68           | U8     |
| 37         | PumpModel                  | 69           | U8     |
| 38         | PumpHead                   | 70           | U8     |
| 39         | PressureSensorModel        | 71           | U8     |
| 40         | PressureSensorSize         | 72           | U8     |
| 41         | FlowSensorModel            | 73           | U8     |
| 42         | FlowSensorSize             | 74           | U8     |
| 43         | Reverse                    | 75           | U8     |
| 44         | Running                    | 76           | BOOL   |
| 45         | LeakDetected               | 77           | BOOL   |
| 46         | MotorStallError            | 78           | BOOL   |
| 47         | MotorSpeedError            | 79           | BOOL   |
| 48         | OverCurrentError           | 80           | BOOL   |
| 49         | OverVoltageError           | 81           | BOOL   |
| 50         | Guard/Interlock            | 82           | BOOL   |
| 51         | FlowHi-LoActive            | 83           | BOOL   |
| 52         | FlowLo-LoActive            | 84           | BOOL   |
| 53         | <b>PressureHi-LoActive</b> | 85           | BOOL   |
| 54         | PressureLo-LoActive        | 86           | BOOL   |
| 55         | FlowHi-HiActive            | 87           | BOOL   |

| Param. nro | Signaali            | Tavua offset | Тууррі |
|------------|---------------------|--------------|--------|
| 56         | FlowLo-HiActive     | 88           | BOOL   |
| 57         | PressureHi-HiActive | 89           | BOOL   |
| 58         | PressureLo-HiActive | 90           | BOOL   |
| 59         | SensorErrorInput1   | 91           | BOOL   |
| 60         | SensorErrorInput2   | 92           | BOOL   |
| 61         | EthernetIpMode      | 93           | BOOL   |
| 62         | EthernetIpActive    | 94           | BOOL   |

#### Assem150

0->T

| Param. nro | Signaali             | Offset | Тууррі |
|------------|----------------------|--------|--------|
| 1          | SetFlowCal           | 0      | U32    |
| 2          | SetSpeed             | 4      | U16    |
| 3          | SetSpeedLimit        | 6      | U16    |
| 4          | SetFailsafeSpeed     | 8      | U16    |
| 5          | SetFailsafeEnable    | 10     | U8     |
| 6          | SetReverse           | 11     | U8     |
| 7          | Run                  | 12     | BOOL   |
| 8          | RunEnable            | 13     | BOOL   |
| 9          | ResetRunHours        | 14     | BOOL   |
| 10         | PauseFlowTotaliser   | 15     | BOOL   |
| 11         | ResetFlowTotaliser   | 16     | BOOL   |
| 12         | ResetRevolutionCount | 17     | BOOL   |

## 20.8 Pumpun parametrit

#### Asetusparametrit

Aseta parametrit uuteen arvoon:

- Kirjoita arvo kenttään tai napsauta valintaikkunaa (riippuu parametrityypistä)
- Napsauta Set (aseta) tallentaaksesi uuden arvon tai napsauta Refresh (päivitä) peruuttaaksesi muutoksen.
- Sivulla näytetään maks. 10 parametria. Käytä < ja > painikkeita navigoidaksesi sivulta sivulle.

| Käyttäjä | voi | asettaa | seuraavat | parametrit. |
|----------|-----|---------|-----------|-------------|
|----------|-----|---------|-----------|-------------|

| Para<br>m.<br>Nro | EDS-arvot     | Luku/kirjoitu<br>s | Oletusarv<br>o (EDS) | Parametrialu<br>e | Kommentit                                                                                                    |
|-------------------|---------------|--------------------|----------------------|-------------------|----------------------------------------------------------------------------------------------------|
| 1                 | SetFlowCal    | Kirjoitus          | 15120                | 1 - 2147483647    | Käytä asettaaksesi<br>letkun virtauksen<br>kalibrointiarvon.<br>Virtauksen<br>kalibrointiarvon<br>asetuksen<br>mittayksikkö on µL.<br>Lisätietoja<br>virtauksen<br>kalibroinnista löytyy<br>osiosta"Virtauksen<br>kalibrointi "<br>sivulla 50 |
| 2                 | SetSpeed      | Kirjoitus          | 100                  | 1 - 2200          | Nopeuden asetus<br>on desi-RPM. Maks.<br>nopeus riippuu<br>päätyypistä. Katso<br>"PumpHead<br>(pumppupää)"<br>sivulla 75.                                                                                                    |
| 3                 | SetSpeedLimit | Kirjoitus          | 2200                 | 1 - 2200          | Nopeuden asetus<br>on desi-RPM. Maks.<br>nopeus riippuu<br>päätyypistä. Katso<br>"PumpHead<br>(pumppupää)"<br>sivulla 75.                                                                                                    |

| Para<br>m.<br>Nro | EDS-arvot         | Luku/kirjoitu<br>s | Oletusarv<br>o (EDS) | Parametrialu<br>e     | Kommentit                                                                                                    |
|-------------------|-------------------|--------------------|----------------------|-----------------------|----------------------------------------------------------------------------------------------------|
| 4                 | SetFailsafeSpeed  | Kirjoitus          | 100                  | 1 - 2200              | Mikäli<br>vikaturvallinen tila<br>on käytössä,<br>pumppu käy<br>jatkuvasti valitulla<br>nopeudella, jos<br>tiedonsiirto katkeaa.                                                                                              |
| 5                 | SetFailsafeEnable | Kirjoitus          | 0                    | 0–1<br>(epätosi/tosi) | Vikaturvallinen<br>nopeus on<br>käytössä. Mikäli ei<br>käytössä, pumppu<br>pysähtyy<br>tiedonsiirron<br>keskeytyessä. Mikäli<br>käytössä, pumppu<br>käy nopeudella,<br>joka on asennettu<br>parametrissa<br>SetFailsafeSpeed. |
| 6                 | SetReverse        | Kirjoitus          | 0                    | 0–1<br>(epätosi/tosi) | Mikäli asetettu,<br>pumppu käy<br>vastapäivään.<br>Pumppu pyörii<br>vastapäivään<br>oletuksena                                                                                                    |
| 7                 | Run               | Kirjoitus          | 0                    | 0–1<br>(epätosi/tosi) | Aseta arvoon 1 (tosi)<br>mahdollistaaksesi<br>pumpun käymisen.<br>0 pysäyttää<br>pumpun. Huomioi,<br>että pumpun<br>käyttöönotto on<br>asetettava.                                                                            |

| Para<br>m.<br>Nro | EDS-arvot                | Luku/kirjoitu<br>s | Oletusarv<br>o (EDS) | Parametrialu<br>e     | Kommentit                                                                                                    |
|-------------------|--------------------------|--------------------|----------------------|-----------------------|----------------------------------------------------------------------------------------------------|
| 8                 | RunEnable                | Kirjoitus          | 0                    | 0–1<br>(epätosi/tosi) | Täytyy asettaa<br>arvoon 1, jotta<br>pumppu voi käydä.<br>Asettaminen arvoon<br>0 pysäyttää<br>pumpun eikä<br>pumppu käy.                      |
| 9                 | ResetRunHours            | Kirjoitus          | 0                    | 0–1<br>(epätosi/tosi) | Nollaa käyntituntien<br>laskurin                                                                                                    |
| 10                | PauseFlowTotaliser       | Kirjoitus          | 0                    | 0–1<br>(epätosi/tosi) | Aseta arvoon 1<br>tauottaaksesi<br>sisäisen<br>FlowTotaliser-<br>parametrin.<br>Asettaminen arvoon<br>0 käynnistää<br>parametrin<br>uudestaan. |
| 11                | ResetFlowTotaliser       | Kirjoitus          | 0                    | 0–1<br>(epätosi/tosi) | Aseta arvoon 1<br>nollataksesi<br>virtaustotalisaattori<br>n. Aseta arvoon 0,<br>jotta<br>virtaustotalisaattori<br>voi kerätä arvoja.          |
| 12                | ResetRevolutionCoun<br>t | Kirjoitus          | 0                    | 0–1<br>(epätosi/tosi) | Aseta arvoon 1<br>nollataksesi<br>kiertojen laskurin.<br>Aseta arvoon 0, jotta<br>kiertojen laskuri<br>laskee.                                 |

# Seuraavat parametrit ovat vain luettavissa.

| Para<br>m.<br>Nro | EDS-arvot                  | Luku/kirjoitu<br>s | Oletusarv<br>o (EDS) | Parametrialu<br>e           | Kommentit                                                                                                    |
|-------------------|----------------------------|--------------------|----------------------|-----------------------------|----------------------------------------------------------------------------------------------------|
| 13                | FlowCal                    | Luku               | 1                    | 1 - 2147483647              | Ilmoittaa virran<br>kalibrointiarvon<br>mittayksikössä µL.                                                           |
| 14                | RunHours                   | Luku               | 0                    | 0 - 2147483647              | Ilmoittaa tuntimäärän,<br>jonka pumppu on<br>käynyt.                                                                 |
| 15                | SensorFlowRate             | Luku               | 0                    | -2147483647 -<br>2147483647 | Ilmoittaa arvon, jos<br>virtausanturi on<br>asetettu.                                                                |
| 16                | SensorPressure             | Luku               | 0                    | -2147483647 -<br>2147483647 | Ilmoittaa arvon, jos<br>paineanturi on<br>asetettu.                                                                  |
| 17                | PressureLo-<br>HiWarningSp | Luku               | 1                    | 0 - 2147483647              | Näyttää alhaisen<br>paineen<br>varoitusjakson, jonka<br>asetuspiste ilmoitetaan<br>psi-kymmenesosan<br>tarkkuudella. |
| 18                | PressureHi-<br>LoWarningSp | Luku               | 1                    | 0 - 2147483647              | Näyttää korkean<br>paineen<br>varoitusjakson, jonka<br>asetuspiste ilmoitetaan<br>psi-kymmenesosan<br>tarkkuudella.  |
| 19                | PressureLo-<br>LoAlarmSp   | Luku               | 1                    | 0 - 2147483647              | Näyttää alhaisen<br>paineen hälytysjakson,<br>jonka asetuspiste<br>ilmoitetaan psi-<br>kymmenesosan<br>tarkkuudella. |

| Para<br>m.<br>Nro | EDS-arvot                    | Luku/kirjoitu<br>s | Oletusarv<br>o (EDS) | Parametrialu<br>e | Kommentit                                                                                                    |
|-------------------|------------------------------|--------------------|----------------------|-------------------|----------------------------------------------------------------------------------------------------|
| 20                | PressureHi-<br>HiAlarmSp     | Luku               | 1                    | 0 - 2147483647    | Näyttää korkean<br>paineen hälytysjakson,<br>jonka asetuspiste<br>ilmoitetaan psi-<br>kymmenesosan<br>tarkkuudella. |
| 21                | FlowSensorLo-<br>HiWarningSp | Luku               | 1                    | 0 - 2147483647    | Näyttää alhaisen<br>virtauksen<br>varoitusjakson, jonka<br>asetuspiste ilmoitetaan<br>mittayksikössä µL.            |
| 22                | FlowSensorHi-<br>LoWarningSp | Luku               | 1                    | 0 - 2147483647    | Näyttää korkean<br>paineen<br>varoitusjakson, jonka<br>asetuspiste ilmoitetaan<br>mittayksikössä µL                 |
| 23                | FlowSensorLo-<br>LoAlarmSp   | Luku               | 1                    | 0 - 2147483647    | Näyttää alhaisen<br>virtauksen<br>hälytysjakson, jonka<br>asetuspiste ilmoitetaan<br>mittayksikössä µL.             |
| 24                | FlowSensorHi-<br>HiAlarmSp   | Luku               | 1                    | 0 - 2147483647    | Näyttää korkean<br>virtauksen<br>hälytysjakson, jonka<br>asetuspiste ilmoitetaan<br>mittayksikössä µL.              |
| 25                | FlowTotaliser                | Luku               | 0                    | 0 - 2147483647    | Näyttää totalisoidun<br>virtausarvon desi-ml<br>tarkkuudella.                                                       |
| 26                | RevolutionCount              | Luku               | 0                    | 0 - 2147483647    | Näyttää täysien<br>kierrosten<br>kierroslukumäärän.                                                                 |

| Para<br>m.<br>Nro | EDS-arvot         | Luku/kirjoitu<br>s | Oletusarv<br>o (EDS) | Parametrialu<br>e | Kommentit                                                                                                    |
|-------------------|-------------------|--------------------|----------------------|-------------------|----------------------------------------------------------------------------------------------------|
| 27                | PumpSpeed         | Luku               | 100                  | 1 - 3600          | Näyttää senhetkisen<br>pumpun nopeuden<br>asetuspisteen desi-rpm<br>tarkkuudella.                                     |
| 28                | SpeedLimit        | Luku               | 3600                 | 1 - 3600          | Näyttää senhetkisen<br>nopeusrajoituksen<br>asetuspisteen desi-rpm<br>tarkkuudella.                                   |
| 29                | GeneralAlarm      | Luku               | 0                    | 0 - 32767         | Näyttää arvon, joka<br>vastaa pumpun<br>hälytyksiä.                                                                   |
| 30                | PumpVersionMajor  | Luku               | 0                    | 0 - 127           | Pumpun<br>ohjelmistoversion<br>pääversionumero.                                                                       |
| 31                | PumpVersionMinor  | Luku               | 0                    | 0 - 127           | Pumpun<br>ohjelmistoversion<br>aliversionumero.                                                                       |
| 32                | ASIC-VersionMajor | Luku               | 0                    | 0 - 127           | Ethernet ASIC -<br>ohjelmistoversion<br>pääversionumero.                                                              |
| 33                | ASIC-VersionMinor | Luku               | 0                    | 0 - 127           | Ethernet ASIC -<br>ohjelmistoversion<br>aliversionumero.                                                              |
| 34                | ASIC-VersionBuild | Luku               | 0                    | 0 - 127           | Ethernet ASIC -<br>ohjelmiston<br>valmistusversionumer<br>o.                                                          |
| 35                | WallSize          | Luku               | 0                    | 0 - 6             | Näyttää sillä hetkellä<br>valitun letkun<br>seinämän koon. Katso<br>osio "Wallsize<br>(seinämän koko)"<br>sivulla 76. |

| Para<br>m.<br>Nro | EDS-arvot               | Luku/kirjoitu<br>s | Oletusarv<br>o (EDS) | Parametrialu<br>e | Kommentit                                                                                                    |
|-------------------|-------------------------|--------------------|----------------------|-------------------|----------------------------------------------------------------------------------------------------|
| 36                | BoreSize                | Luku               | 0                    | 0 - 32            | Näyttää sillä hetkellä<br>valitun letkun<br>sisäläpimitan koon.<br>Katso "Bore Size<br>(sisäläpimitan<br>koko)" sivulla 77. |
| 37                | PumpModel               | Luku               | 0                    | 0 - 2             | Näyttää sillä hetkellä<br>valitun pumppumallin.<br>Katso osio<br>"PumpModel<br>(pumppumalli)"<br>sivulla 75.                |
| 38                | PumpHead                | Luku               | 0                    | 0 - 20            | Näyttää sillä hetkellä<br>valitun pumppupään.<br>Katso "PumpHead<br>(pumppupää)"<br>sivulla 75.                             |
| 39                | PressureSensorMod<br>el | Luku               | 0                    | 0-3               | Näyttää sillä hetkellä<br>valitun<br>paineanturimallin.<br>Katso<br>PressureSensorModel-<br>enum taulukosta<br>jäljempänä.  |
| 40                | PressureSensorSize      | Luku               | 0                    | 0-5               | Näyttää sillä hetkellä<br>valitun paineanturin<br>koon. Katso<br>PressureSensorSize-<br>enum taulukosta<br>jäljempänä.      |
| Para<br>m.<br>Nro | EDS-arvot        | Luku/kirjoitu<br>s | Oletusarv<br>o (EDS) | Parametrialu<br>e     | Kommentit                                                                                                    |
|-------------------|------------------|--------------------|----------------------|-----------------------|----------------------------------------------------------------------------------------------------|
| 41                | FlowSensorModel  | Luku               | 0                    | 0 - 4                 | Näyttää sillä hetkellä<br>valitun<br>virtausanturimallin.<br>Katso<br>FlowSensorModel-<br>enum taulukosta<br>jäljempänä. |
| 42                | FlowSensorSize   | Luku               | 0                    | 0-4                   | Näyttää sillä hetkellä<br>valitun virtausanturin<br>koon. Katso<br>FlowSensorSize-enum<br>taulukosta jäljempänä.         |
| 43                | Reverse          | Luku               | 0                    | 0–1<br>(epätosi/tosi) | Mikäli asetettu,<br>pumppu käy<br>vastapäivään.                                                                          |
| 44                | Running          | Luku               | 0                    | 0–1<br>(epätosi/tosi) | Aseta, jos pumppu on<br>käynnissä.                                                                                       |
| 45                | LeakDetected     | Luku               | 0                    | 0–1<br>(epätosi/tosi) | Aseta, jos vuoto<br>havaitaan.                                                                                           |
| 46                | MotorStallError  | Luku               | 0                    | 0–1<br>(epätosi/tosi) | Jos asetettu,<br>pumpussa on<br>moottorin<br>pysähtymisvirhe.<br>Noudata näytöllä<br>olevia ohjeita.                     |
| 47                | MotorSpeedError  | Luku               | 0                    | 0–1<br>(epätosi/tosi) | Jos asetettu, pumpulla<br>on moottorin<br>ylivirtavirhe. Noudata<br>näytöllä olevia ohjeita.                             |
| 48                | OverCurrentError | Luku               | 0                    | 0–1<br>(epätosi/tosi) | Jos asetettu, pumpulla<br>on moottorin<br>ylivirtavirhe. Noudata<br>näytöllä olevia ohjeita.                             |

| Para<br>m.<br>Nro | EDS-arvot           | Luku/kirjoitu<br>s | Oletusarv<br>o (EDS) | Parametrialu<br>e     | Kommentit                                                                                                    |
|-------------------|---------------------|--------------------|----------------------|-----------------------|----------------------------------------------------------------------------------------------------|
| 49                | OverVoltageError    | Luku               | 0                    | 0–1<br>(epätosi/tosi) | Jos asetettu, asetetulla<br>pumpulla on<br>moottorin<br>ylijännitevirhe.<br>Noudata näytöllä<br>olevia ohjeita. |
| 50                | Guard/Interlock     | Luku               | 0                    | 0–1<br>(epätosi/tosi) | Jos asetettu, suojus on<br>avattu. Noudata<br>näytöllä olevia ohjeita<br>selvittääksesi virheen.                |
| 51                | FlowHi-LoActive     | Luku               | 0                    | 0–1<br>(epätosi/tosi) | Jos asetettu,<br>virtausanturi matala -<br>varoitus on aktiivinen.                                              |
| 52                | FlowLo-LoActive     | Luku               | 0                    | 0–1<br>(epätosi/tosi) | Jos asetettu,<br>virtausanturi matala -<br>hälytys on aktiivinen.                                               |
| 53                | PressureHi-LoActive | Luku               | 0                    | 0–1<br>(epätosi/tosi) | Jos asetettu, alhaisen<br>paineen varoitus on<br>aktiivinen.                                                    |
| 54                | PressureLo-LoActive | Luku               | 0                    | 0–1<br>(epätosi/tosi) | Jos asetettu, alhaisen<br>paineen hälytys on<br>aktiivinen.                                                     |
| 55                | FlowHi-HiActive     | Luku               | 0                    | 0–1<br>(epätosi/tosi) | Jos asetettu, korkean<br>virtauksen hälytys on<br>aktiivinen.                                                   |
| 56                | FlowLo-HiActive     | Luku               | 0                    | 0–1<br>(epätosi/tosi) | Jos asetettu, korkean<br>virtauksen varoitus on<br>aktiivinen.                                                  |
| 57                | PressureHi-HiActive | Luku               | 0                    | 0–1<br>(epätosi/tosi) | Jos asetettu, korkean<br>paineen hälytys on<br>aktiivinen.                                                      |

| Para<br>m.<br>Nro | EDS-arvot           | Luku/kirjoitu<br>s | Oletusarv<br>o (EDS) | Parametrialu<br>e     | Kommentit                                                   |
|-------------------|---------------------|--------------------|----------------------|-----------------------|-------------------------------------------------------------|
| 58                | PressureLo-HiActive | Luku               | 0                    | 0–1<br>(epätosi/tosi) | Jos asetettu, korkean<br>paineen varoitus on<br>aktiivinen. |
| 59                | SensorErrorInput1   | Luku               | 0                    | 0–1<br>(epätosi/tosi) | Jos asetettu, anturin<br>tulossa 1 on virhe.                |
| 60                | SensorErrorInput2   | Luku               | 0                    | 0–1<br>(epätosi/tosi) | Jos asetettu, anturin<br>tulossa 2 on virhe.                |
| 61                | EthernetIpMode      | Luku               | 0                    | 0–1<br>(epätosi/tosi) | Jos asetettu, pumppu<br>on Ethernet IP -tilassa.            |
| 62                | EthernetIpActive    | Luku               | 0                    | 0–1<br>(epätosi/tosi) | Jos asetettu, laitteen<br>Ethernet IP on<br>aktiivinen.     |

## PumpModel (pumppumalli)

| Enum-numero | PumpModel (pumppumalli) |
|-------------|-------------------------|
| 0           | 530                     |
| 1           | 630                     |
| 2           | 730                     |

## PumpHead (pumppupää)

| Enum-<br>numero | Pumphead<br>(pumppupää) | Oletusnopeus | Kommentit |
|-----------------|-------------------------|--------------|-----------|
| 0               | 505CA                   | 0,1-220 rpm  |           |
| 1               | 313D                    | 0,1-220 rpm  |           |
| 2               | 313D2                   | 0,1-220 rpm  |           |
| 3               | 314D                    | 0,1-220 rpm  |           |
| 4               | 314D2                   | 0,1-220 rpm  |           |
| 5               | 520R                    | 0,1-220 rpm  |           |

| Enum-<br>numero | Pumphead<br>(pumppupää) | Oletusnopeus | Kommentit                                                                                           |
|-----------------|-------------------------|--------------|----------------------------------------------------------------------------------------------------|
| 6               | 520R2                   | 0,1–220 rpm  |                                                                                                    |
| 7               | 505L jatkuva            | 0,1-220 rpm  |                                                                                                    |
| 8               | 505L<br>kaksinkertainen | 0,1-220 rpm  |                                                                                                    |
| 9               | 520 saniteetti          | 0,1-220 rpm  |                                                                                                    |
| 10              | 520 teollisuus          | 0,1-220 rpm  |                                                                                                    |
| 11              | 620R                    | 0,1–265 rpm  | Oletus on 0,1–165 rpm. Maks. nopeuden voi sovittaa<br>265 maks. nopeuden parametrilla tai näytöllä. |
| 12              | 620L jatkuva            | 0,1-265 rpm  |                                                                                                    |
| 13              | 620L<br>kaksikertainen  | 0,1–265 rpm  |                                                                                                    |
| 14              | 620RE saniteetti        | 0,1-265 rpm  |                                                                                                    |
| 15              | 620RE4<br>saniteetti    | 0,1–265 rpm  |                                                                                                    |
| 16              | 620RE teollisuus        | 0,1–265 rpm  |                                                                                                    |
| 17              | 620RE4<br>teollisuus    | 0,1–265 rpm  |                                                                                                    |
| 18              | 720R                    | 0,1-360 rpm  |                                                                                                    |
| 19              | 720 saniteetti          | 0,1-360 rpm  |                                                                                                    |
| 20              | 720 teollisuus          | 0, 1–360 rpm |                                                                                                    |

# Wallsize (seinämän koko)

| Enum-numero | Wallsize (seinämän koko) | Kommentit |
|-------------|--------------------------|-----------|
| 0           | 0,8 mm                   |           |
| 1           | 1,6 mm                   |           |
| 2           | 2,4 mm                   |           |

| Enum-numero | Wallsize (seinämän koko) | Kommentit |
|-------------|--------------------------|-----------|
| 3           | 2,8 mm                   |           |
| 4           | 3,2 mm                   |           |
| 5           | 4,0 mm                   |           |
| 6           | 4,8 mm                   |           |

# BoreSize (sisäläpimitan koko)

| Enum-numero | BoreSize (sisäläpimitan koko) | Kommentit |
|-------------|-------------------------------|-----------|
| 0           | 0,13 mm                       |           |
| 1           | 0,19 mm                       |           |
| 2           | 0,25 mm                       |           |
| 3           | 0,38 mm                       |           |
| 4           | 0,50 mm                       |           |
| 5           | 0,63 mm                       |           |
| 6           | 0,76 mm                       |           |
| 7           | 0,80 mm                       |           |
| 8           | 0,88 mm                       |           |
| 9           | 1,02 mm                       |           |
| 10          | 1,14 mm                       |           |
| 11          | 1,29 mm                       |           |
| 12          | 1,42 mm                       |           |
| 13          | 1,52 mm                       |           |
| 14          | 1,60 mm                       |           |
| 15          | 1,65 mm                       |           |
| 16          | 1,85 mm                       |           |

| Enum-numero | BoreSize (sisäläpimitan koko) | Kommentit |
|-------------|-------------------------------|-----------|
| 17          | 2,05 mm                       |           |
| 18          | 2,29 mm                       |           |
| 19          | 2,54 mm                       |           |
| 20          | 2,79 mm                       |           |
| 21          | 3,20 mm                       |           |
| 22          | 4,80 mm                       |           |
| 23          | 6,40 mm                       |           |
| 24          | 8,00 mm                       |           |
| 25          | 9,60 mm                       |           |
| 26          | 12,0 mm                       |           |
| 27          | 12,7 mm                       |           |
| 28          | 15,9 mm                       |           |
| 29          | 16,0 mm                       |           |
| 30          | 17,0 mm                       |           |
| 31          | 19,0 mm                       |           |
| 32          | 25,4 mm                       |           |

# PressureSensorModel (paineanturimalli)

| Enum-numero | Pressure Sensor Model (paineanturimalli) | Kommentit |
|-------------|------------------------------------------|-----------|
| 0           | Ei mitään                                |           |
| 1           | Paina-N-0xx                              |           |
| 2           | Parker Scilog                            |           |
| 3           | Yleispaine                               |           |

## PressureSensorSize (paineanturikoko)

| Enum-numero | Pressure Sensor Size (paineanturikoko) | Kommentit |
|-------------|----------------------------------------|-----------|
| 0           | Ei mitään                              |           |
| 1           | PRESS_N_SIZE_025                       |           |
| 2           | PRESS_N_SIZE_038                       |           |
| 3           | PRESS_N_SIZE_050                       |           |
| 4           | PRESS_N_SIZE_075                       |           |
| 5           | PRESS_N_SIZE_100                       |           |

# FlowSensorModel (virtausanturimalli)

| Enum-numero | Flow Sensor Model (virtausanturimalli) | Kommentit |
|-------------|----------------------------------------|-----------|
| 0           | Ei mitään                              |           |
| 1           | C0.55 V2.0                             |           |
| 2           | Em-tec BioProTT                        |           |
| 3           | FlexMag 4050C                          |           |
| 4           | Yleisvirtaus                           |           |

# FlowSensorSize (virtausanturikoko)

| Enum-numero | Flow sensor Size (virtausanturikoko) | Kommentit |
|-------------|--------------------------------------|-----------|
| 0           | Ei mitään                            |           |
| 1           | 4050C_SIZE_38                        |           |
| 2           | 4050C_SIZE_12                        |           |
| 3           | 4050C_SIZE_34                        |           |
| 4           | 4050C_SIZE_1                         |           |

# 21 Anturit

Anturit voidaan liittää pumppuun osoittamaan valikoidut paineen ja/tai virtauksen arvon, varoitukset ja virheet.

Liitetyt anturit mahdollistavat sen, että käyttäjä voi konfiguroida pumppuun asetuspisteitä varoituksille ja hälytyksille.

Jokainen pumppu pystyy tukemaan maksimissaan yhtä virtausanturia ja yhtä paineanturia samanaikaisesti.

# 21.1 Anturin johdotus

Varmista, että anturi on johdotettu pumppuun oikein ennen asentamista. ("Ohjausjohdotus" sivulla 27 tai "Lähtö-/tuloliittimet – IP66" sivulla 38).

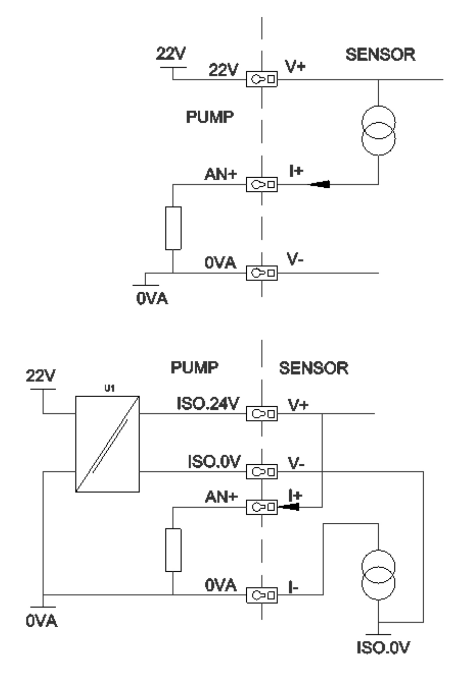

# 21.2 Anturien asettaminen

Vieritä ohjausasetusten (control settings) valikossa  $\land$  /V painikkeilla **Sensor settings**-asetukseen (anturiasetukset) ja paina **SELECT** (valitse).

Vieritä A /V painikkeilla **Configure sensors** -asetukseen ja paina **SELECT** (valitse).

Vieritä  $\land$  /V painikkeilla **Flow** tai **Pressure** -asetukseen (virtaus tai paine) ja paina SELECT (valitse). Tämä valitsee konfiguroitavan anturityypin.

Tuettujen virtausanturiperheiden luettelo aukeaa näytölle. Yllä olevan kuvan esimerkki esittää tuettuja virtausantureita. Vieritä  $\land$  /V painikkeilla haluamiisi virtausantureihin ja paina **SELECT** (valitse).

Tulo, johon anturi on liitetty, on määritettävä. Vieritä ∧ /V painikkeilla haluamiisi virtausantureihin ja paina **SELECT** (valitse). Katso osiosta Ohjausjohdotus liitännän erittelyt.

Vieritä  $\wedge$  /V painikkeilla haluamaasi anturikokoon ja paina **SELECT** (valitse).

Vieritä  $\land$  /V painikkeilla haluamasi lähdön mittayksikköön ja paina **SELECT** (valitse).

Tämä valinta muuttaa näytettyjä mittayksikköjä, jotka näkyvät aloitusnäkymässä.

#### Hälytys- ja varoitustason asettaminen

Vieritä  $\wedge$  /V painikkeilla sille asetettavalle hälytystasolle, ja paina **SELECT** (valitse).

Vietä  $\land$  /V painikkeilla syöttääksesi arvon ja tallenna painamalla **SELECT**.

Millään näistä parametreista ei ole oletusarvoa. Kun käyttäjä asettaa arvon muokkausnäkymässä, hälytys/varoitus muuttuu aktiiviseksi.

Kun varoitustaso laukeaa, ylä- tai alapalkki näkyy oranssina.

Kun hälytysjakso laukeaa, pumpun näytöllä näkyy ilmoitus "Sensor alarm detected" (anturihälytys tunnistettu), ja pumppu pysähtyy.

### 21.3 Viiveen käynnistys

Moottorin hälytysten/varoitusten aktivoinnin aloituksen viive. Käynnistyksen viive aktivoituu moottorin käynnistyessä (tilasta riippumaton, mukaan lukien MAX-arvo).

Vieritä ohjausasetusten (control settings) valikossa  $\land$  /V painikkeilla **Sensor settings**-asetukseen (anturiasetukset) ja paina **SELECT** (valitse).

Vieritä ohjausasetusten valikossa  $\land$  /V painikkeilla **Set sensor delay**-asetukseen (aseta anturin viive) ja paina **SELECT** (valitse).

Vieritä  $\land$  /V painikkeilla asettaaksesi arvon ja tallenna painamalla **SELECT** (valitse).

### 21.4 Yleisanturit

Yleisanturien ansiosta kaikkia antureita, joilla on 4–20 mA:n lähtö ja lineaarinen vaste, voidaan käyttää järjestelmässä. Anturin maksimaaliset virtaus-/painearvot löytyvät taulukosta tämän osion lopusta.

Vieritä ohjausasetusten (control settings) valikossa  $\land$  /V painikkeilla **Sensor settings**-asetukseen (anturiasetukset) ja paina **SELECT** (valitse).

Vieritä  $\land$  /V painikkeilla **Configure sensors** -asetukseen ja paina **SELECT** (valitse).

Vieritä  $\land$  /V painikkeilla **Flow** tai **Pressure** -asetukseen (virtaus tai paine) ja paina SELECT (valitse). Tämä valitsee konfiguroitavan anturityypin.

Vieritä  $\land$  /V painikkeilla **Generic flow sensor** tai **Generic pressure sensor** -asetukseen ja paina **SELECT**-painiketta (valitse).

Vieritä  $\land$  /V painikkeilla **4–20 mA input 1** tai **4–20mA input 2** -asetukseen (tulo 1 tai tulo 2) ja paina SELECT.

Tämä riippuu siitä, minkä yhteyden käyttäjä on liittänyt anturiin.

Katso osiosta Ohjausjohdotus liitännän erittelyt.

Tuetaan ainoastaan antureita, joilla on 4–20 mA:n lähtö.

Vieritä A /V painikkeilla valitaksesi yksikön lähtötyypin ja paina **SELECT**-painiketta. Anturityypistä riippuvat asetuksen löytyvät taulukosta alempana:

| Virtaus       | Paine |
|---------------|-------|
| ul/min        | bar   |
| ml/min        | psi   |
| ml/h          |       |
| <i>l/</i> min |       |
| Vmin          |       |

Sen jälkeen, kun anturiyksikön tyyppi on valittu, käyttäjä siirtyy näkymään, jossa hän voi kalibroida yleisanturin.

Muuta ilmoitettu arvo painikkeilla  $\land$ /V, kun anturin tulo on 4 mA. Kun olet tyytyväinen arvoon, paina **SELECT** (valitse).

Muuta ilmoitettu arvo painikkeilla  $\land$  / $\lor$ , kun anturin tulo on 20 mA. Kun olet tyytyväinen arvoon, paina **SELECT** (valitse).

Anturista ja valituista yksiköistä riippuen asetettavissa olevat maksiarvot löytyvät taulukosta:

| Paineen mittayksikkö | Minimi | Maksimi |
|----------------------|--------|---------|
| PSI                  | -10,0  | 75      |
| bar                  | -0,689 | 5,171   |

| Virtausyksikkö | Minimi | Maksimi    |
|----------------|--------|------------|
| ul/min         | 0      | 60 000 000 |
| ml/min         | 0      | 60000      |
| ml/h           | 0      | 900000     |
| Vmin           | 0      | 60         |
| l/h            | 0      | 900        |

Varoitus-/virhetasojen näkymä aukeaa, katso osio "Hälytys- ja varoitustason asettaminen" sivulla 81. Virhe- ja varoitusarvojen oletusarvoiksi on asetettu 4 mA ja 20 mA. Käyttäjän tulisi asettaa varoitukset ja virheet omiin prosesseihinsa sopiviksi.

### Esimerkki

Jos käytetään 4–20 mA:n anturia jonka alue on 0–10 psi:

- Aseta 4 mA arvoon 0 psi
- Aseta 20 mA arvoon 10 psi
- Hälytyksen maksimiarvoksi asetettu 8 psi
- Varoituksen maksimiarvoksi asetettu 7 psi
- Varoituksen minimiarvoksi asetettu 3 psi
- Hälytyksen minimiarvoksi asetettu 2 psi

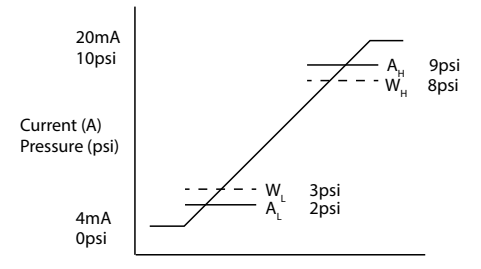

Hälytystilanne näkyy graafissa jatkuvina viivoina (A<sub>L</sub>, A<sub>H</sub>). Hälytystilanteessa pumppu näyttää punaisen hälytysnäkymän ja pysähtyy. Tämän laukaisee anturin signaali, joka on yhtä suuri tai suurempi kuin hälytyksen maks./min tai Ethernet Hi-Hi/Lo-Lo-parametreissa asetettu signaali. Käyttäjän on kuitattava tämä pumpun näkymä.

Varoitustilanne näkyy graafissa katkoviivoina ( $A_L$ ,  $A_H$ ). Varoitustilanteessa pumppu näyttää oransseja osioita näytöllä ja varoitusbitti asettaa lipun Ethernet-tiedonsiirrossa. Tämän tilanteen laukaisee anturin signaali, joka on yhtä suuri tai suurempi kuin varoituksen maks./min tai Ethernet Hi-Lo/Lo-Hi-parametreissa asennettu signaali.

**Huomautus:** On täysin normaalia olettaa peristalttisia pumppuja käyttävissä paine- ja virtausjärjestelmissä huojuntaa. Tämä tarkoittaa, että varoitus- ja hälytysrajoja asetettaessa on otettava huomioon lyhytaikaiset piikit ja muutokset.

**Huomautus:** Pumppu ei ohjaa antureista tulevien signaalien tarkkuutta, vaan yksinkertaisesti vain vastaa vastaanotettuihin signaalitasoihin. Antureiden tarkkuus on anturin toimittajan vastuulla ja riippuu järjestelmämuuttujien joukosta, esim. nestetyyppi, letkumateriaali ja lämpötila.

### 21.5 Virtausanturin lukema

Virtausanturin lukema voidaan lukea virtausanturin lukunäytöltä.

# 22 Päävalikko

Siirtyäksesi päävalikkoon paina **MENU** - painiketta (valikko) joko ALOITUS- tai INFO- näkymässä (talosymboli tai infonäkymä).

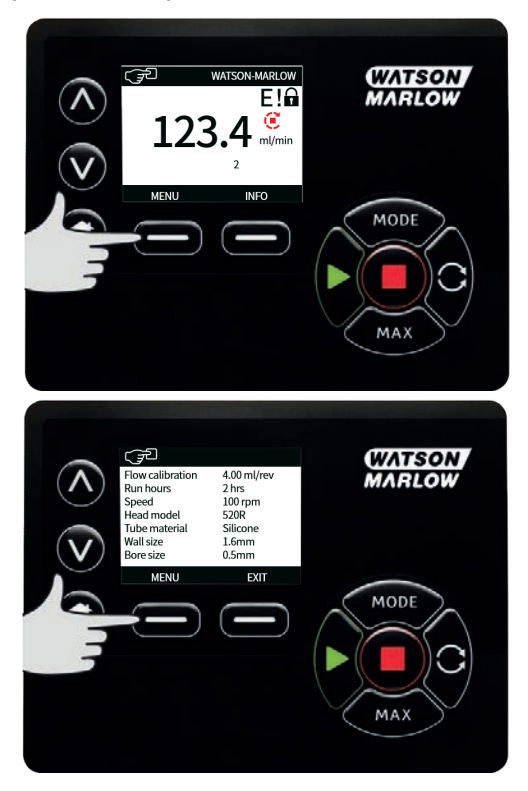

Tämä avaa päävalikon, joka on kuvattuna alla olevassa kuvassa. Siirrä painikkeilla  $\wedge$  / $\vee$  valintapalkkia käytettävissä olevien vaihtoehtojen välillä.

Valinta tapahtuu painamalla SELECT (valinta).

Paina EXIT (poistu) palataksesi siihen näkymään, josta avasit MENU-valikon.

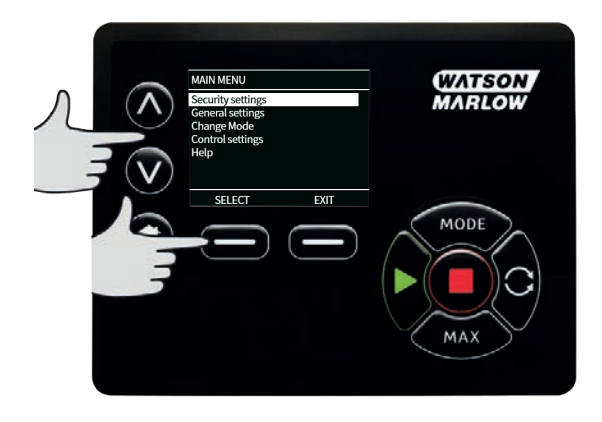

# 22.1 Turva-asetukset

Turva-asetuksia voi muuttaa valitsemalla kohdan SECURITY SETTINGS (turva-asetukset) päävalikossa.

#### Näppäimistön automaattilukitus

Paina **ENABLE/DISABLE** (ota käyttöön / poista käytöstä) kytkeäksesi näppäimistön automaattilukituksen päälle/pois päältä. Kun lukitus on aktiivinen, näppäimistö lukittuu 20 sekunnin jälkeen, mikäli sitä ei käytetä.

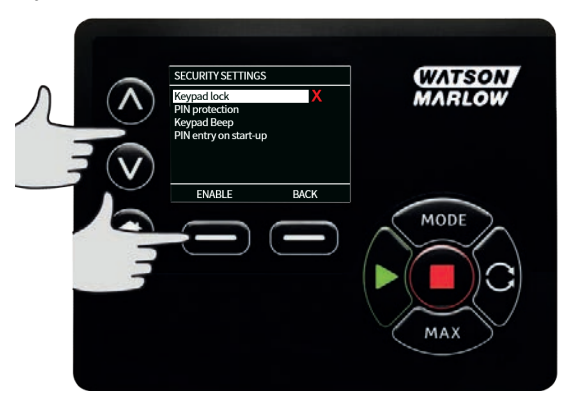

Näppäimistön ollessa lukittuna näytölle aukeaa alla oleva näkymä, kun jotain painiketta painetaan. Avaa näppäimistön lukitus painamalla samanaikaisesti kahta **UNLOCK** -painiketta (avaa lukitus).

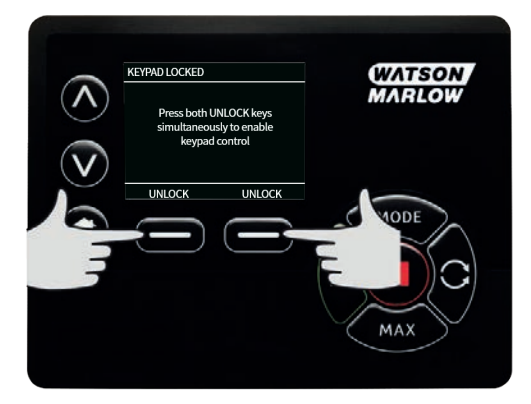

Riippulukkokuvake ilmestyy käyttötilan aloitusnäkymään ilmaisten, että näppäimistön lukitus on aktivoituna.

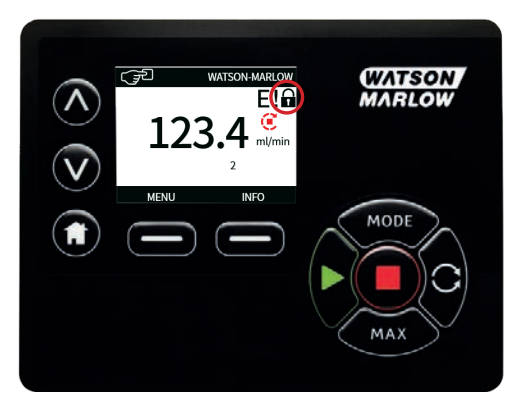

Ota huomioon, että STOP-painike toimii aina riippumatta siitä, onko näppäimistö lukittu vai ei.

#### **PIN-suojaus**

Valitse A /v painikkeilla PIN protection (PIN-suojaus) SECURITY SETTINGS -valikosta (turva-asetukset) ja paina ENABLE/DISABLE - painiketta (ota käyttöön / poista käytöstä) kytkeäksesi PIN- suojauksen päälle/pois. Jos PIN-suojaus on otettu käyttöön, vaaditaan isäntätason PIN poistamaan PIN-lukitus pois päältä.

#### Päätunnusluvun asettaminen

Päätunnusluvun asettaminen suojaa kaikkia toimintoja. Pääkäyttäjä pystyy ottamaan valikoivasti käyttöön toiminnot kahdelle lisäkäyttäjälle. Heidät on määritelty User 1 ja User 2 -käyttäjiksi (käyttäjä 1 ja käyttäjä 2). Nämä käyttäjät pääsevät toimintoihin syöttämällä pääkäyttäjän heille antaman PIN-tunnusluvun (PIN-code). Aseta päätunnusluku eli Master PIN vierittämällä valintapalkkia Master level - tasolle (pääkäyttäjätaso) ja paina **ENABLE**-painiketta (ota käyttöön).

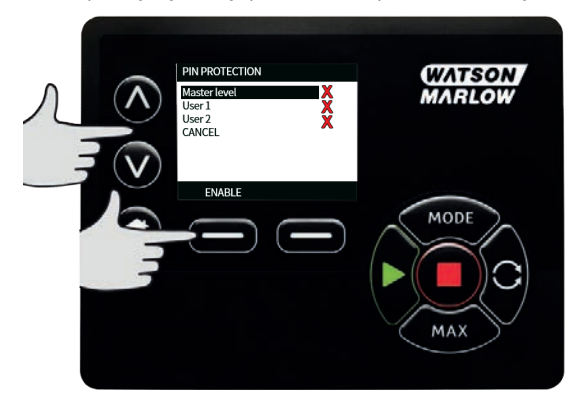

Määritä nelinumeroinen päätunnusluku valitsemalla neljä numeroa väliltä 0–9 painikkeilla </br>karvittava numero ja paina NEXT DIGIT-painiketta (seuraava numero). Kun olet valinnut kaikki neljä numeroa, paina ENTER-painiketta.

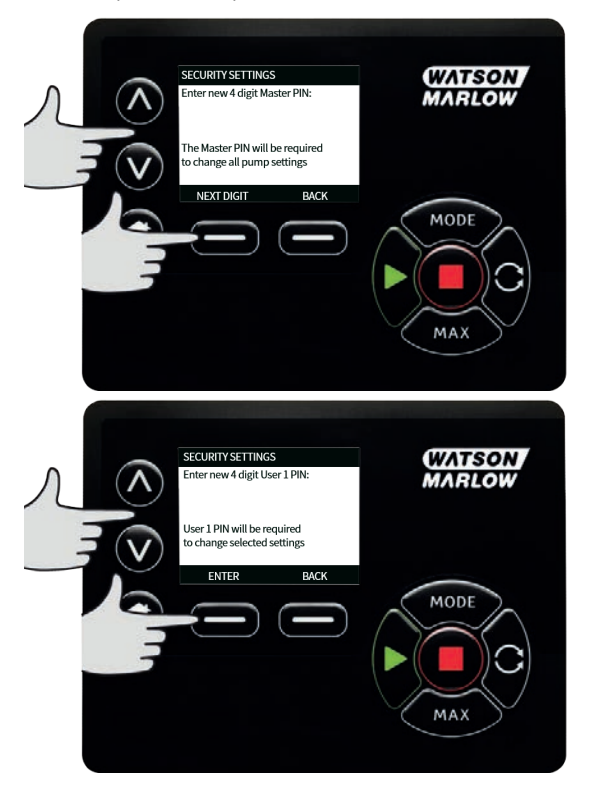

Paina nyt **CONFIRM**-painiketta (vahvista) tarkistaaksesi, että syöttämäsi numero on tarvitsemasi PINluku. Paina **CHANGE**-painiketta (muuta) palataksesi PIN-luvun syöttönäkymään.

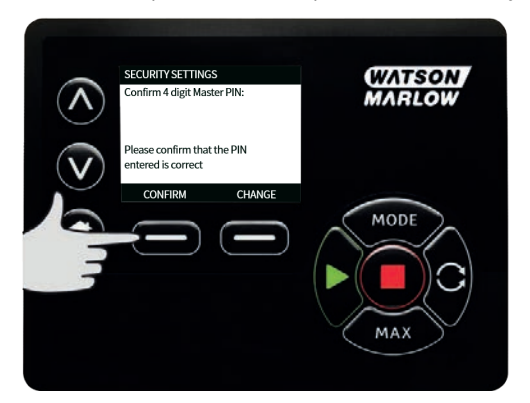

Seuraavassa näkymässä käy ilmi, että luodulla päätunnusluvulla (Master PIN) pääsee kaikkiin toimintoihin. Paina **NEXT**-painiketta (seuraava) valitaksesi käyttäjien 1 ja 2 toimintojen käyttöönotto.

| < | PIN PROTECTION<br>You now have PIN<br>PROTECTION on al<br>functionality. Enab<br>functionality acces<br>and User 2 as requi | ll<br>ele<br>s for User 1<br>ired. | (WATSON<br>MARLOW |
|---|----------------------------------------------------------------------------------------------------|------------------------------------|-------------------|
|   |                                                                                                    | BACK                               | MODE              |

#### Käyttäjän 1 turva-asetusten konfigurointi

PIN PROTECTION-tason (PIN-suojaus) näkymä aukeaa, ja User 1 (käyttäjä 1) on korostettuna. Paina **ENABLE**-painiketta (ota käyttöön) konfiguroidaksesi käyttäjän 1 (User 1) turva-asetukset tai vieritä eteenpäin konfiguroidaksesi toisen käyttäjän.

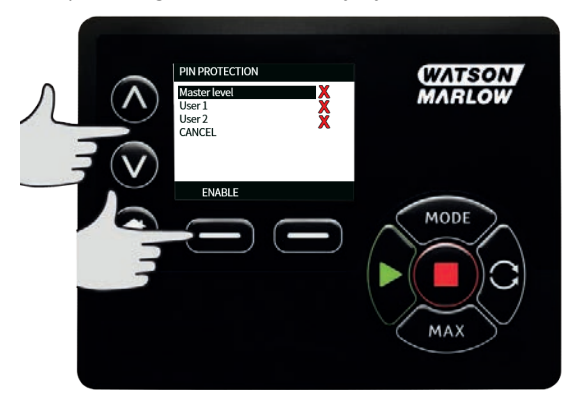

ENABLE User 1 Secure Settings -valinnat (käyttäjän 1 turva-asetusten käyttöönotto) avaa käyttäjän 1 PINluvun syöttönäkymän. Määritä nelinumeroinen käyttäjän 1 PIN-luku valitsemalla neljä numeroa väliltä 0– 9 painikkeilla 

 9 painikkeilla 
 /v. Valitse tarvittava numero ja paina NEXT DIGIT-painiketta (seuraava numero). Kun olet valinnut kaikki neljä numeroa, paina ENTER-painiketta.

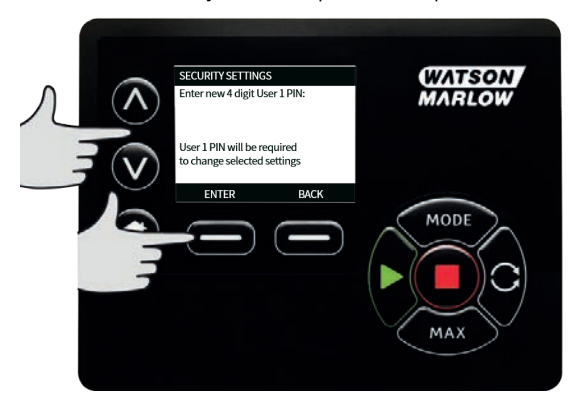

Paina nyt **CONFIRM-**painiketta (vahvista) varmistaaksesi, että syöttämäsi numero on tarvitsemasi PINluku. Paina **CHANGE**-painiketta (muuta) palataksesi PIN-luvun syöttönäkymään.

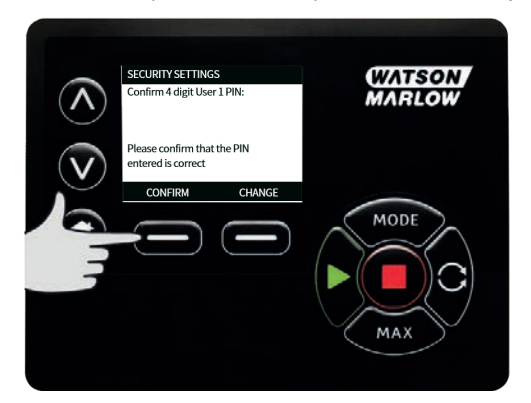

Määritä sallittu toiminto valitsemalla toiminto painikkeilla < /v, ja paina **ENABLE**-painiketta (ota käyttöön). Käyttäjän 1 PIN-luvulla pääsee vain toimintoon, joka on otettu käyttöön. Poistaaksesi toiminnon käytöstä, korosta toiminto ja paina **DISABLE**-painiketta (poista käytöstä). Kun vaadittavat toiminnot on otettu käyttöön, paina **FINISH**-painiketta (valmis).

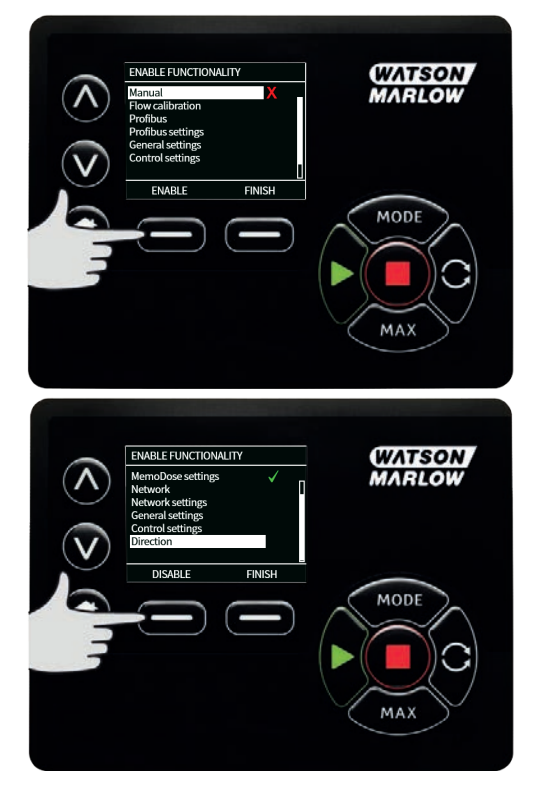

#### Käyttäjän 2 turva-asetusten konfigurointi

PIN PROTECTION-tason (PIN-suojaus) näkymä aukeaa, ja User 2 (käyttäjä 2) on korostettu. Paina **ENABLE**-painiketta (ota käyttöön) konfiguroidaksesi käyttäjän 2 (User 2) turva-asetukset tai vieritä eteenpäin konfiguroidaksesi toisen käyttäjän.

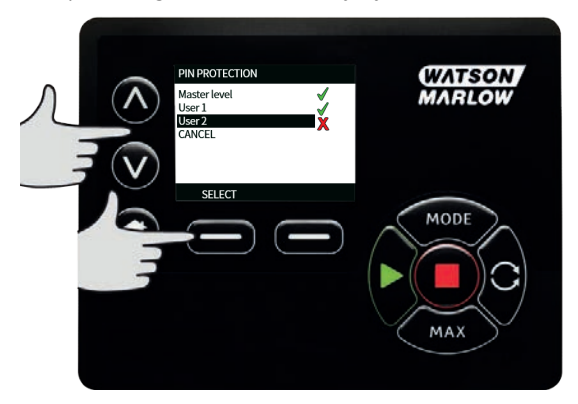

ENABLE User 2 Secure Settings -valinnat (käyttäjän 2 turva-asetusten käyttöönotto) avaa käyttäjän 2 PINluvun syöttönäkymän. Määritä nelinumeroinen käyttäjän 2 PIN-luku valitsemalla neljä numeroa väliltä 0– 9 painikkeilla 

 9 painikkeilla 
 /v. Valitse tarvittava numero ja paina NEXT DIGIT-painiketta (seuraava numero). Kun olet valinnut kaikki neljä numeroa, paina ENTER-painiketta.

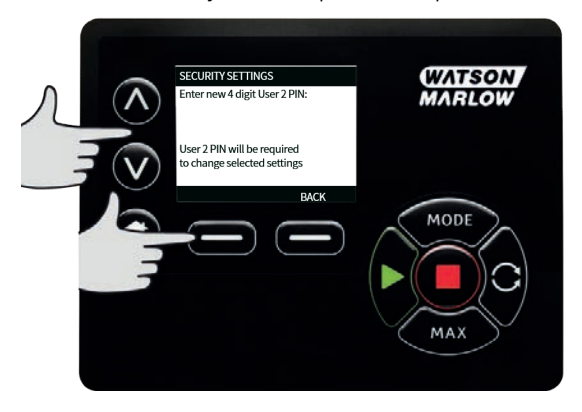

Määritä sallittu toiminto valitsemalla toiminto painikkeilla < /v, ja paina **ENABLE**-painiketta (ota käyttöön). Käyttäjän 2 PIN-luvulla pääsee vain toimintoon, joka on otettu käyttöön. Poistaaksesi toiminnon käytöstä, korosta toiminto ja paina **DISABLE**-painiketta (poista käytöstä). Kun vaadittavat toiminnot on otettu käyttöön, paina **FINISH**-painiketta (valmis).

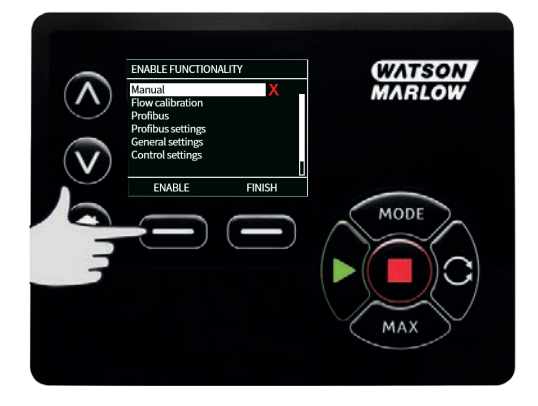

**Huomautus**: Vain päätunnusluvulla pääsee turva-asetuksiin sen jälkeen, kun pääkäyttäjä on asettanut käyttäjien 1 ja 2 turva-asetukset.

ALOITUSnäkymä aukeaa. Kaikkiin toimintoihin pääsyyn vaaditaan nyt PIN-luku. Päätunnusluvulla (Master PIN) pääsee kaikkiin pumpun toimintoihin, mutta käyttäjän 1 ja käyttäjän 2 PIN-luvuilla vain määriteltyihin toimintoihin. Syötä PIN-luku valitsemalla luku numeroista 0–9 painikkeilla </br>
vaadittava numero ja paina NEXT DIGIT-painiketta (seuraava numero). Kun olet valinnut kaikki neljä numeroa, paina ENTER-painiketta.

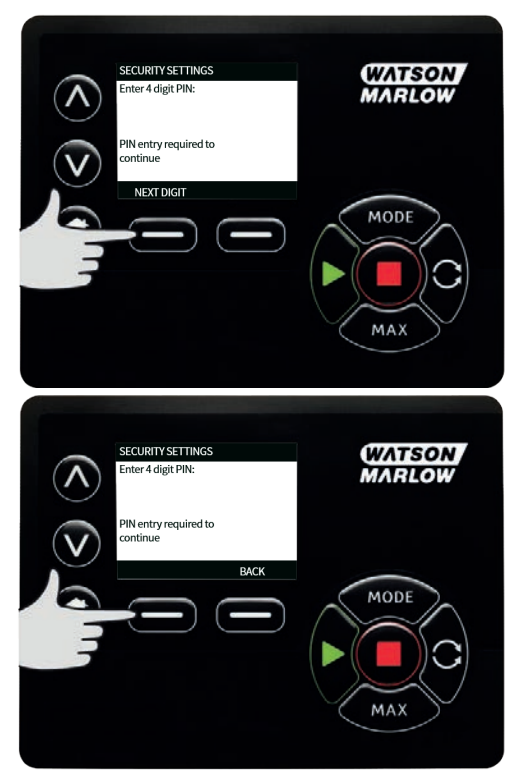

Seuraava näkymä aukeaa, mikäli olet syöttänyt virheellisen PIN-luvun. HUOMAUTUS: Tämä näkymä aukeaa myös silloin, kun annetulla PIN-luvulla ei pääse kyseiseen toimintoon.

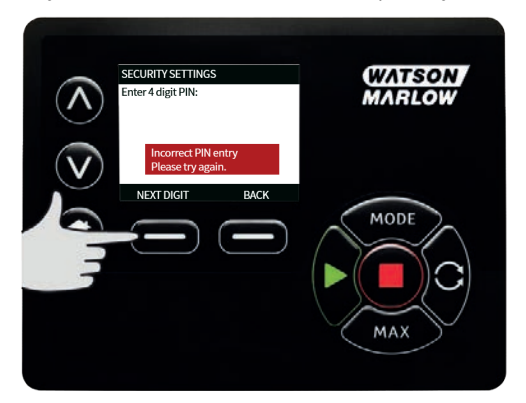

Seuraava näkymä aukeaa, jos syötetään jo käytössä oleva PIN-luku. Paina tällöin **CHANGE**-painiketta (muuta) syöttääksesi toisen PIN-luvun tai **EXIT-**painiketta (poistu) keskeyttääksesi.

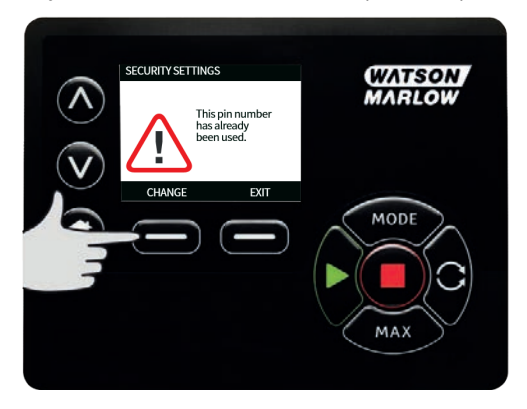

Jos syötetyllä PIN-luvulla ei pääse toimintoon, seuraava näkymä aukeaa.

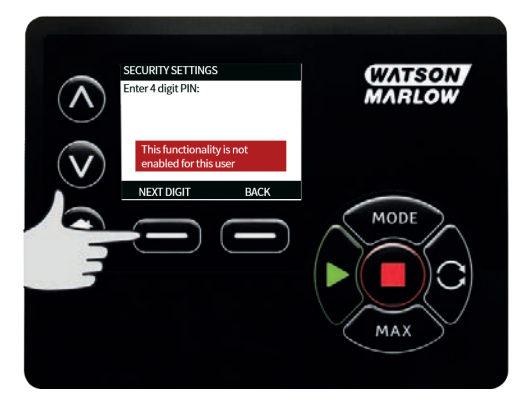

### Näppäimistön äänimerkki

Vieritä valintapalkkia SECURITY settings - näkymässä (turva- asetukset) kohtaan Keypad beep (näppäimistön äänimerkki) A /V painikkeilla ja valitse **ENABLE** (ota käyttöön). Pumppu piippaa nyt aina, kun painat jotakin painiketta.

| <i>\</i> _ | SECURITY SETTINGS<br>Keypad lock X<br>PIN protection<br>Keypad Beep<br>PIN entry on start-up | (VATSON<br>MARLOW |
|------------|----------------------------------------------------------------------------------------------|-------------------|
|            |                                                                                              | MODE              |
|            |                                                                                              | MAX               |

#### PIN-luvun syöttö käynnistettäessä

Asetuksella **PIN entry during start- up** (PIN- luvun syöttö käynnistettäessä) voi konfiguroida ohjelmiston siten, että haluttaessa käynnistyksessä voidaan vaatia PIN-lukua.

Tämä ominaisuus tarkoittaa myös sitä, että automaattinen uudelleenkäynnistys ei riipu PIN-luvun syöttämisestä käynnistyksen jälkeen.

Jos asetus on käytössä ✓ pumppu vaatii PIN-luvun syöttämisen ennen kuin se siirtyy aloituksen ohjausnäkymään toimintajakson jälkeen.

Jos tämä asetus on pois käytöstä × pumppu ei vaadi PIN-luvun syöttämistä ennen kuin se siirtyy aloituksen ohjausnäkymään toimintajakson jälkeen.

Pumpun automaattinen uudelleenkäynnistyksen vaste toimintajakson jälkeen ei riipu tällöin PIN-luvun syöttämistä.

Oletusasetuksena toiminto on käytössä ✓ ja PIN-luku vaaditaan toimintajakson jälkeen.

Tämän ominaisuuden käytöstä poisto ei muuta muita PIN-luvun käyttöön liittyviä toimintoja. Pumpun asetusten muokkaaminen vaatii edelleen PIN-luvun syöttämistä.

### 22.2 Yleiset asetukset

Tarkastellaksesi yleisten asetusten valikkoa, valitse päävalikossa GENERAL SETTINGS (yleiset asetukset)

#### Automaattinen uudelleenkäynnistys

Pumpussa on ominaisuus, jota kutsutaan automaattiseksi uudelleenkäynnistykseksi. Tämä asetus pätee, kun pumppua käytetään käsikäyttötilassa, verkkotilassa ja memoDose-tilassa. Tämä asetus pätee vain, kun pumppua käytetään käsikäyttötilassa.

Jos pumppua käytetään jossakin näistä tiloista ja ominaisuus on otettu käyttöön (konfiguroitu arvoon "yes" (kyllä)), tämä muuttaa tapaa, jolla pumppu reagoi toimintajaksoon.

Jos pumppua käytetään käsikäyttötilassa ja ominaisuus on otettu käyttöön (konfiguroitu arvoon "yes" (kyllä)), tämä muuttaa tapaa, jolla pumppu reagoi toimintajaksoon.

Kun automaattinen uudelleenkäynnistys on käytössä, pumppu muistaa senhetkiset käyttöasetukset, jos teho katkeaa ja jatkaa niiden käyttöä heti, kun teho on kytketty uudestaan päälle.

Tämä parametri pätee vain käsikäyttö-, verkko- ja memoDose-tilassa.

Myös huutomerkki (!) näkyy, kun automaattinen uudelleenkäynnistys on päällä varoittaen käyttäjiä siitä, että pumppu on konfiguroitu siten, että se saattaa toimia odottamattomalla tavalla.

Paina **ENABLE/DISABLE-** painikkeita (ota käyttöön / poista käytöstä) käynnistääksesi automaattisen uudelleenkäynnistyksen (vain käsikäyttö- ja verkkotilassa sekä memoDose-ominaisuudessa).

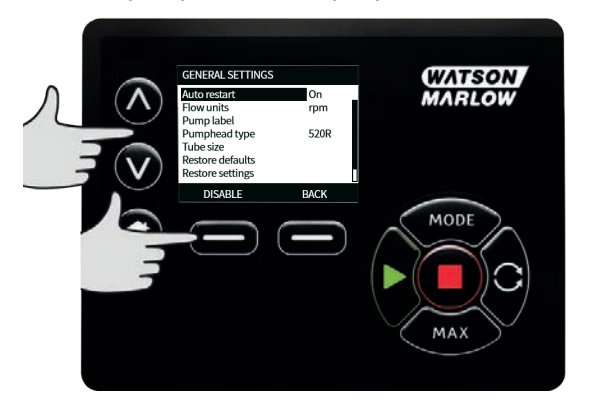

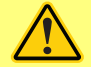

Älä käytä automaattista uudelleenkäynnistystä yli tai 12 kertaa 24 tunnissa.. Suosittelemme etäohjausta, mikäli käynnistyksiä tarvitaan suuri määrä.

Mikäli autom. uudelleenkäynnistys on otettu käyttöön, se saattaa käynnistää pumpun heti, kun virta kytketään päälle.

Autom. uudelleenkäynnistys vaikuttaa vain käsikäyttötilan, verkkotilan ja memodose-tilan toimintaan.

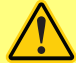

Mikäli autom. uudelleenkäynnistys on käytössä, näytöllä näkyy huutomerkki (!) varoituksena käyttäjille siitä, että pumppu saattaa toimia, vaikka mitään käsikäyttöisiä toimenpiteitä ei tehtäisi (pumppu jatkaa edellisillä asetuksilla).

Älä käytä autom. uudelleenkäynnistystä yli yli 12 kertaa 24 tunnissa.. Suosittelemme etäohjausta, mikäli käynnistyksiä tarvitaan suuri määrä.

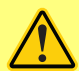

Mikäli pumppu on konfiguroitu verkkotilaan tai analogiseen tilaan, se vastaa etäkomentoihin milloin tahansa, myös välittömästi tehon päällekytkennän jälkeen. Huutomerkki (!) näkyy näytöllä varoituksena käyttäjille siitä, että pumppu saattaa toimia, vaikka mitään käsikäyttöisiä toimenpiteitä ei tehtäisi (esim. etäasetuspiste saattaa käynnistää pumpun ilman, että mitään näppäintä on painettu). Huutomerkki (!) varoittaa siitä, että pumppu voidaan aktivoida etäohjauksella milloin tahansa. Se näytetään aina, kun pumppu on jossakin etäohjaustilassa (analoginen tai verkkotila). Se on näkyvissä myös silloin, kun automaattinen uudelleenkäynnistys on käytössä, sillä pumppu voi aktivoitua toimintajakson jälkeen (automaattista uudelleenkäynnistystä käytetään käsikäyttö-, verkko- ja memoDose-tilassa).

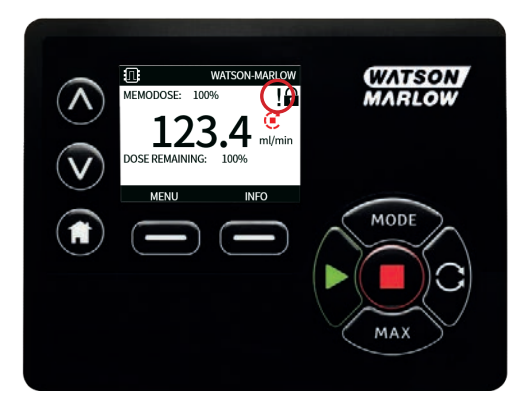

#### Virtauksen mittayksiköt

Tämänhetkinen valittu virtauksen mittayksikkö näkyy näytön oikeassa reunassa. Vaihtaaksesi virtauksen mittayksikköä, siirrä valintapalkki mittayksikkövalikon päälle ja paina **SELECT** (valitse).

Siirrä painikkeilla <br/>  $/\vee$  valintapalkki vaaditun virtauksen mittayksikön päälle, ja paina sitten **SELECT** (valitse). Kaikki näytetyt virtausnopeudet annetaan nyt valituissa mittayksiköissä.

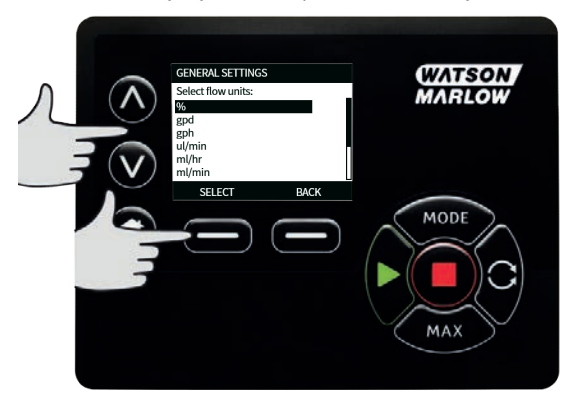

Mikäli valitaan massavirtauksen mittayksikkö, on syötettävä nesteen ominaispaino. Seuraava näkymä aukeaa.

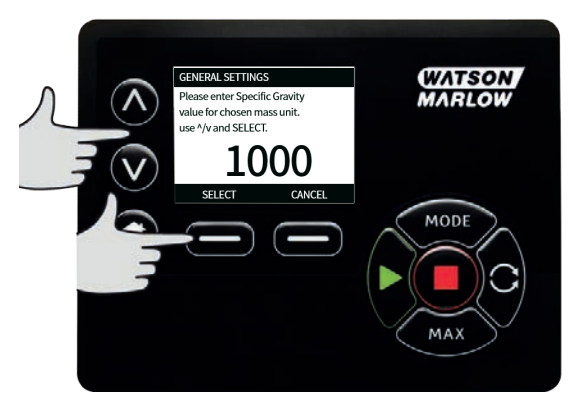

Syötä </br>Syötä /v painikkeilla ominaispainon arvo ja paina SELECT (valitse).

#### Pumpun tunniste

Pumpun tunniste on käyttäjän valitsema 20 numeroinen aakkosnumeerinen tunniste, joka näkyy otsikkopalkissa aloitusnäkymässä. Kun määrität tai muokkaat pumpun tunnistetta, siirrä valintapalkki pumpun tunnistemerkinnän (Pump label) päälle ja paina **SELECT** (valitse). Mikäli pumpun tunniste on määritelty aikaisemmin, se näkyy näytöllä ja on muokattavissa, muussa tapauksessa käytössä on oletustunnisteena WATSON-MARLOW.

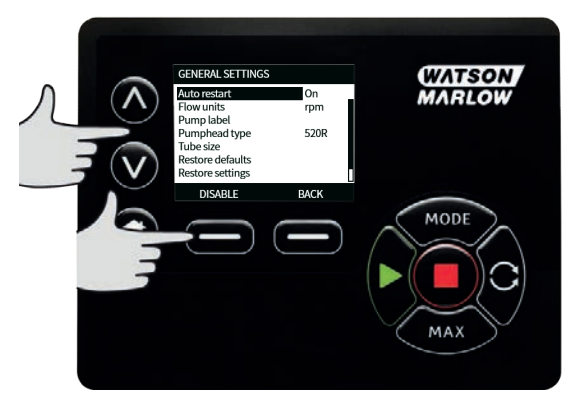

Käytä <br/>  $/\vee$  painikkeita selataksesi yksitellen käytettävissä olevia merkkejä. Käytettävissä ovat merkit 0–9, A–Z ja SPACE (välilyönti).

Valitse **NEXT**-painike (seuraava) siirtyäksesi seuraavaan merkkiin tai **PREVIOUS** (edellinen) palataksesi edelliseen merkkiin.

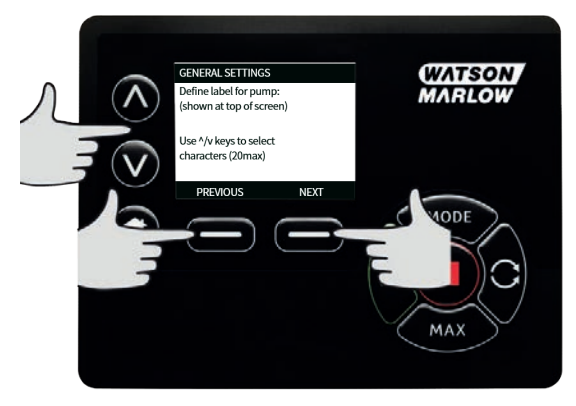

Paina **FINISH** (valmis) tallentaaksesi syöttämäsi tiedot ja palaa yleiset asetukset -valikkoon.

| $\land$                 | GENERAL SETTINGS<br>Define label for pump:<br>(shown at top of screen) | WATSON<br>MARLOW |
|-------------------------|------------------------------------------------------------------------|------------------|
| $\overline{\mathbf{v}}$ | Use ^/v keys to select<br>characters (20max)                           |                  |
|                         | PREVIOUS FINISH                                                        | MODE             |
|                         |                                                                        |                  |
|                         |                                                                        |                  |
|                         |                                                                        | MAX              |

### Pumppupään tyyppi

Valitse GENERAL SETTINGS (yleiset asetukset) päävalikosta.

Siirrä painikkeilla < /v valintapainike **Pumphead type**-kohdan päälle (pumppupään tyyppi) ja paina **SELECT** (valitse). Seuraava näkymä aukeaa.

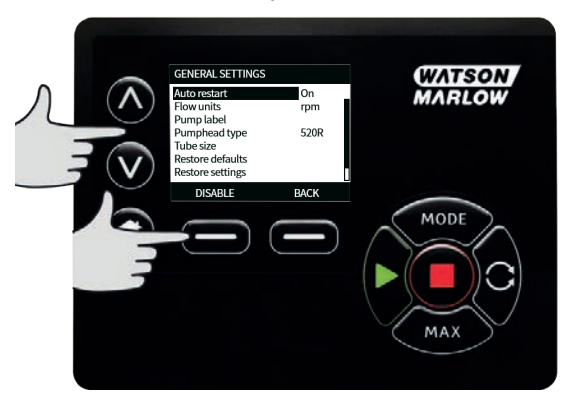

Siirrä painikkeilla <br/> /v valintapalkki **Pumphead**-kohdan päälle (pumppupää), ja paina sitten **SELECT** (valitse).

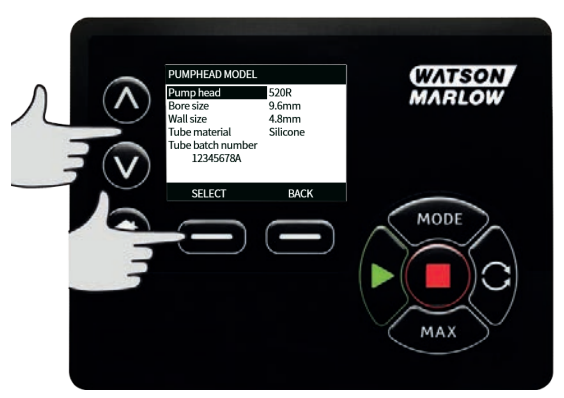

Siirrä painikkeilla </r>

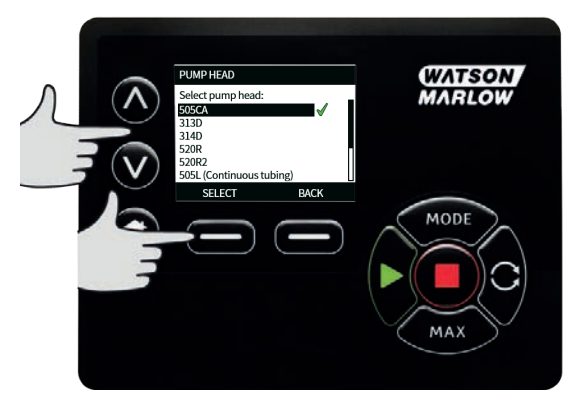

### Letkukoko ja letkumateriaali

Valitse **Tube size**-kohta GENERAL SETTINGS-valikossa (yleiset asetukset), ja siirrä sitten painikkeilla A /v valintapalkki **Bore size**-kohtaan (sisäläpimitta) ja paina **SELECT** (valitse).

| PUMPHEAD MODEL<br>Pump head<br>Bore size<br>Wall size<br>Tube material<br>Tube batch number<br>12345678A | 520R<br>9.6mm<br>4.8mm<br>Silicone | WATSON<br>MARLOW |
|----------------------------------------------------------------------------------------------------|------------------------------------|------------------|
| SELECT                                                                                                   | BACK                               | MODE             |

Siirrä painikkeilla A /v valintapalkki käytettävän letkukoon päälle ja paina **SELECT** (valitse).

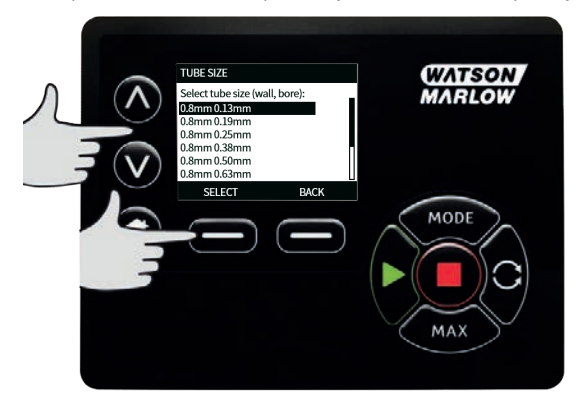

Mikäli LoadSure-elementti on valittuna, letkukoko näkyy paineena ja sisäläpimittana.

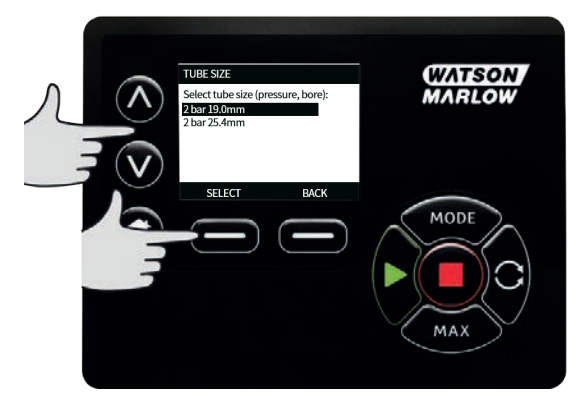

Tässä näkymässä voit myös valita käytetyn letkumateriaalin.

Siirrä painikkeilla <br/> /v valintapainike **Tube material**-valikon päälle (letkumateriaali) ja paina **SELECT** (valitse).

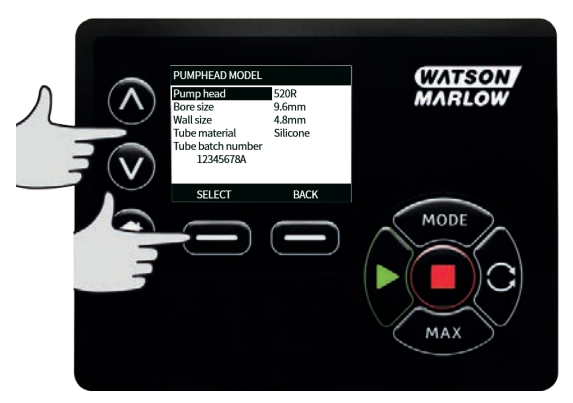

Siirrä painikkeilla </br>

| TUBE MATERIAL<br>Marprene ✓<br>Autoclavable Marprene<br>Solvent Resistant<br>Arid Resistant | (WATSON<br>MARLOW |
|---------------------------------------------------------------------------------------------|-------------------|
|                                                                                             | MODE<br>MAX       |

PUMPHEAD MODEL -näkymässä (pumppupään malli) voit tallentaa letkun eränumeron tulevaisuutta varten. Siirrä painikkeilla <br/> /v valintapainike **Tube lot number**-kohdan päälle (letkun eränumero) ja paina **SELECT** (valitse).

Käytä <br/> / painikkeita selataksesi yksitellen käytettävissä olevia merkkejä. Käytettävissä olevat merkit ovat 0–9, A–Z ja SPACE (välilyönti).

Valitse **NEXT**-painike (seuraava) siirtyäksesi seuraavaan merkkiin tai **PREVIOUS** (edellinen) palataksesi viimeisimpään merkkiin.

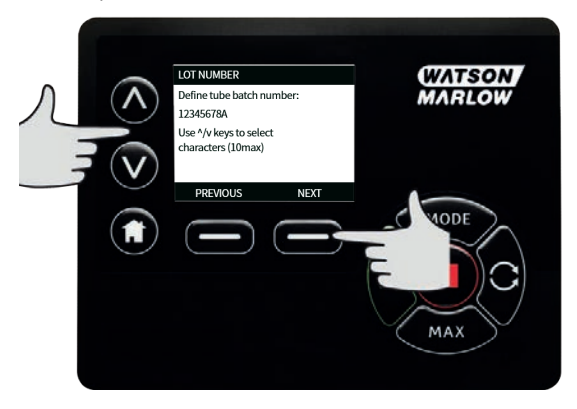

Paina FINISH (valmis) tallentaaksesi syöttämäsi tiedot ja palaa yleiset asetukset -valikkoon.

#### Oletusarvojen palauttaminen

Palauttaaksesi tehtaalla asetetut oletusarvot, valitse Restore defaults-kohta yleiset asetukset -valikossa.

Käytettävissä on kaksi vahvistusnäkymää, jotta varmistetaan, että toimintoa ei tehdä vahingossa.
Paina **CONFIRM**- painiketta (vahvista) ja sen jälkeen **RE-CONFIRM** - painiketta (vahvista uudestaan) palauttaaksesi oletusarvot.

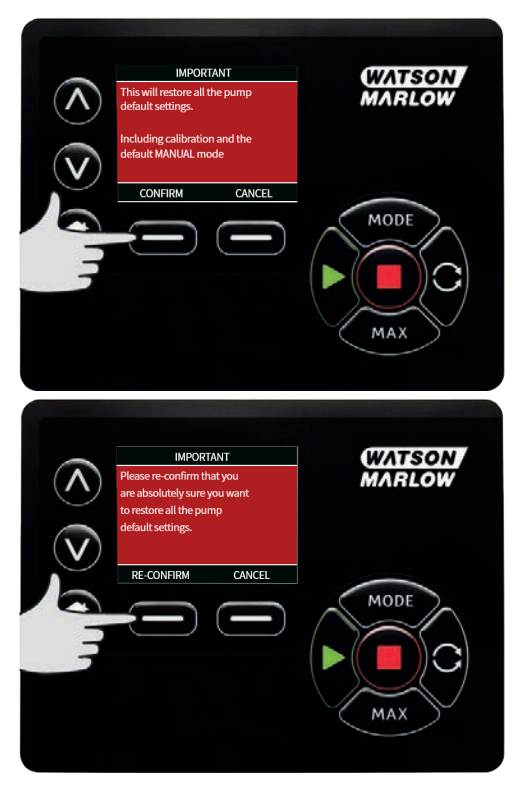

## Kieli

Valitse kieli yleisten asetusten valikosta vaihtaaksesi pumpun näytön kielen. Pumppu on pysäytettävä ennen kielen vaihtamista.

Siirrä painikkeilla 🗸 /v valintapalkki haluamasi kielen päälle. Paina SELECT (valitse) vahvistaaksesi valintasi.

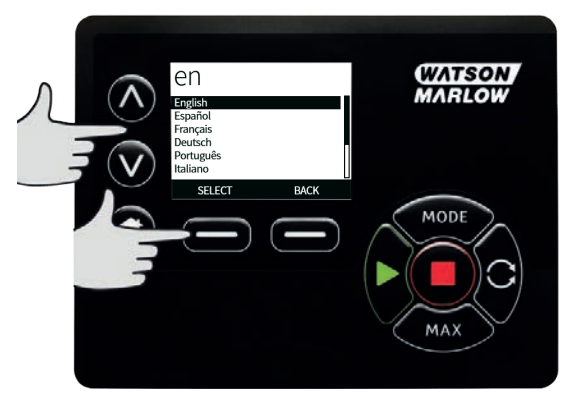

Valitsemasi kieli näkyy nyt näytöllä. Paina **CONFIRM**-painiketta (vahvista) jatkaaksesi. Kaikki näytöllä näkyvät tekstit ovat nyt valitsemallasi kielellä.

Paina **REJECT** (hylkää) palataksesi kielen valintavalikkoon.

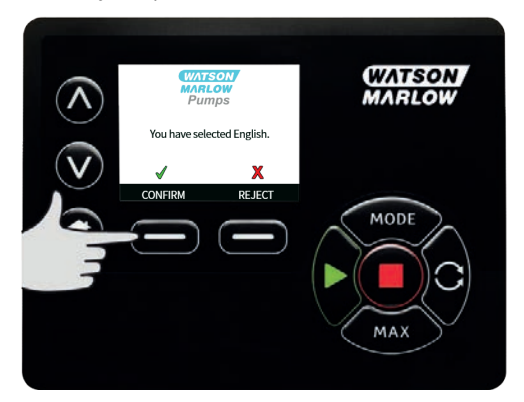

#### Tilavalikko

Valitse **MODE**-valikko (tilavalikko) päävalikossa ja pääset selaamaan alla kuvattuja alavalikoita. Tämä on sama toiminto, kuin jos painaisit **MODE**-painiketta. Kohdasta Tilavalikko sivulla 1 löytyy lisätietoja.

## 22.3 Ohjausasetukset

Valitse **CONTROL SETTINGS** - valikko (ohjausasetukset) päävalikossa päästäksesi alla kuvattuihin alavalikoihin. Siirrä painikkeilla <br/> / valintapalkkia. Paina **SELECT** (valitse) valitaksesi tarvittavan toiminnon.

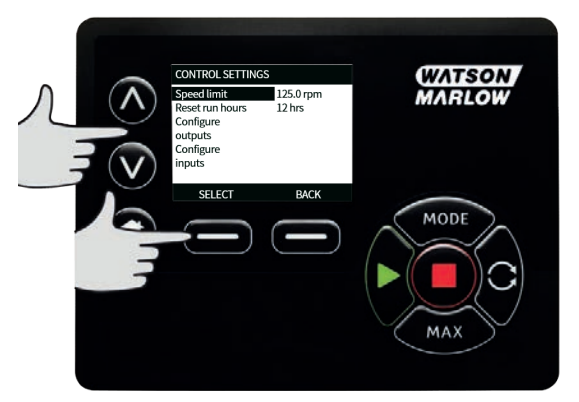

#### Nopeusrajoitus

Pumpun maksimaalinen käyntinopeus on 360 rpm.

Valitse**Speed limit** (nopeusrajoitus) ohjausasetusten valikosta (control settings) määrittääksesi pumpulle alemman maksiminopeuden.

Tätä nopeusrajoitusta käytetään kaikissa käyttötiloissa.

Sovita arvo painikkeilla </br>

Nopeusrajoituksen käyttäminen mitoittaa automaattisesti uudestaan analogisen nopeusrajoituksen vasteen.

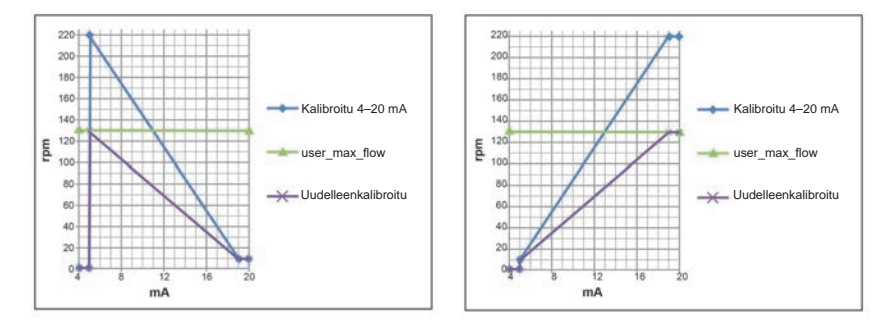

## Käyntituntien nollaus

Valitse Reset run hours-valikko (käyntituntien nollaus) ohjausasetusten (control settings) valikosta.

Valitse **RESET** nollataksesi käyntituntien laskurin. Käyntituntien laskuria voi tarkastella painamalla **INFO**painiketta aloitusnäkymässä. Seuraava näkymä aukeaa. Paina **RESET** nollataksesi käyntitunnit tai **CANCEL** (peruuta) palataksesi CONTROL SETTINGS -valikkoon (ohjausasetukset).

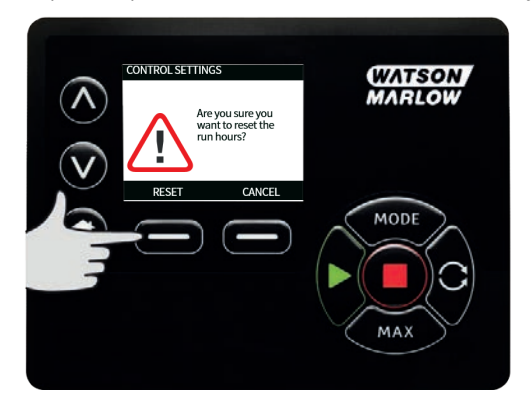

# 23 Ohje

# 23.1 Ohje

Valitse kohta Help (ohje) päävalikosta päästäksesi ohjenäkymiin.

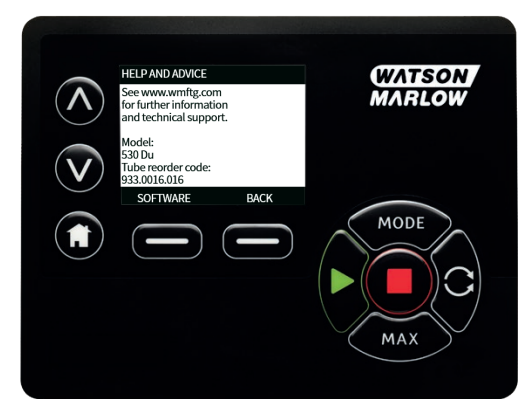

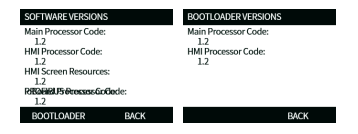

# 24 Vianetsintä

# Jos pumpun näyttö on valkoinen, kun pumppu käynnistetään, suorita seuraavat tarkistukset:

- Tarkista, että pumppu on kytketty verkkovirtaan.
- Tarkista, että verkkopistokkeen sulake on käytettävissä.
- Tarkista jännitteen valitsinkytkimen asento.
- Tarkista verkkovirran kytkin pumpun takaosassa.
- Tarkista sulake sulakkeenpidikkeessä kytkintaulun keskellä pumpun takaosassa.

#### Jos pumppu käy, mutta virtaus on vähäistä tai puuttuu, suorita seuraavat tarkastukset:

- Tarkista, että pumppuun syötetään nestettä.
- Tarkista, että johdoissa ei ole taipumia tai tukkeumia.
- Tarkista, että kaikki johdon venttiilit ovat auki.
- Tarkista, että letku ja roottori ovat pumppupäässä.
- Tarkista, että letku ei ole haljennut tai murtunut.
- Tarkista, että käytössä on letku, jolla on oikea seinämän paksuus.
- Tarkista pyörimissuunta.
- Tarkista, että käyttöakselin roottori ei liu'u.

#### Jos pumppu käynnistyy, mutta ei käy:

- Tarkista etäpysäytyksen toiminta ja konfiguraatio.
- Tarkista tila, jossa olet: oletko analogisessa tilassa.
- Yritä käyttää ja ajaa pumppua käsikäyttötilassa.

## 24.1 Virhekoodit

Jos ilmenee sisäinen virhe, punataustainen virhenäkymä aukeaa. Huomautus: Signaali on alueen ulkopuolella, signaali- ja vuoto tunnistettu -virhenäkymät ilmoittavat ulkoisesta olosuhteesta. Ne eivät vilku.

| Virhekoodi | Virhetila                                             | Ehdotettu toimenpide                                                               |
|------------|-------------------------------------------------------|------------------------------------------------------------------------------------|
| Er O       | FRAM-kirjoitusvirhe                                   | Yritä nollata kytkemällä virta päälle/pois. Tai ota<br>yhteyttä tukeen.            |
| Er 1       | FRAM vioittunut                                       | Yritä nollata kytkemällä virta päälle/pois. Tai ota<br>yhteyttä tukeen.            |
| Er 2       | FLASH-kirjoitusvirhe levyaseman<br>päivityksen aikana | Yritä resetoida kytkemällä virta pois/päälle (OFF/ON).<br>Tai ota yhteyttä tukeen. |

| Virhekoodi | Virhetila                                                                    | Ehdotettu toimenpide                                                                                                    |
|------------|------------------------------------------------------------------------------|----------------------------------------------------------------------------------------------------|
| Er 3       | FLASH vioittunut                                                             | Yritä nollata kytkemällä virta päälle/pois. Tai ota<br>yhteyttä tukeen.                                                        |
| Er 4       | FRAM-varjostusvirhe                                                          | Yritä nollata kytkemällä virta päälle/pois. Tai ota<br>yhteyttä tukeen.                                                        |
| Er 9       | Moottori pysähtynyt                                                          | Pysäytä pumppu välittömästi. Tarkista pumppupää ja<br>letku.<br>Virta POIS/PÄÄLLÄ voidaan nollata. Tai ota yhteyttä<br>tukeen. |
| Er10       | Kierroslukumittarivika                                                       | Pysäytä pumppu välittömästi.<br>Virta POIS/PÄÄLLÄ voidaan nollata. Tai ota yhteyttä<br>tukeen.                                 |
| Er14       | Nopeusvirhe                                                                  | Pysäytä pumppu välittömästi.<br>Virta POIS/PÄÄLLÄ voidaan nollata. Tai ota<br>yhteyttä tukeen.                                 |
| Er15       | Ylivirta                                                                     | Pysäytä pumppu välittömästi.<br>Virta POIS/PÄÄLLÄ voidaan nollata. Tai ota<br>yhteyttä tukeen.                                 |
| Er16       | Ylijännite                                                                   | Pysäytä pumppu välittömästi. Tarkista syöttö.<br>Virta POIS/PÄÄLLÄ voidaan nollata.                                            |
| Er17       | Alijännite                                                                   | Pysäytä pumppu välittömästi. Tarkista syöttö.<br>Virta POIS/PÄÄLLÄ voidaan nollata.                                            |
| Er20       | Signaali on alueen ulkopuolella.                                             | Tarkista analoginen ohjaussignaalin alue. Sovita<br>signaali tarpeen mukaisesti. Tai ota yhteyttä<br>tukeen.                   |
| Er21       | Ylisignaali                                                                  | Alenna analogista ohjaussignaalia.                                                                                             |
| Err50      | Tiedonsiirtovirhe (pumpun<br>sisäinen tiedonsiirtovirhe eikä<br>verkkovirhe) | Yritä nollata kytkemällä virta päälle/pois. Tai ota<br>yhteyttä tukeen.                                                        |

# 24.2 Tekninen tuki

Watson-Marlow Fluid Technology Group Falmouth, Cornwall TR11 4RU Iso-Britannia

Ota yhteyttä paikalliseen Watson-Marlow edustajaan, mikäli tarvitset tukea. www.wmftg.com/contact

# 25 Käytön kunnossapito

Pumpun sisällä ei ole käyttäjän huollettavia osia. Ota yhteyttä paikalliseen Watson-Marlow'n edustajaan sopiaksesi korjauksesta.

# 26 Käytön varaosat

| Kuvaus                                                                                                    | Osanro       |
|----------------------------------------------------------------------------------------------------|--------------|
| Vaihdettava pääsulake, tyyppi T5A, H 250 V, 20 mm (viiden pakkaus)                                                        | MRA3083A     |
| Jalka (viiden pakkaus)                                                                                                    | MNA2101A     |
| Moduulin tiiviste                                                                                                    | MN2516B      |
| Moduulin kytkimen kansi                                                                                                   | MN2505M      |
| Läpivienti (standardi)                                                                                                    | GR0056       |
| Läpiviennit (EMC)                                                                                                    | GR0075       |
| Tiivistealuslevy sulkemaan liittimen tai läpiviennin                                                                      | GR0058       |
| Painalluslukittava ilmausaukko                                                                                            | MN2513B      |
| M12-kansi                                                                                                    | MN2943B      |
| M12-kaulukset eristetty                                                                                                   | MN2934T      |
| M12-kaulukset, eristämättömät                                                                                             | MN2935T      |
| Ethernet-kaapeli, M12D suorakulmainen 4-nastainen pistoke M12D<br>suoraan 4 nastaiseen pistokkeeseen, CAT 5 SUOJATTU, 3 m | 059.9121.000 |
| Ethernet-kaapeli, M12D suorakulmainen 4-nastainen pistoke RJ45-<br>liittimeen, CAT 5 SUOJATTU, 3 m                        | 059.9122.000 |
| Ethernet-kaapeli, RJ45-liitin RJ45-liittimeen, CAT 5e SUOJATTU, 3 m                                                       | 059.9123.000 |
| RJ45 (istukka) M12 D-koodattu (istukka) SOVITIN IP68                                                                      | 059.9124.000 |
| Vuodonilmaisinsarja 730 En -pumpulle                                                                                      | 079.9151.000 |
| Vuodonilmaisinsarja 730 EnN -pumpulle                                                                                     | 079.9161.000 |
| RJ45-liitin RJ45-kytkentäkaapeliin                                                                                        | 059.9125.000 |

# 27 Pumppupään vaihtaminen

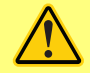

Erota pumppu aina verkkovirtalähteestä ennen kuin avaat mitään suojusta tai uraa, tai teet mitään paikoituksia, poistoja tai huoltotoimenpiteitä.

27.1 Pumppupään vaihtaminen

520R

#### 720R, 720RX, 720RE, 720REX suojaus

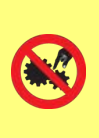

730-sarjan pumppujen ensisijainen turvallisuus aikaansaadaan työkalulla lukittavalla pumppupään uralla. Toissijainen suojaus (vara) aikaansaadaan sähköisellä suojakytkimellä, joka pysäyttää pumpun, jos pumppupään ura avataan. Koteloitujen pumppujen sähköistä suojakytkintä ei saisi koskaan käyttää ensisijaisena suojauksena. Erota verkkovirtalähde aina pumpusta ennen kuin avaat pumppupään suojuksen.

720R ja 720RE

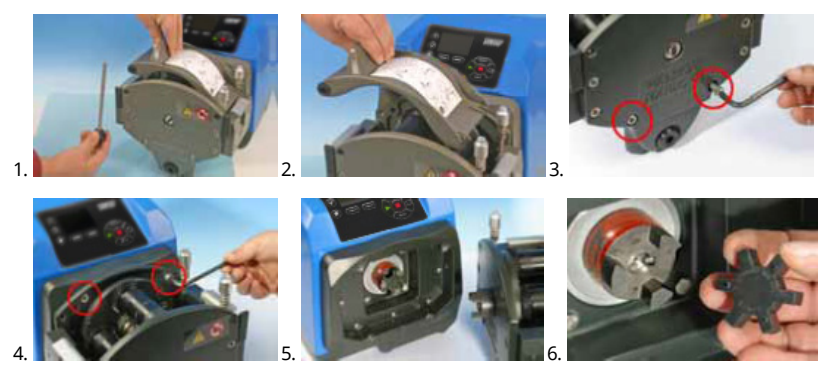

720RX ja 720REX

Poistaminen

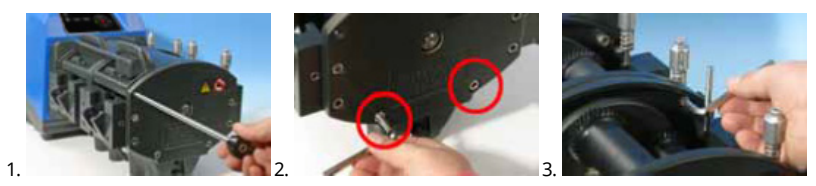

Asennus

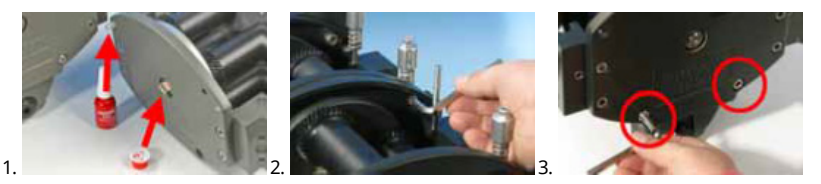

# 28 Letkun vaihtaminen

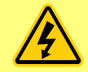

Erota pumppu aina verkkovirtalähteestä ennen kuin avaat mitään suojusta tai uraa tai teet mitään paikoituksia, poistoja tai huoltotoimenpiteitä.

# 28.1 Päättymätön letku

## 720R

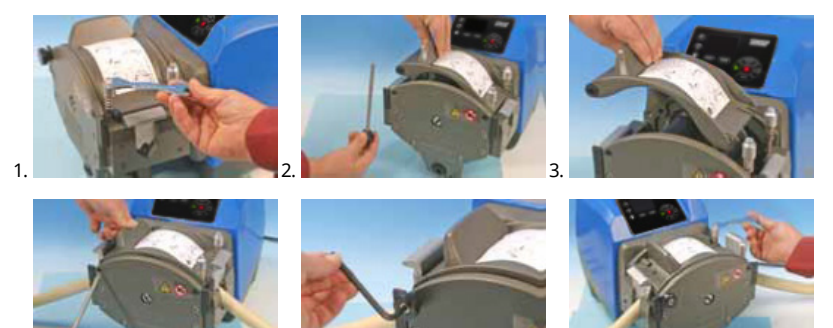

28.2 Letkuelementit

5

### 720RE

4

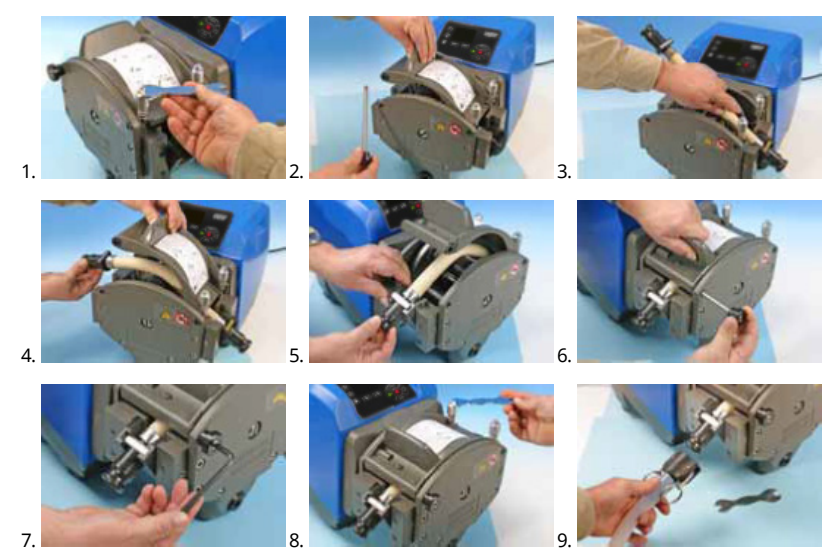

## Yleisohje koskien puhdistamista liuottimilla

| Kemiallisesti                     | Puhdistuksen varotoimenpiteet                                                                                                    |
|-----------------------------------|----------------------------------------------------------------------------------------------------|
| Alifaattiset hiilivedyt           | Poista suojus. Huolehdi, että roottorin ja kytkimen<br>suojuksen altistuminen kestää alle minuutin<br>(syöpymisvaara).                                                                                    |
| Aromaattiset hiilivedyt           | Poista suojus. Huolehdi, että roottorin ja kytkimen<br>suojuksen altistuminen kestää alle minuutin<br>(syöpymisvaara).                                                                                    |
| Ketoniliuottimet                  | Poista suojus. Huolehdi, että roottorin ja kytkimen<br>suojuksen altistuminen kestää alle minuutin<br>(syöpymisvaara).                                                                                    |
| Halogenoidut/klooratut liuottimet | Ei suositella: mahdollisesti vaarallinen letkun<br>kiinnikkeiden säätimille, jotka on valmistettu<br>polykarbonaatista, sekä letkun kiinnikkeiden<br>kohdistimille, jotka on valmistettu polypropeenista. |
| Alkoholit yleisesti               | Varotoimet eivät ole tarpeellisia.                                                                                                    |
| Glykolit                          | Huolehdi, että roottorin ja kytkimen suojuksen<br>altistuminen kestää alle minuutin (syöpymisvaara).                                                                                                    |
| Esteriliuottimet                  | Poista suojus. Pidä roottorin ja letkun kiinnikkeen<br>kohdistimen suojuksen altistuminen alle minuutissa<br>(syöpymisvaara).                                                                             |
| Eetteriliuottimet                 | Ei suositella: mahdollisesti vaarallinen letkun<br>kiinnikkeiden säätimille, jotka on valmistettu<br>polykarbonaatista, sekä letkun kiinnikkeiden<br>kohdistimille, jotka on valmistettu polypropeenista. |

# 29 Tilaustiedot

## 29.1 Pumpun osanumerot

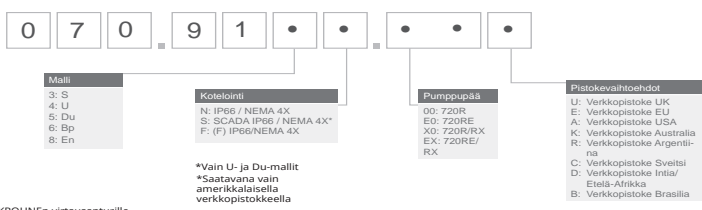

\*(F) malli KROHNEn virtausanturille

# 29.2 Letkut ja elementtien osanumerot

# Päättymätön letku 720R-pumppupäille

| mm   | tuuma | #   | Marprene Bioprene |                       | Pumpsil<br>silikoni |
|------|-------|-----|-------------------|-----------------------|---------------------|
| 9.6  | 3/8   | 193 | 902.0096.048      | 933.0096.048          | 913.A096.048        |
| 12.7 | 1/2   | 88  | 902.0127.048      | 933.0127.048          | 913.A127.048        |
| 15.9 | 5/8   | 189 | 902.0159.048      | 933.0159.048          | 913.A159.048        |
| 19.0 | 3/4   | 191 | 902.0190.048      | 933.0190.048          | 913.A190.048        |
| 25.4 | 1     | 92  | 902.0254.048      | 933.0254.048          | 913.A254.048        |
| mm   | tuuma | #   | Neopreeni         | STA-PURE<br>sarja PCS |                     |
| 9.6  | 3/8   | 193 |                   | 961.0096.048          |                     |
| 12.7 | 1/2   | 88  | 920.0127.048      | 961.0127.048          |                     |
| 15.9 | 5/8   | 189 | 920.0159.048      | 961.0159.048          |                     |
| 19.0 | 3/4   | 191 | 920.0190.048      | 961.0190.048          |                     |
| 25.4 | 1     | 92  | 920.0254.048      | 961.0254.048          |                     |

## Saniteettielementit, jossa on PVDF Tri-clamp-tyyliset liittimet

| mm   | tuuma | #   | STA-PURE<br>sarja PCS | Bioprene TL  | Pumpsil<br>silikoni |
|------|-------|-----|-----------------------|--------------|---------------------|
| 12.7 | 1/2   | 88  | 961.0127.PFT          | 933.0127.PFT | 913.A127.PFT        |
| 15.9 | 5/8   | 189 | 961.0159.PFT          | 933.0159.PFT | 913.A159.PFT        |
| 19.0 | 3/4   | 191 | 961.0190.PFT          | 933.0190.PFT | 913.A190.PFT        |
| 25.4 | 1     | 92  | 961.0254.PFT          | 933.0254.PFT | 913.A254.PFT        |

## Teolliset elementit PP-nokkavipuliittimillä

| mm   | tuuma | #   | Marprene TL  | Neopreeni    | Pumpsil<br>silikoni |
|------|-------|-----|--------------|--------------|---------------------|
| 12.7 | 1/2   | 88  | 902.0127.PPC | 920.0127.PPC | 913.A127.PPC        |
| 15.9 | 5/8   | 189 | 902.0159.PPC | 920.0159.PPC | 913.A159.PPC        |
| 19.0 | 3/4   | 191 | 902.0190.PPC | 920.0190.PPC | 913.A190.PPC        |
| 25.4 | 1     | 92  | 902.0254.PPC | 920.0254.PPC | 913.A254.PPC        |

# 29.3 Pumppupään varaosat

Päättymättömät letkumallit 720R ja 720RX

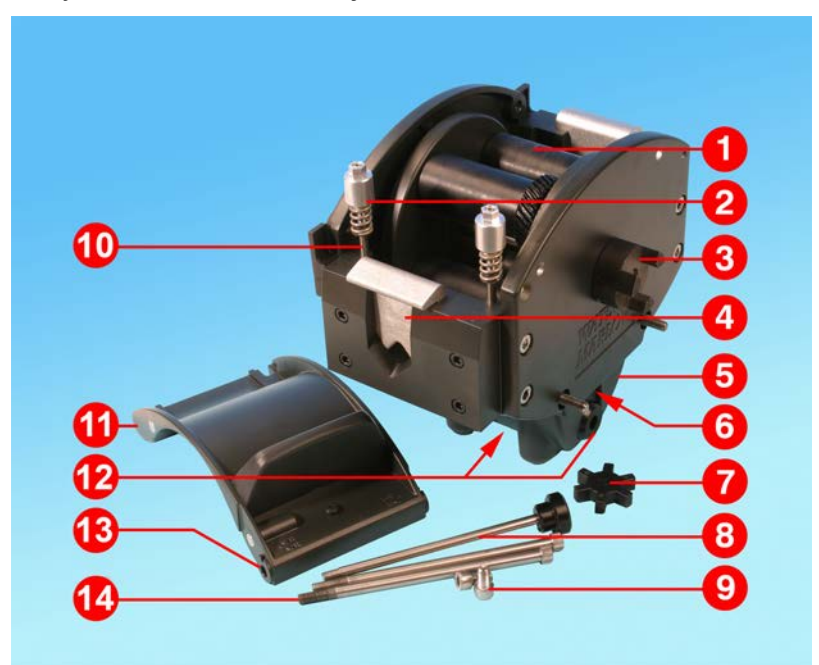

| Numero | Varaosa  | Kuvaus                                        |
|--------|----------|-----------------------------------------------|
| 1      | MRA3062A | Roottorin kokoonpano (720R)                   |
| 1      | MRA0036A | Roottorin kokoonpano (720RX)                  |
| 2      | MRA0104A | Nuppirakenne (letkun seinämän paksuus 4,8 mm) |
| 3      | CN0090   | Kytkimen puolikas                             |
| 4      | MR0880C  | Letkun kiinnike                               |
| 5      | MRA3061A | Jalkakokoonpano                               |
| 6      | CN0229   | M12 -sulkutulppa                              |
| 7      | CN0088   | Kytkimen ristikappale                         |
| 8      | MRA0027A | Kääntötappikokoonpano                         |
| 8      | MRA0034A | Kääntötappikokoonpano (720RX)                 |
| 9      | FN0611   | M8 x 16 mm ruuvi                              |

| Numero | Varaosa  | Kuvaus                     |
|--------|----------|----------------------------|
| 10     | MR0662T  | Niitti (asetus 61 mm)      |
| 11     | MRA3063A | Urarunko                   |
| 12     | CN0228   | M25 -sulkutulppa           |
| 13     | MR0882M  | Epäkeskinen holkki         |
| 14     | MR3041T  | M8 x 307 mm pultti (720RX) |
| 14     | MR3040T  | M8 x 157 mm pultti (720R)  |

# LoadSure-elementtimallit 720RE ja 720REX

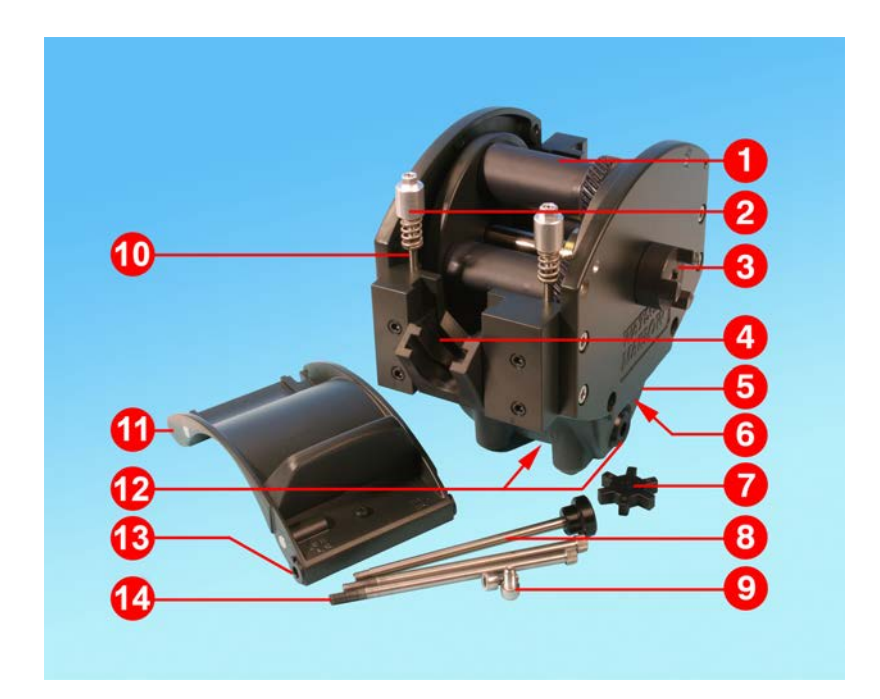

| Numero | Varaosa  | Kuvaus                                        |
|--------|----------|-----------------------------------------------|
| 1      | MRA3062A | Roottorin kokoonpano (720RE)                  |
| 1      | MRA0036A | Roottorin kokoonpano (720REX)                 |
| 2      | MRA0319A | Nuppirakenne (letkun seinämän paksuus 4,8 mm) |
| 3      | CN0090   | Kytkimen puolikas                             |
| 4      | MR1118T  | Liukukiristin                                 |
| 5      | MRA3061A | Jalkakokoonpano                               |
| 6      | CN0229   | M12 -sulkutulppa                              |
| 7      | CN0088   | Kytkimen ristikappale                         |
| 8      | MRA0027A | Kääntötappikokoonpano                         |
| 8      | MRA0034A | Kääntötappikokoonpano (720REX)                |
| 9      | FN0611   | M8 x 16 mm ruuvi                              |

| Numero | Varaosa  | Kuvaus                      |
|--------|----------|-----------------------------|
| 10     | MR0662T  | Niitti (asetus 61 mm)       |
| 11     | MRA3064A | Urarunko                    |
| 12     | CN0228   | M25 -sulkutulppa            |
| 13     | MR0882M  | Epäkeskinen holkki          |
| 14     | MR3041T  | M8 x 307 mm pultti (720REX) |
| 14     | MR3040T  | M8 x 157 mm pultti (720RE)  |

## 30 Suoritustiedot

## 30.1 720R-, 720RE-, 720R/RX- ja 720RE/REX-tehotiedot

#### Pumppausolosuhteet

Kaikki tämän käyttöohjeen suoritusarvot on tallennettu putkijohdon huippupainetta vastaan.

Tämä pumppu on suunniteltu 2 baarin (30 psi) huippupaineeseen, kun siihen on kiinnitetty 720R-, 720RE-, 720R/RX tai 720RE/REX-pumppupää, joka käyttää suurpaineletkustoa. Se tuottaa kuitenkin yli 4 baarin (58 psi) huippupaineen, mikäli putkijohto on supistuneena Mikäli on tärkeää, että ei ylitetä 2 baarin (30 psi) painetta, paineenalennusventtiili tulisi asentaa putkijohtoon

Jos poistopaineet ylittävät 1 baarin (15 psi), virtaustehoa voidaan pienentää. Tämä pätee erityisesti kaksoispumppupäiden kohdalla. Katso lisätietoja tehotaulukosta jäljempänä.

**Huomautus**: Annetut virtausnopeudet on pyöristetty yksinkertaisuuden vuoksi, mutta niiden tarkkuus on 5 %, mikä vastaa kattavasti normaalin virtausnopeuden tarkkuuden toleranssin vaihtelua. Virtausnopeudet tulisi tästä johtuen ymmärtää ohjeellisina. Kaikkien sovellusten todelliset virtausnopeudet on määriteltävä empiirisesti.

#### 720R- ja 720RE-virtausnopeudet

#### 730-sarjan koteloitujen pumppujen tehon rajat

| Yksittäinen<br>pumppupä<br>ä (720R ja<br>720RE) | 0,25 bar (3,6 psi)            |                                                | 0,5 bar (8 psi)               |                      | 1 bar (15 psi)                |                      | 1,5 bar (22 psi)              |                      | 2 bar (30 psi)                |                      |
|-------------------------------------------------|-------------------------------|------------------------------------------------|-------------------------------|----------------------|-------------------------------|----------------------|-------------------------------|----------------------|-------------------------------|----------------------|
|                                                 | Maks.<br>nopeu<br>s<br>(rpm)* | Maks. virtaus l/h<br>(gallonaa/minuutiss<br>a) | Maks.<br>nopeu<br>s<br>(rpm)* | Maks.<br>virtau<br>s | Maks.<br>nopeu<br>s<br>(rpm)* | Maks.<br>virtau<br>s | Maks.<br>nopeu<br>s<br>(rpm)* | Maks.<br>virtau<br>s | Maks.<br>nopeu<br>s<br>(rpm)* | Maks.<br>virtau<br>s |
| 9,6 mm<br>(0,4")                                | 360                           | 420 (111)                                      | 360                           | 420<br>(111)         | 360                           | 420<br>(111)         | 360                           | 420<br>(111)         | 360                           | 420<br>(111)         |
| 12,7 mm<br>(0,5")                               | 360                           | 780 (206)                                      | 360                           | 780<br>(206)         | 360                           | 780<br>(206)         | 360                           | 780<br>(206)         | 360                           | 780<br>(206)         |
| 15,9 mm<br>(0,6")                               | 360                           | 1100 (291)                                     | 360                           | 1100<br>(291)        | 360                           | 1100<br>(291)        | 360                           | 1100<br>(291)        | 300                           | 900<br>(238)         |
| 19,0 mm<br>(0,7")                               | 360                           | 1500 (396)                                     | 360                           | 1500<br>(396)        | 360                           | 1500<br>(396)        | 300                           | 1300<br>(343)        | 250                           | 1000<br>(264)        |
| 25,4 mm<br>(1,0")                               | 360                           | 2000 (528)                                     | 360                           | 2000<br>(528)        | 360                           | 2000<br>(528)        | 200                           | 1100<br>(291)        |                               |                      |

\*Maksiminopeus alenee purkautumispaineiden kasvaessa varmistaen pumpun turvallisen toiminnan

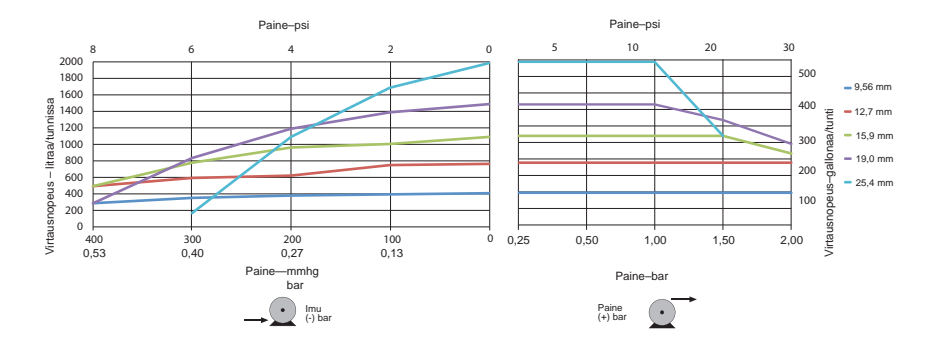

## 720R/RX- ja 720RE/REX-virtausnopeudet

| 730-sarjan koteloltujen pumppujen tenon rajat  |                               |                                                |                               |                      |                               |                      |                               |                      |                               |                      |
|------------------------------------------------|-------------------------------|------------------------------------------------|-------------------------------|----------------------|-------------------------------|----------------------|-------------------------------|----------------------|-------------------------------|----------------------|
| Kaksoispumppup<br>ää (720R/RX ja<br>720RE/REX) | 0,25 bar (3,6 psi)            |                                                | 0,5 bar (8 psi)               |                      | 1 bar (15 psi)                |                      | 1,5 bar (22 psi)              |                      | 2 bar (30 psi)                |                      |
|                                                | Maks.<br>nopeu<br>s<br>(rpm)* | Maks. virtaus l/h<br>(gallonaa/minuutis<br>sa) | Maks.<br>nopeu<br>s<br>(rpm)* | Maks.<br>virtau<br>s | Maks.<br>nopeu<br>s<br>(rpm)* | Maks.<br>virtau<br>s | Maks.<br>nopeu<br>s<br>(rpm)* | Maks.<br>virtau<br>s | Maks.<br>nopeu<br>s<br>(rpm)* | Maks.<br>virtau<br>s |
| 9,6 mm (0,4")                                  | 300                           | 700 (185)                                      | 300                           | 700<br>(185)         | 300                           | 700<br>(185)         | 250                           | 590<br>(156)         | 200                           | 470<br>(124)         |
| 12,7 mm (0,5")                                 | 300                           | 1300 (343)                                     | 300                           | 1300<br>(343)        | 250                           | 1100<br>(291)        | 200                           | 870<br>(230)         | 175                           | 760<br>(261)         |
| 15,9 mm (0,6")                                 | 300                           | 1800 (476)                                     | 200                           | 1200<br>(317)        | 175                           | 1100<br>(291)        |                               |                      |                               |                      |
| 19,0 mm (0,7")                                 | 300                           | 2500 (660)                                     | 200                           | 1700<br>(449)        | 160                           | 1390<br>(366)        |                               |                      |                               |                      |
| 25,4 mm (1,0")                                 | 300                           | 3300 (872)                                     | 200                           | 2200<br>(581)        |                               |                      |                               |                      |                               |                      |

\*Maksiminopeus alenee purkautumispaineiden kasvaessa varmistaen pumpun turvallisen toiminnan

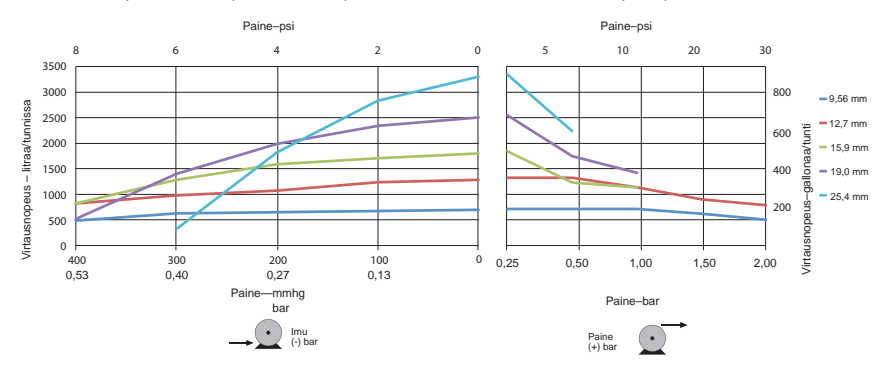

# 31 Tavaramerkit

Watson- Marlow, LoadSure, Qdos, ReNu, LaserTraceability, Pumpsil, PureWeld XL, Bioprene ja Marprene ovat Watson-Marlow Limited -yrityksen rekisteröityjä tavaramerkkejä. Tri-Clamp on Alfa Laval Corporate AB:n rekisteröity tavaramerkki.

STA-PURE sarja PCS ja STA-PURE sarja PFL ovat W.L.Gore and Associates -yrityksen tavaramerkkejä.

EtherNet/IP<sup>™</sup> on ODVA, Inc. -yrityksen tavaramerkki.

Studio 5000® Rockwell Automation -yrityksen tavaramerkki.

# 32 Vastuuvapauslausekkeet

Tässä esitteessä annettujen tietojen oletetaan olevan oikeita, Watson-Marlow Fluid Technology Group ei kuitenkaan hyväksy vastuuta mistään esitteen sisältämästä virheestä ja varaa oikeuden muuttaa erittelyjä ilman erillistä ilmoitusta.

VAROITUS: Tätä tuotetta ei ole suunniteltu käytettäväksi potilaaseen liitettävissä sovelluksissa tai niitä varten.

# 33 Julkaisuhistoria

Kaikki versiot on päivitetty, liitetty yhteen yhdeksi lähteeksi ja koottu julkaisuksi 4 09.18. m-730sn-gb-01 730 SN -pumppu Ensimmäinen julkaisu 01.17. m-730en-01 530 EN -pumppu Ensimmäinen julkaisu 04.2020.